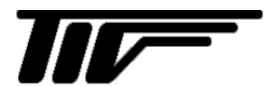

レベルレーダ

TLR7400

液体用マイクロ波レベル計

IM-L974-J03

取扱説明書

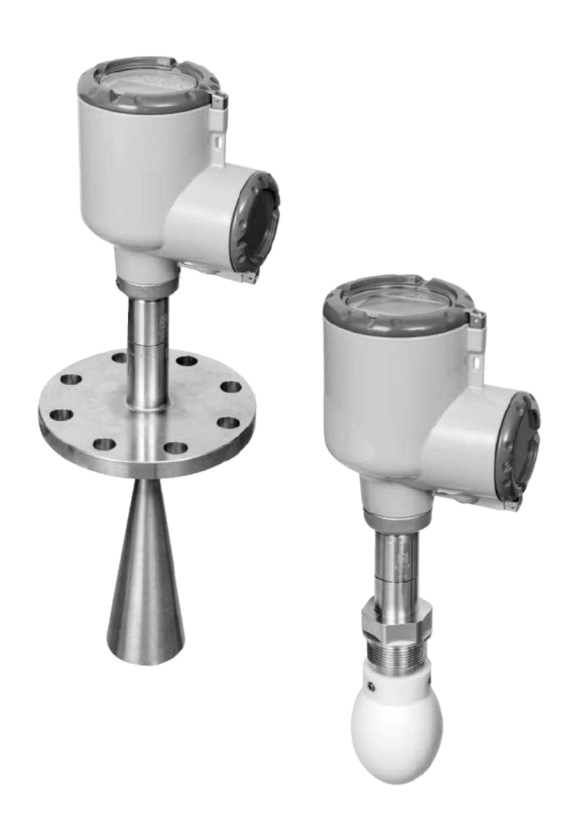

本書の記載内容は予告なく変更する場合があります。 Copyright 2018 by TOKYO KEISO CO., LTD.

|   |                                                       | —         | 目          | 次一 |
|---|-------------------------------------------------------|-----------|------------|----|
| 1 | 機器概要                                                  | - 5       | -          | 4  |
|   | 1.1 約7.7%能                                            | - 5       | < -        |    |
|   | 1.1 桁バルぶ                                              |           | ,<br>:-    |    |
|   | 1.2 1及时似安心切                                           | C<br>- 7  | ,<br>7 -   |    |
|   | 1.0 / 腾阳的                                             | יי<br>א-  | 2 -        |    |
|   |                                                       | C         | ,          |    |
| 2 | 機器の設置、使用前の準備事項                                        | - 9       | -          |    |
|   | 2.1 設置の一般的注意事項                                        | 9<br>-0   | ) -<br>) - |    |
|   | 2.2 休日<br>9.9 持ち<br>()                                | 0<br>- 10 | ,<br>) -   |    |
|   | 2.5 行う连び                                              | - 10      | ,<br>)-    |    |
|   | 2.4 版册OODE的OPE的中央                                     | - 11      | ,<br>-     | 5  |
|   | 2.5 1 2 E E L S E C S S S S S S S S S S S S S S S S S | 11        |            |    |
|   | 2.0.1 / 血皮、江川彰四                                       | 11<br>10  |            |    |
|   | 2.5.2 版                                               | 14        |            |    |
|   | 2.0.3 (成品の)  辺目  场別                                   | 15        | , -        |    |
|   | 2.5.4 (成品の) 没自力 [                                     | 10        |            |    |
|   | 2.5.5 <b>複</b> 数の (成本の 設直                             | 15        |            |    |
|   | 2.6 谷 低か半り じ はい 谷 奋の 測 走                              | · 16      | ) -<br>,   |    |
|   |                                                       | • 17      | , -        |    |
|   | 2.7.1 ノフンンによるノスル設置力法                                  |           | -          |    |
|   | 2.7.2 使用するアンナナ栓か設置するノスル径より大さい                         | 场合        | 5          |    |
|   | の設直方法(フランジ取付け)                                        | 18        | ; -        |    |
|   | 2.7.3 ねじ込み接続の設置方法                                     | 20        | ) -        |    |
|   | 2.7.4 使用するアンテナ径が設置するノズル径より大きい                         | 場合        | 5          |    |
|   | の設置方法(ネジ取付け)                                          | 21        | -          |    |
|   | 2.8 パイプ内測定                                            | 23        | ; -        |    |
|   | 2.8.1 パイプ内測定条件                                        | 23        | ; -        |    |
|   | 2.8.2 スティルウェル(内筒管)測定                                  | 24        | -          |    |
|   | 2.8.3 フローティングルーフタンク                                   | 25        | ; -        |    |
|   | 2.8.4 スティルウェルパイプ:横枕タンクへの設置:                           | 26        | ; -        |    |
|   | 2.8.5 バイパスチャンバーへの設置                                   | 27        | -          |    |
|   | 2.9 アンテナエクステンションの取付け方法                                | - 28      | 3 -        |    |
|   | 2.9.1 メタルホーンアンテナ用アンテナエクステンション                         | 28        | 5 -        |    |
|   | 2.9.2 ドロップアンテナ用アンテナエクステンション                           | 29        | - (        | _  |
|   | 2.10 コンバータハウジングの回転と取外し方                               | - 31      | -          | 6  |
|   | 2.11 表示部の取外し及び方向の変更方法                                 | · 32      | 2 -        |    |
|   | 2.12 日除けカバー                                           | • 33      | 5 -        |    |
|   | 2.12.1日除けカバーの取付け方                                     | 34        | -          |    |
|   | 2.12.2日除けカバー、表示カバーの開け方                                | 35        | -          |    |
| 3 | 電気接続                                                  | 36        | -          |    |
|   | 3.1 安全手順                                              | - 36      | ;-         | 7  |
|   | 3.2 接続方法                                              | - 36      | ; -        |    |
|   | 3.2.1 電流出力ケーブルの結線                                     | 40        | ) -        |    |
|   | 3.3 保護等級                                              | - 41      | -          |    |
|   | 3.4 ネットワーク                                            | - 42      | 2 -        |    |
|   | 3.4.1 一般情報                                            | 42        | -          |    |
|   | 3.4.2 1対1 通信                                          | 42        | -          |    |
|   | 3.4.3 マルチドロップネットッワーク                                  | 43        | -          |    |
|   |                                                       | 10        |            |    |

| 4 | スタートアップ                                 | - 44 -  |
|---|-----------------------------------------|---------|
|   | 4.1 機器のスタートアップ方法                        | 44 -    |
|   | 4.1.1 スタートアップ前確認                        | 44 -    |
|   | 4.1.2 機器のスタート                           | 44 -    |
|   | 4.2 動作コンセプト                             | 44 -    |
|   | 4.3 本体表示ユニット                            | 44 -    |
|   | 4.4 デジタル表示ユニット                          | 45 -    |
|   | 4.4.1 本体表示ユニットレイアウト                     | 45 -    |
|   | 4.4.2 ギーホタンの動作機能                        | 46 -    |
|   | 4.5 PACIWARE <sup>IM</sup> を使用した通信機能    | 48 -    |
| 5 | 操作方法                                    | - 49 -  |
|   | 51 ユーザーモード                              | - 49 -  |
|   | 5.2 測定モード                               | 49 -    |
|   | 5.3 設定モード                               | 53 -    |
|   | 5.3.1 一般的注意事項                           | 53 -    |
|   | 5.3.2 機器設定の保護(アクセスレベル)                  | 54 -    |
|   | 5.3.3 クイックセットアップの操作方法                   | 55 -    |
|   | 5.3.4 キーボタンの操作                          | 56 -    |
|   | 5.3.5 設定モードで変更を行ったパラメータの保存方法            | 59 -    |
|   |                                         | - 60 -  |
|   | 537 パラメータ機能説明                           | - 65 -  |
|   | 5.4 設定モードにおけるパラメータ設定方法                  | - 81 -  |
|   | 5.41 標準セットアップ                           | - 81 -  |
|   | 5.4.2 空スペクトラムの設定                        | - 84 -  |
|   | 543 距離測定                                | - 87 -  |
|   | 5.4.4 レベル<br>1.5<br>5.4.4 レベル<br>第<br>定 | - 88 -  |
|   | 5.4.5 容量、質量測定の為の設定方法                    | - 89 -  |
|   | 5.4.6 底が平らでない容器の測定方法                    | - 91 -  |
|   | 5.4.7 障害反射信号を取り除く方法                     | - 92 -  |
|   | 5.5 状能表示およびエラー表示                        | - 93 -  |
|   | 551 状態表示(マーカー)                          | - 93 -  |
|   | 5.5.2 エラーの内容と対処方法                       | - 95 -  |
|   |                                         | 00      |
| 6 | メンテナンス                                  | - 99 -  |
|   | 6.1 一般注意事項                              | 99 -    |
|   | 6.2 ハウジング蓋の"O"リングのメンテナンスについて            | 99 -    |
|   | 6.3 機器の表面の清掃方法                          | - 100 - |
|   | 6.3.1 使用状態でのホーンアンテナの清掃方法                | - 100 - |
|   | 6.4 トラブルシューティング                         | - 101 - |
| 7 | テクニカルデータ                                | 103 -   |
|   | 7.1 計測原理                                | 103 -   |
|   | 7.2 測定モード                               | 104 -   |
|   | 7.3 最小供給電圧                              | 105 -   |
|   | 7.4 外形図                                 | - 106 - |
|   | 7.5 質量                                  | 109 -   |
|   |                                         |         |

■ 受入および保管について

1)受入 本計器は次の内容にて納入されます。 マイクロ波レベル計 設定データシート(1枚) 取扱説明書(本書:1冊) データ設定用マグネット:1個 蓋開け工具:1個 表示部取外し工具:1個 製品受領後ご注文内容に合わせて、内容・数量をご確認ください。 万一内容の相違や不足のあった場合はお買い求め先へご連絡ください。 なお、機器設置用のボルト・ナット・ガスケット、接続用ケーブル等はお客様にて ご準備ください。 2)保管 本品を保管する場合は、以下に示す条件の場所に保管してください。 雨や水のかからない場所 温度が-50~+85℃(表示付は-40℃~)、湿度が 80%RH 以下の風通しのよい場所 振動の少ない場所 腐食性ガスの少ない場所

■ 本書で使用しているマークについて

本書では、安全上絶対にしないでいただきたいことや注意していただきたいこと、また、取扱い上守っていただきたいことの説明に次のようなマークをつけています。

これらのマークの箇所は必ずお読みください。

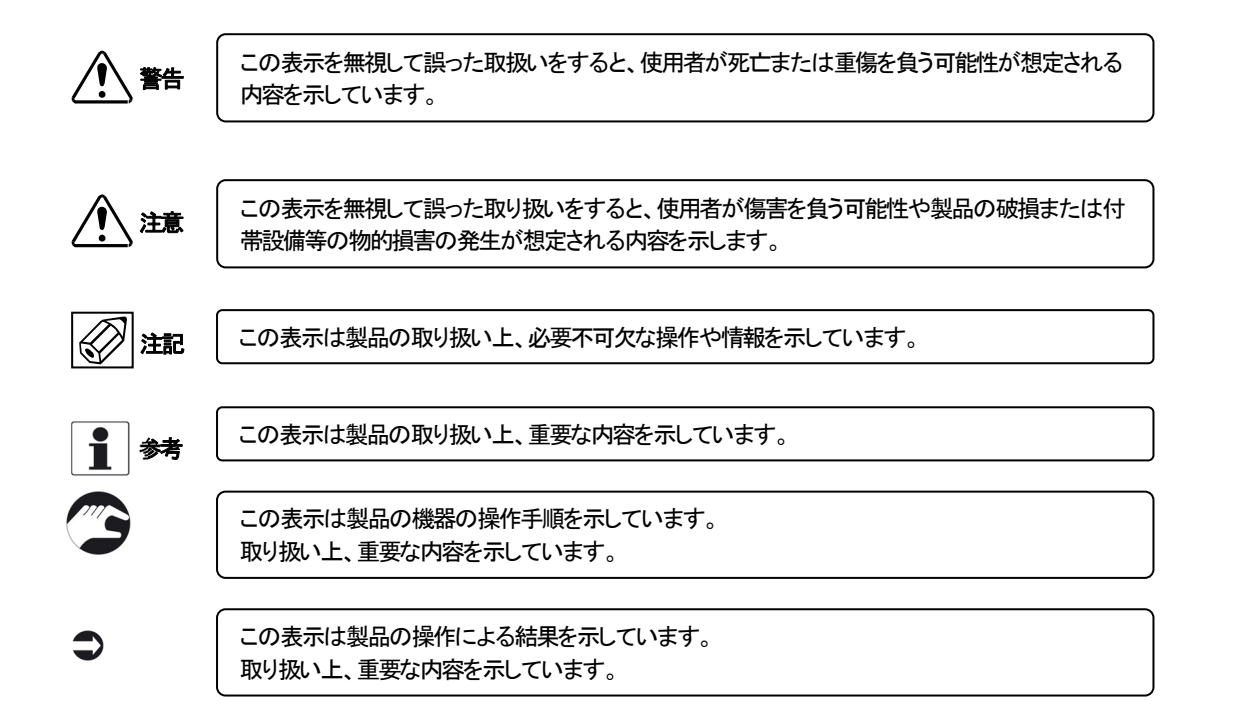

#### ■ 使用上の一般的注意事項

| 改造等の禁止                                                                                                    |
|----------------------------------------------------------------------------------------------------|
| 本製品は工業用計器として厳密な品質管理のもとに製造・調整・検査を行い納入しております。<br>みだりに改造や変更を行うと本来の性能を発揮できないばかりか、作動不適合や事故の原因となります。改造や変更は<br>行わないで下さい。<br>仕様変更の必要がある場合は当社までご連絡ください。 |

| 使用条件の厳守                                                                                        |
|------------------------------------------------------------------------------------------------|
| 「<br>納入仕様書あるいはテクニカルガイダンスに記載された仕様、圧力、温度の範囲内での使用を厳守してください。<br>この範囲を超えた条件での使用は事故、故障、破損などの原因となります。 |

| 用途                                     |
|----------------------------------------|
| 本製品は計器としての用途にのみ使用し、その他の用途には使用しないでください。 |

材 質 小警告 本製品の材質については納入仕様書に記載されています。当社でもお客様の仕様をお伺いし最適な材質選定に努めて おりますが、混入物が含まれる場合もあり、万全でないこともあります。最終的な耐食性、適合性のご確認はお客様の責 任でお願いします。

| 保守·点検                                                                                       |
|---------------------------------------------------------------------------------------------|
| 「<br>本製品を保守、点検などのためにプロセスから取り外す際は、測定対象物の計器への付着に注意してください。<br>測定対象物に腐食性や毒性がある場合は、作業者に危険がおよびます。 |

| 保守·点検                                                                     |
|---------------------------------------------------------------------------|
| 本製品の保守、点検については使用条件などによりその周期、内容が異なります。取扱説明書を参照するか、お客様が実際の運転状況を確認してご判断願います。 |

| 制御の安全性                                                                                                    |
|----------------------------------------------------------------------------------------------------|
| 本製品は工業計器として最善の品質管理のもとに製造、調整、検査を行い納入致しておりますが、各種の原因で不測の<br>故障が発生する可能性もあります。安全上の重大な問題が発生する可能性のあるプロセスコントロールなどにおいて本<br>製品を使用する場合は、万一に備えて本製品に加えて同様な機能を果たす機器を併設し、二重化を行うことにより一層の<br>安全性を確保して下さい。 |

| オペレータの為の安全手順                                                                                     |  |  |  |  |
|--------------------------------------------------------------------------------------------------|--|--|--|--|
| 本機器の設置、設定、メンテナンスはトレーニングを受けた人により実施されなければなりません。<br>本書は機器の使用条件を確立する手助けとなり、安全に、効率よく機器の使用ができるようになります。 |  |  |  |  |

| 電磁界領域での使用                                                        |
|------------------------------------------------------------------|
| 本機器を強い電磁波の発生しているエリアに設置をおこなった場合、精度が悪くなることや、誤動作を発生させる可能性<br>があります。 |

# 1 機器概要 1.1 納入形態

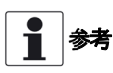

製品が納入された際はご注文いただいた製品と間違いがないか、すべての部品がそろっているか確認してください。

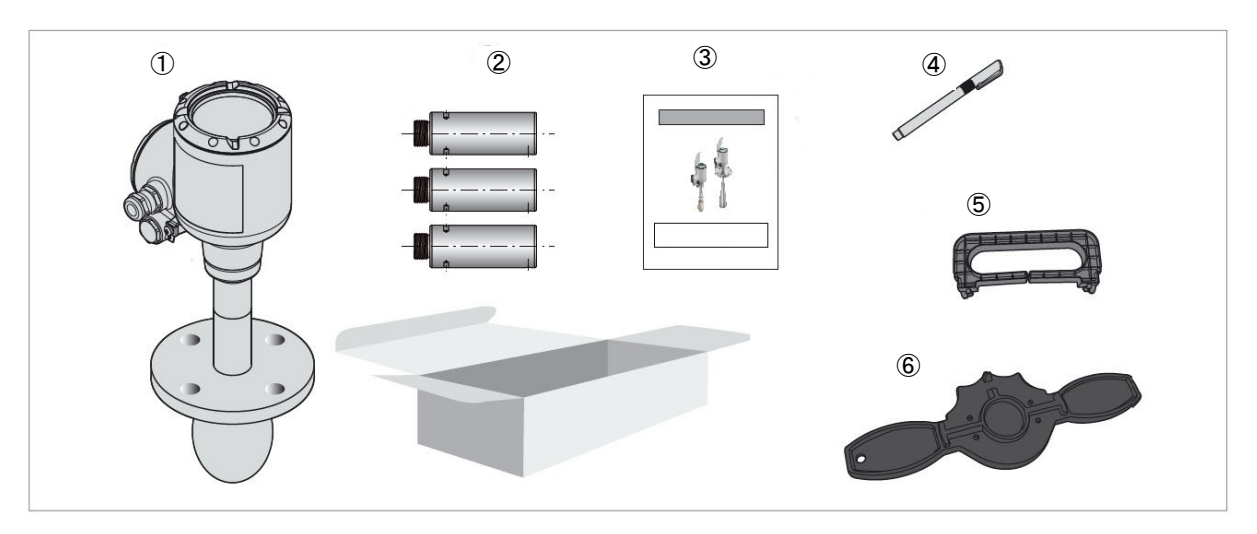

図 1-1:納入形態

①コンバータハウジング、プロセス接続部
 ②アンテナエクステンション(オーダーした場合)
 ③取扱い説明書(本書)、データカード
 ④データ設定用マグネット
 ⑤表示部取外し工具
 ⑥蓋開け工具

# 1.2 機器概要説明

TLR7400 はFMCW 方式で液体、スラリー、ペーストなどのレベル、距離、質量、容量測定の為に設計された製品です。 TLR7400 はアンテナ部からマイクロ波を発信、受信する事により非接触でレベル測定を行う事ができます。 非接触レベル測定は腐食性や粘性の高い液体の測定時に非常に有利です。

# アンテナ種類

アンテナは測定条件により選択が可能です。 設置ノズルが長い場合はアンテナエクステンションをメタルホーンアンテナ、PTFE ドロップアンテナに取付ける事が可能 です。

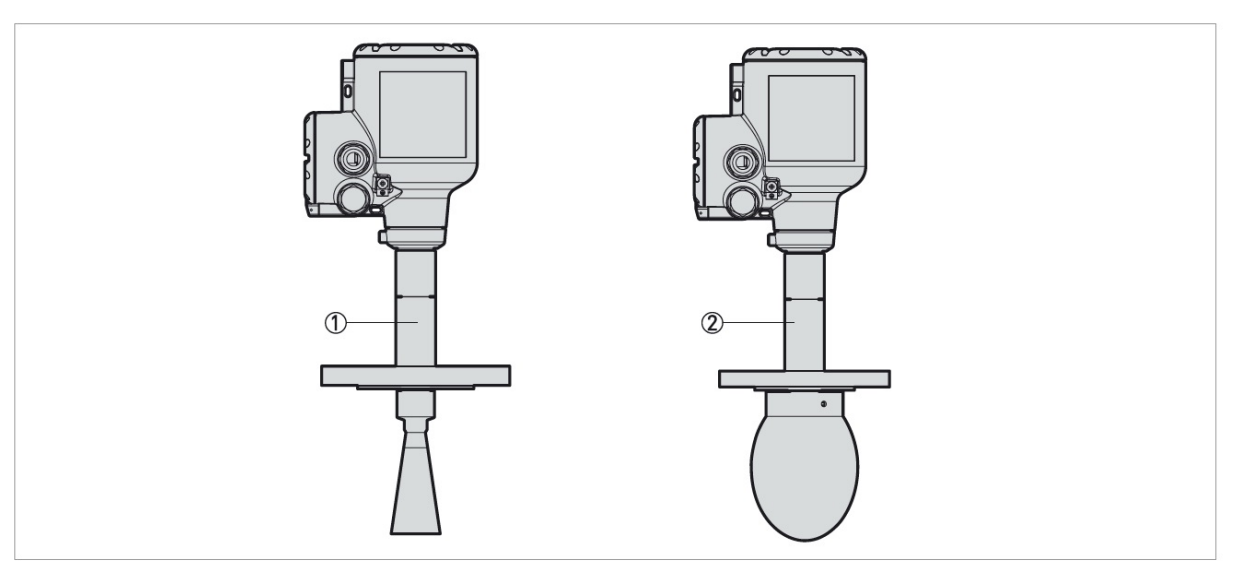

図 1-2:アンテナ種類

①メタルホーンアンテナ(DN40 [1 1/2"], DN50 [2"], DN80 [3"], DN100 [4"], DN150 [6"], DN200 [8"]:ステンレス鋼) ②ドロップアンテナ(DN80 [3"], DN100 [4"], DN150 [6"]: PTFE, DN80 [3"]: PEEK)

# 1.3 外観確認

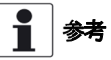

機器が納入された場合は梱包に輸送中の損傷がないか注意深く確認を行ってください。 万が一損傷が認められた場合は弊社に連絡をしてください。

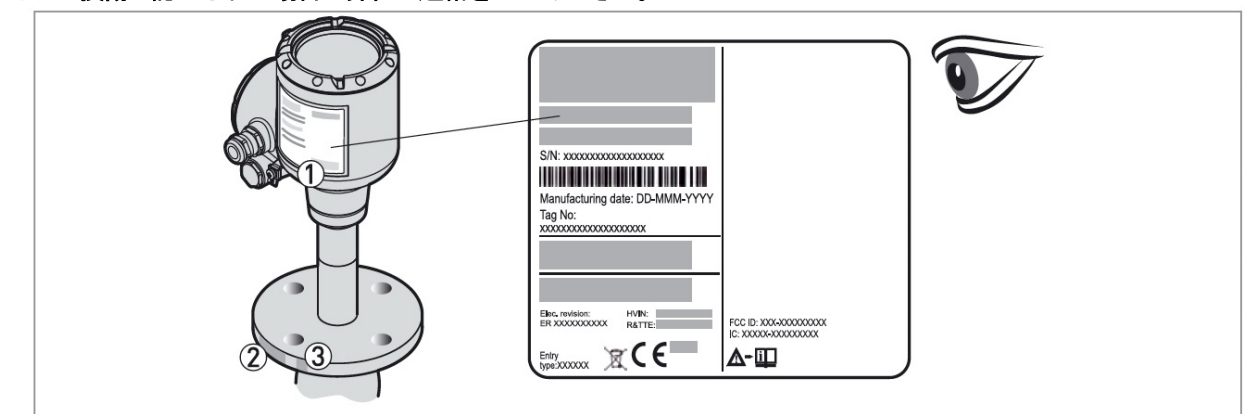

#### 図 1-3:外観チェック

①機器銘板(詳細は {1.4:機器銘板 } を参照ください。)
 ②プロセス接続規格 (サイズ、圧カレート、材質)
 ③シール材質(下図参照)

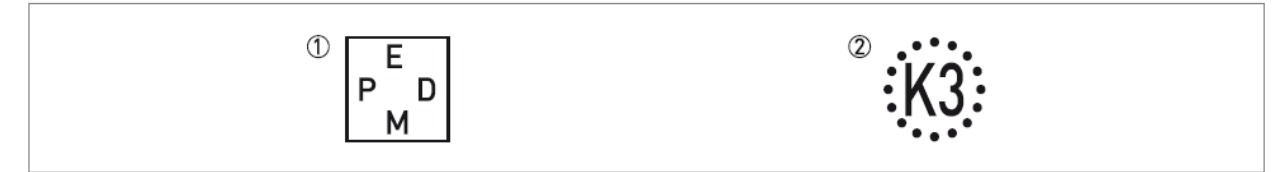

- 図 1-4:シール材質表記(プロセス接続部)
  - (1) EPDM

② Kalrez®6375

シール材質がFKM/FPM で納入されている場合、材質表記はありません。

# 1.4 機器銘板

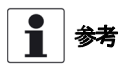

機器銘板を見て注文した製品であることを確認してください。 使用する電源電圧が正しい事を確認してください。

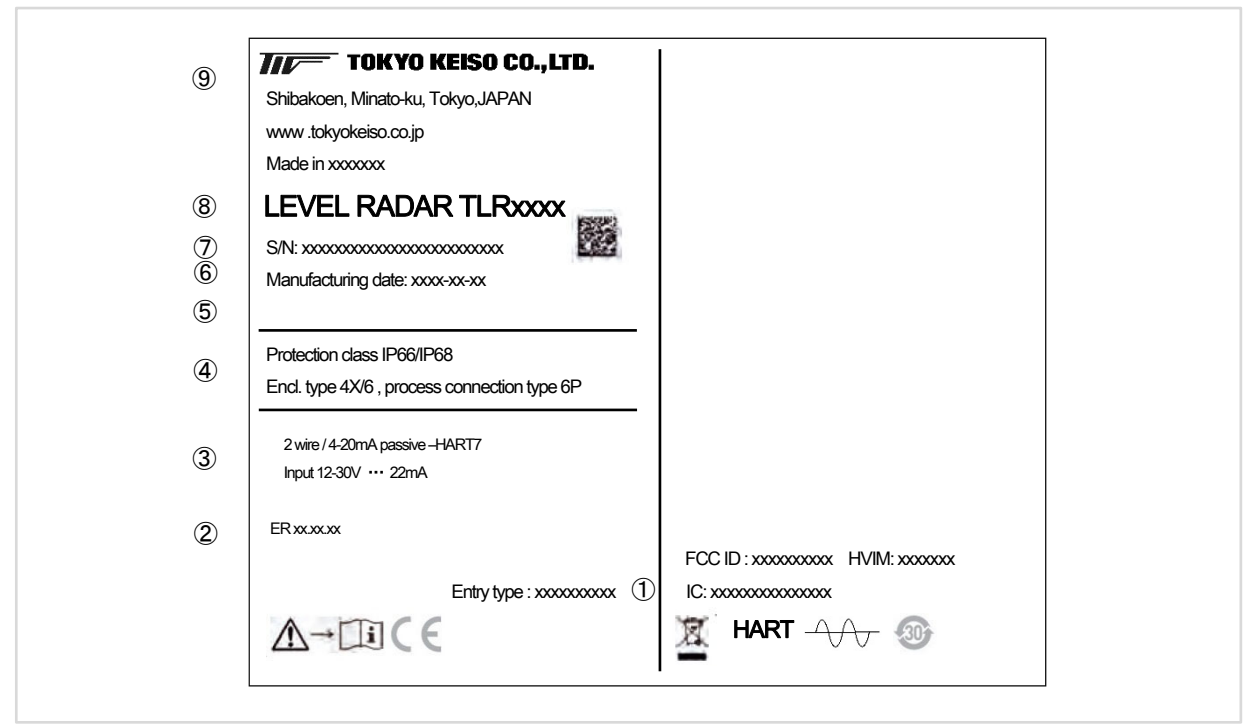

図 1-5:コンバータハウジング銘板

① 配線接続口
 ② 基板バージョン
 ③ 出力信号(電流出力、デジタル通信等),供給電源電圧、最大電流値)
 ④ 保護等級(EN 60529/IEC 60529)
 ⑤ Tag. No
 ⑥ 製造年月日.
 ⑦ シリアル No.
 ⑧ 製品名、形式
 ⑨ 会社名、住所

# 2 機器の設置、使用前の準備事項 2.1 設置の一般的注意事項

都会本の主要がある。
都会状態を注意深く確認し、損傷個所やダメージを認めた場合は弊社へ連絡ください。

- ご注文いただいた製品が全てそろっている事を確認してください。
  - 参考 機器銘板を確認し、納入された機器がご注文いただいた製品仕様の物である事を確認してください。

2.2 保管

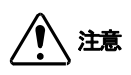

レベル計は立てた状態で保管しないようにしてください。機器にダメージを与え正常な測定ができなくなる事があり ます。

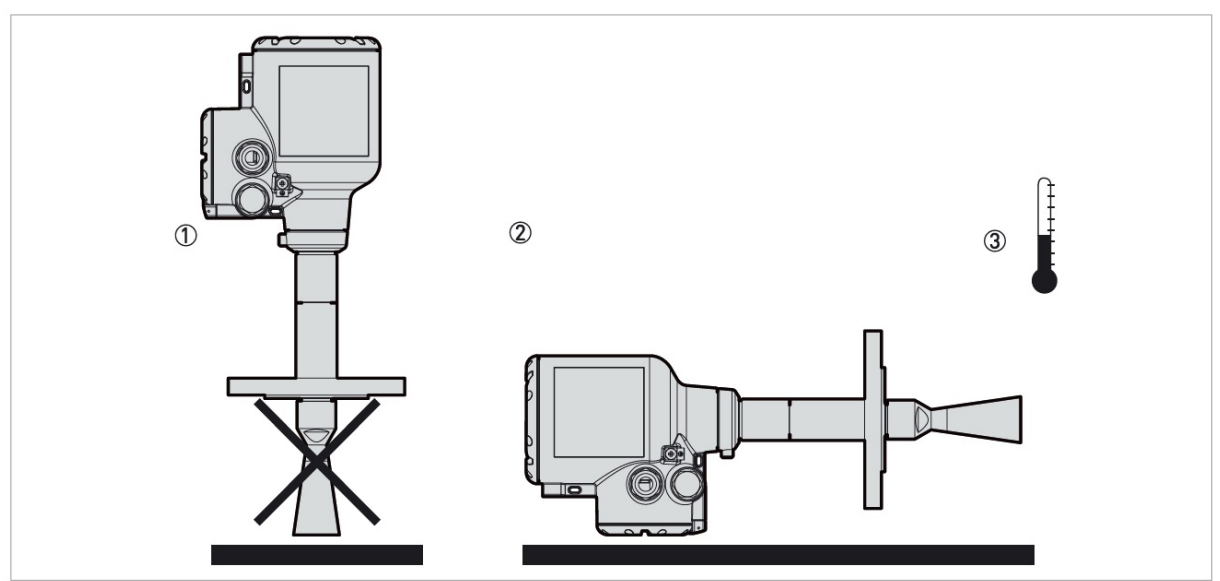

図 2-1:保管方法

- ①立てた状態で機器を保管しないでください。
- ②機器は横にした状態で保管してください。
- ③保管温度を守るようにしてください。:-50...+85℃
- ●機器の保管は埃がなく、湿度が80%RH以下の風通しのよい場所としてください。
- ●直射日光が当たらない場所で保管を行ってください。
- ●機器の保管は振動の少ない場所としてください。
- ●機器は輸送されてきた梱包箱で保管をおこなってください。

# 2.3 持ち運び

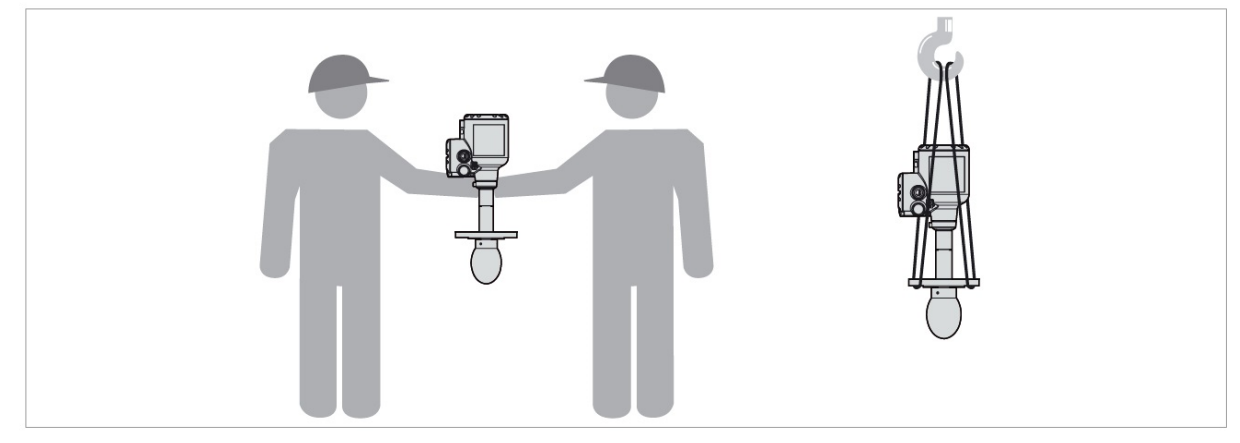

図 2-2:機器の持ち上げ方

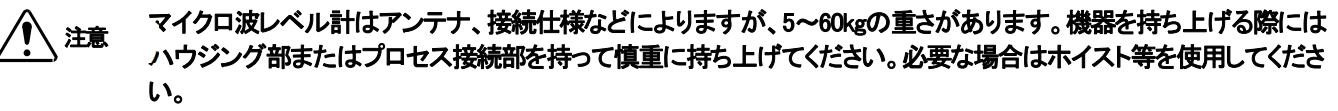

マイクロ波レベル計の取扱時は投げたり、落としたりして衝撃を与えて機器を損傷しないようにしてください。

#### 2.4 機器の設置前の確認事項

▲ 参考 機器が正しく設置されているか、次の点を確認してください。

- 機器の周囲に十分なスペースがあること。
- コンバータ部分が直射日光、風雨にさらされていない事。必要であればオプションの日除けの設置を行ってください。
- コンバータ部分に激しい振動の無いこと。

# 2.5 機器設置条件

2.5.1 温度、圧力範囲

注記 機器の正確な測定、故障を防止するために次の点を守ってください。

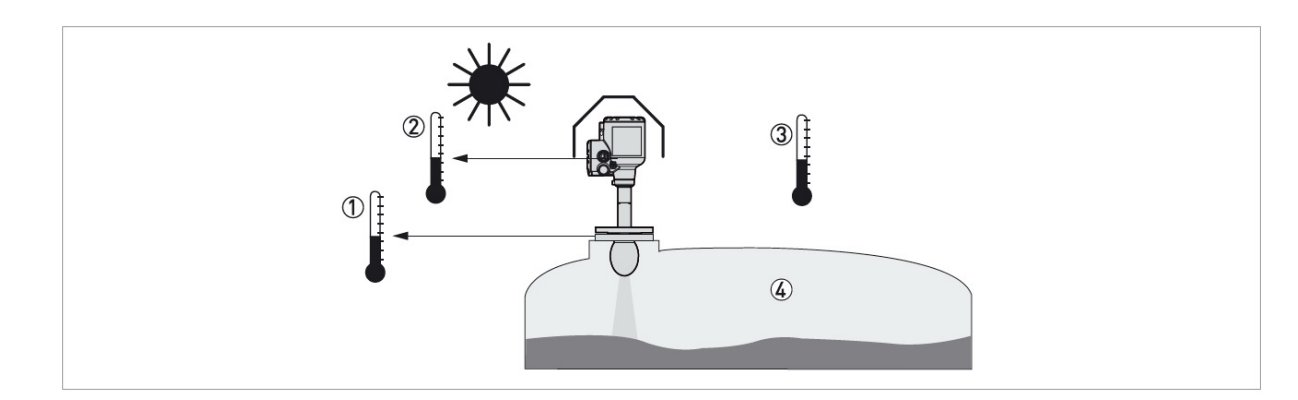

#### 図 2-3:温度、圧力範囲

- ① プロセス接続部温度
- 高温バージョンの機器の場合プロセス接続部温度はシール材質によって変わりますのでシール材質、温度の確認を行ってください。 ② 表示部の周囲温度 :-20...+70℃
- 周囲温度が上記温度範囲外の場合、表示は自動的に消えます。
- ③ 周囲温度(表示部の無い場合): -40...80°C(非防爆品)
   防爆品を使用する場合は防爆機器仕様を確認し、守るようにしてください。
   ④ プロセス圧力
- アンテナ及びプロセス接続部仕様器により異なります。 下表を参照してください。

| アンテナタイプ    | プロセス接続部最高温度 | 最大プロセス圧力 |
|------------|-------------|----------|
|            | ႞ႍၣ         | [barg]   |
| PEEKドロップ   | +200        | 40       |
| PTFE ドロップ  | +150        | 40       |
| メタルホーンアンテナ | +200①       | 40       |

① プロセス接続部最高温度はシール材質によって変わりますのでシール材質、温度の確認を行ってください。

2.5.2 機器設置の一般要求事項

2111

次の推奨事項は機器が正常に測定を行うための事項です。 これらの内容は機器の測定に影響を与えるので注意してださい。

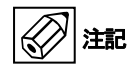

機器の設置は容器内が空の時に行ってください。

設置条件:一般要求事項

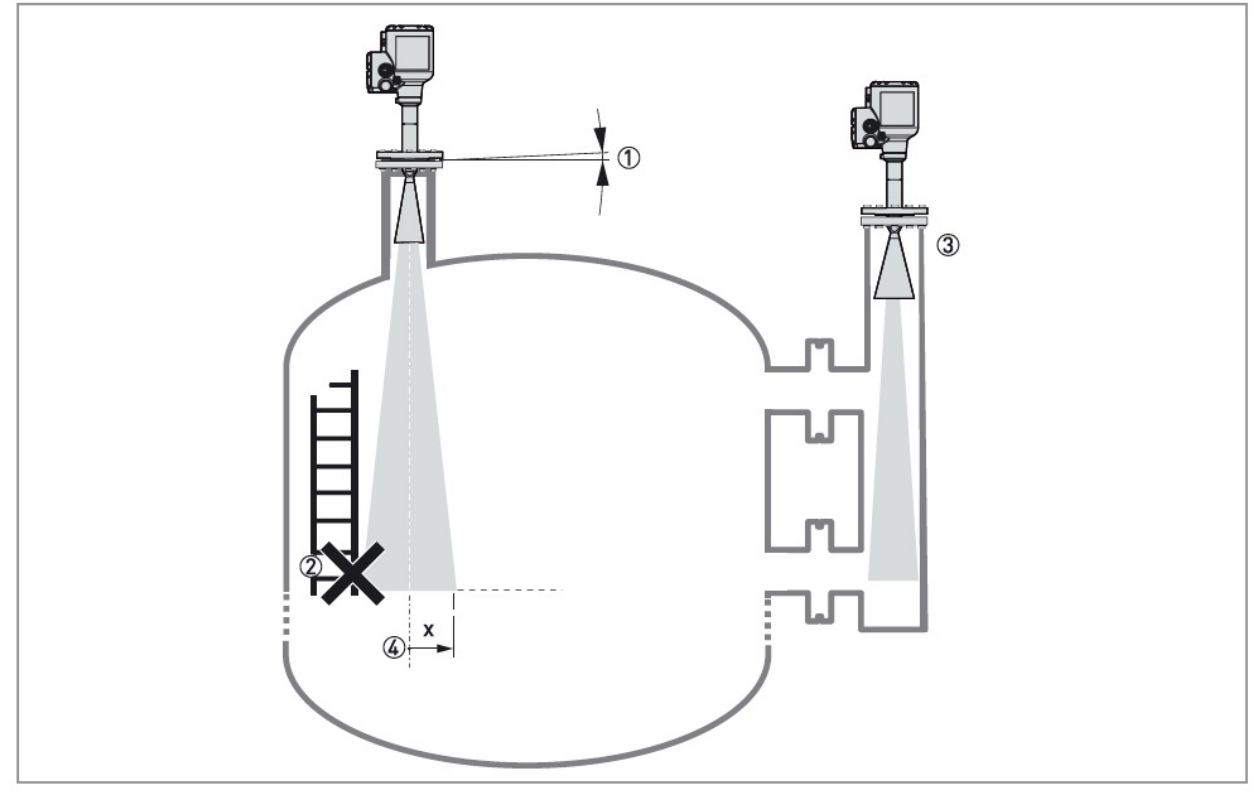

# 図 2-4: 設置条件:一般要求事項

①機器の取付け角度は2度以内としてください。

②はしご等の障害物の近くには設置を行なわないようにしてください。パイプ内計測に変更するか障害物の影響が出ない設置場所に変更を行って ください。

③高誘電率の液体を測定する場合、パイプとアンテナの隙間は2.5mm以下となるようにしてください。

④放射範囲内には障害物が入らないように設置を行ってください。(下表を参照してください。)

| マンニナ活物                   | 放射角度 | 放射範囲(x) |  |  |
|--------------------------|------|---------|--|--|
| アンテノ相対                   | (両側) | mm/m    |  |  |
| DN40 [1 1/2"] メタルホーンアンテナ | 17°  | 150     |  |  |
| DN50 [2"] メタルホーンアンテナ     | 16°  | 141     |  |  |
| DN80 [3"] メタルホーンアンテナ     | 9°   | 79      |  |  |
| DN100 [4"] メタルホーンアンテナ    | 8°   | 70      |  |  |
| DN150 [6"] メタルホーンアンテナ    | 6°   | 53      |  |  |
| DN200 [8"] メタルホーンアンテナ    | 5°   | 44      |  |  |
| DN80 [3"] PTFE ドロップアンテナ  | 8°   | 70      |  |  |
| DN100 [4"] PTFE ドロップアンテナ | 7°   | 61      |  |  |
| DN150 [6"] PTFE ドロップアンテナ | 4°   | 35      |  |  |
| DN80 [3"] PEEK ドロップアンテナ  | 9°   | 79      |  |  |

12

マイクロ波が外部に漏れないように設置を行ってください。

# 2.5.3 機器の設置場所

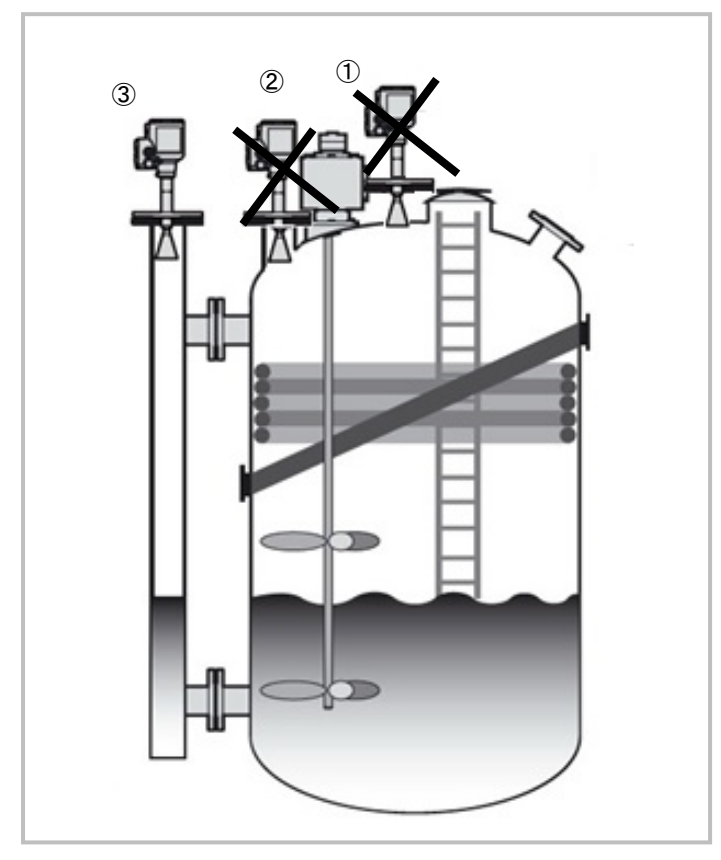

#### 図 2-5: 容器の設置場所

⑦容器の中心への設置を行ってはいけない。
 ②障害物の近くに設置してはいけない。
 ③パイプ内設置をおこなう。

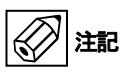

容器内障害物(攪拌器、容器補強材、ヒーティングコイル、投入物等)の近くに機器の設置を行わないでください。障害 物からの反射信号は誤動作の要因となります。

- 障害物から離れた別の取付けノズルに設置を行う
- 内筒管又は外筒管を設置し測定を行う。

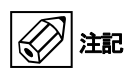

レベル計本体を投入口の近くに設置しないでください。投入物がアンテナに掛かると正常に測定できなくなります。 アンテナの下側を投入物が通過すると誤動作の要因となります。

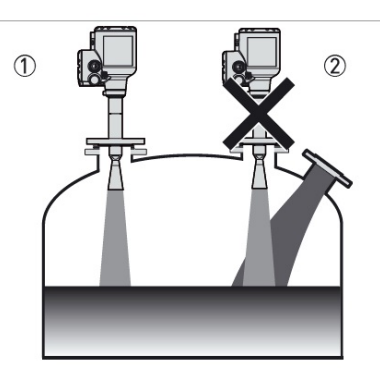

図 2-6:容器内への投入物

①機器の正しい設置場所。

2 投入口に近すぎる設置場所、変更が必要。

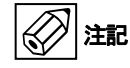

機器が正常に測定を行えるように、ここで推奨している内容を必ず守ってください。ここに記載されている内容は測定 に影響を与える内容となっています。

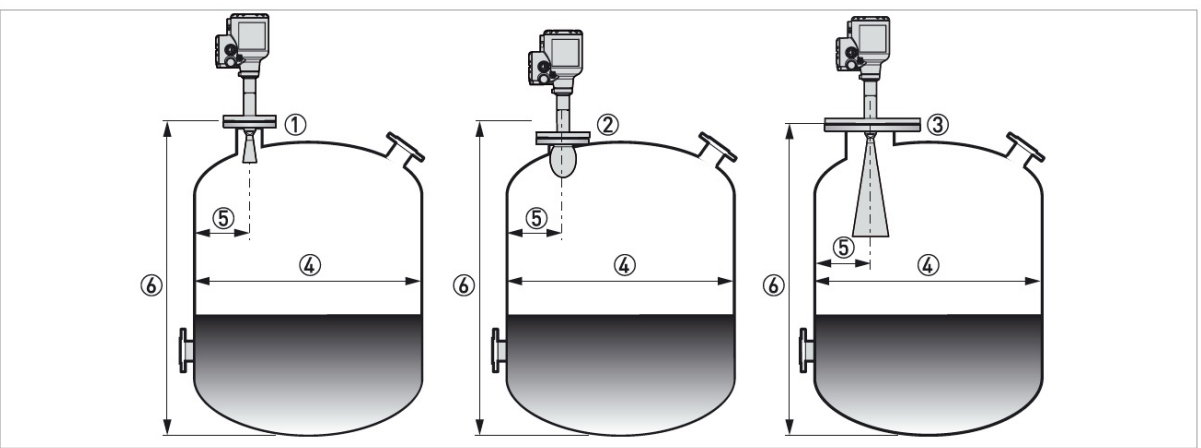

図 2-7:液体、スラリー測定の場合の推奨取付け位置

- ① DN40,DN50 メタルホーンアンテナの設置ノズル
- ② DN80,DN100 メタルホーンアンテナ又は DN80,DN100 ドロップアンテナの設置ノズル
- ③ DN150,DN200 メタルホーンアンテナ又は DN100,DN150 ドロップアンテナの設置ノズル
- タンク内径
- ⑤ 容器壁と取付け位置の推奨最低距離はアンテナの種類により変わります。

DN40,DN50 メタルホーンアンテナ:推奨取付け位置=容器高さ×1/5 (例:容器高さ5mの場合:5m×1/5=1m) DN80,DN100 メタルホーンアンテナ:推奨取付け位置=容器高さ×1/10 (例:容器高さ5mの場合:5m×1/10=0.5m) DN80 ドロップアンテナ:推奨取付け位置=容器高さ×1/10 (例:容器高さ5mの場合:5m×1/10=0.5m) DN150,DN200 メタルホーンアンテナ:推奨取付け位置=容器高さ×1/20 (例:容器高さ5mの場合:5m×1/20= 0.25m)

DN100,DN150 ドロップアンテナ:推奨取付け位置=容器高さ×1/20(例:容器高さ5mの場合:5m×1/20=0.25m) 容器壁と取付け位置の推奨最大距離はタンクの直径の1/3以下としてください(タンク直径5mの場合:5m× 1/3=1.6m)

⑥ タンク高さ

▲ 上記の数値に関わらず容器に設置を行う場合、設置を行うノズル、ソケットは容器壁から最低200mm以上離れている 必要があります。 容器時は双過で反射の対象トなるトラな叩ゆ、構造物が無いまが必要トないます。

容器壁は平滑で反射の対象となるような凹凸、構造物が無い事が必要となります。

# 2.5.4 機器の設置方向

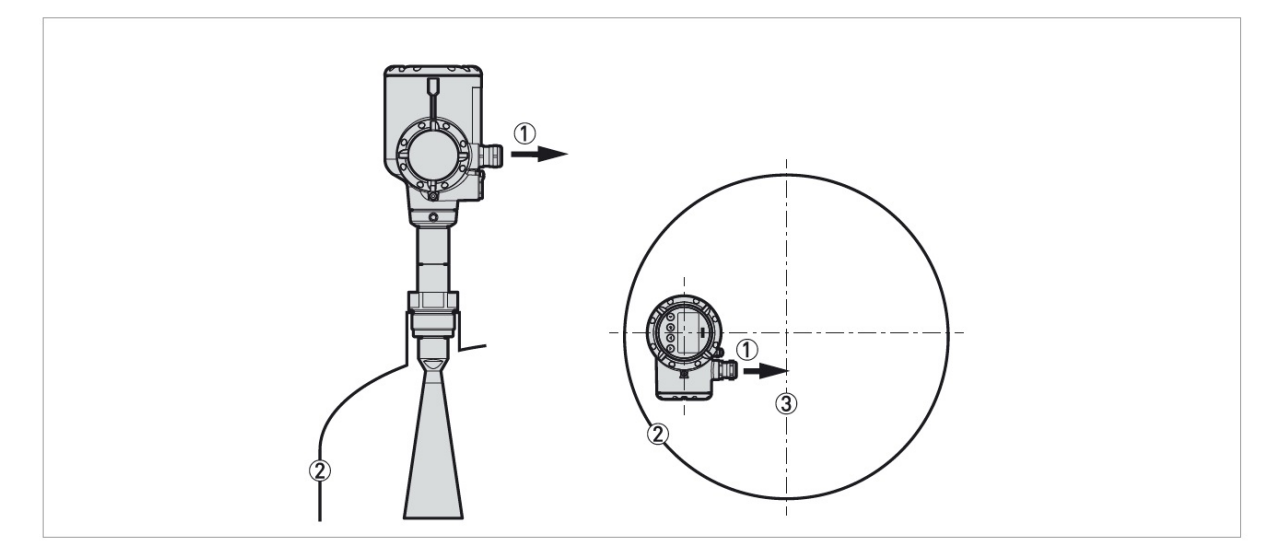

- 図 2-8: 最適な機器の取付け方向
- ① ケーブル接続ロ
- ② 最も近い容器壁
- ③ タンク中心

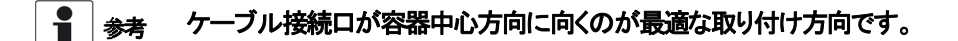

#### 2.5.5 複数の機器の設置

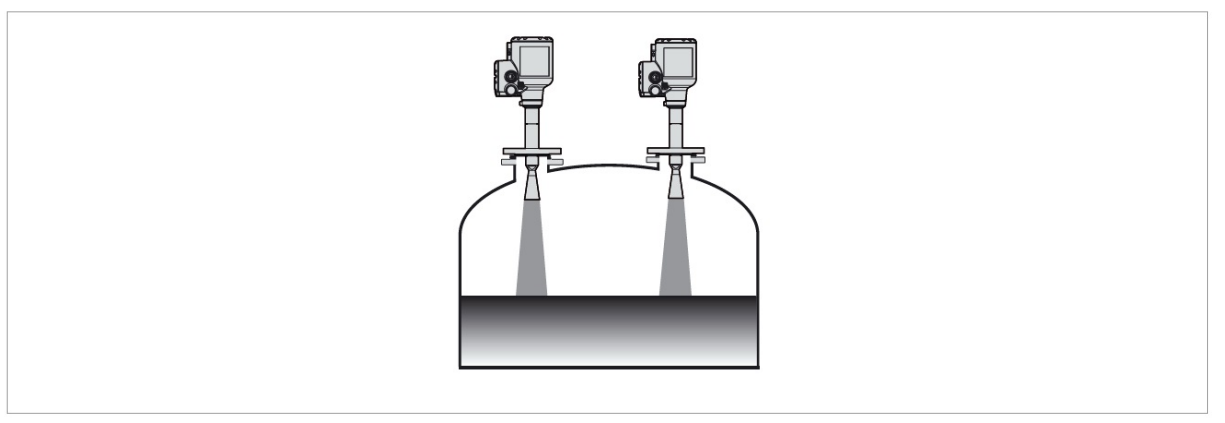

#### 図 2-9: 同一容器に設置できる機器の台数に制限はありません。

同一の容器に複数のマイクロ波レベル計を設置する事ができますが、設置位置の基準を守り、なるべくお互いを離れた位置 へ設置してください。

# 2.6 容器底が平らでない容器の測定

**1**参考 容器底の形状が皿状、コーン状の場合測定レンジに影響を与えます。容器の一番底までの測定はできません

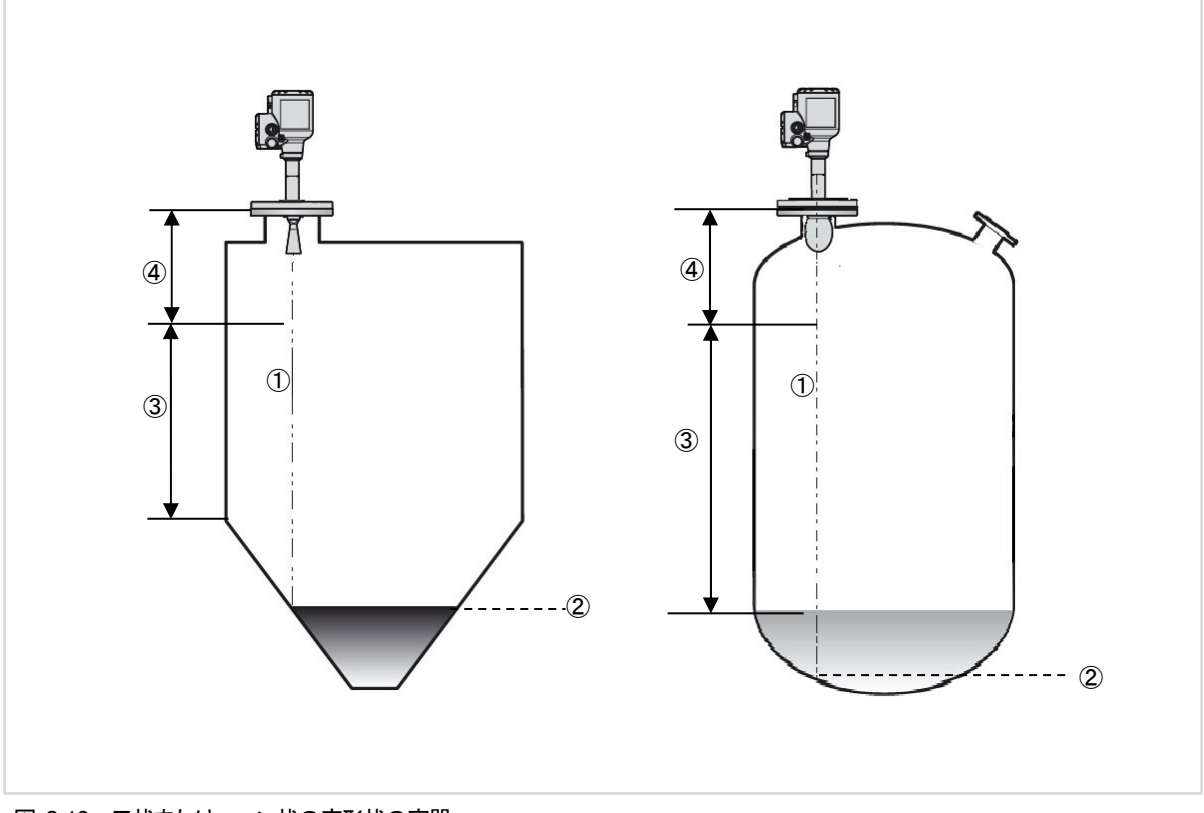

図 2-10: 皿状またはコーン状の底形状の容器

- ① マイクロ波の中心軸
- ② 最低測定可能レベル
- ③ 推奨測定範囲(容器直胴部下端~)
- ④ 不感帯

# 2.7 設置方法

2.7.1 フランジによるノズル設置方法

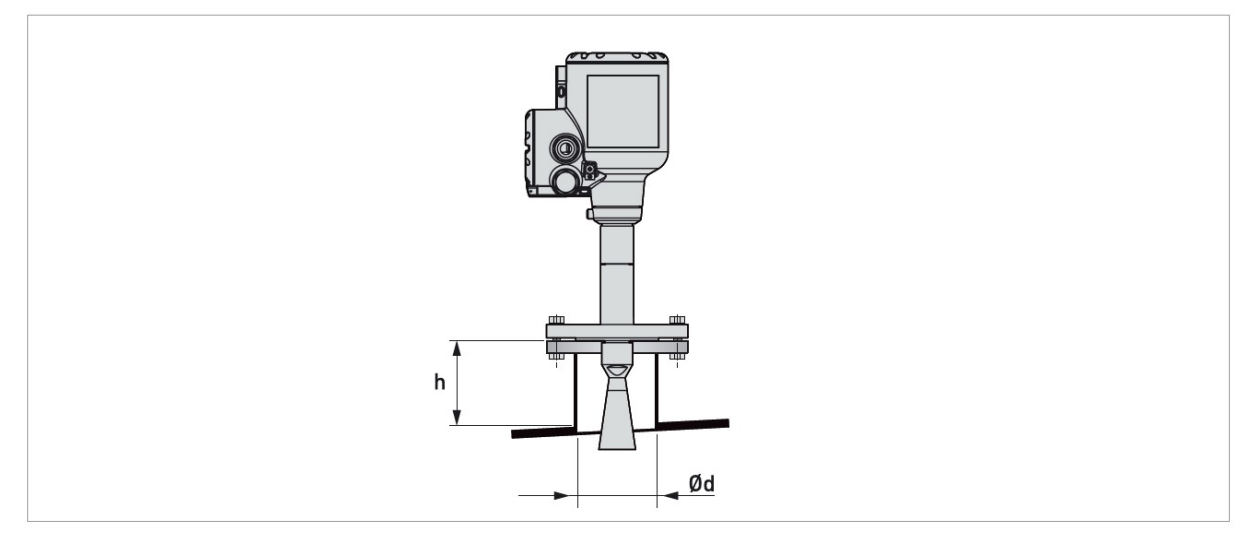

#### 図 2-11:フランジ設置

①容器の天板が平らでない場合、メタルホーン、ドロップアンテナの先端はノズル内に設置してはいけない。
 ②メタルホーン、ドロップアンテナの先端はノズルから出るように設置を行ってください。
 ③ノズルが長い場合はアンテナエクステンションを使用してアンテナの先端がノズルから出るように設置してください。
 ④容器の天板が水平で測定物の反射信号が大きく得られる場合はアンテナ先端がノズル内となる設置も可能です。

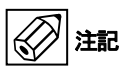

# メタルホーン、ドロップアンテナの先端は設置のノズルから出るように設置するのが基本的な設置方法です。 ノズルが長い場合はアンテナエクステンションを使用してください。 容器の天板が水平で測定物からの反射信号が強く得られる時はノズルアンテナ先端部がノズル内になってしまう設

容器の天板が水平で測定物からの反射信号が強く得られる時はノズルアンテナ先端部がノズル内になってしまう設 置も可能ですが、その場合はノズル内に凹凸が無いように注意してください。

| ノズル及びアンテナ径    |        | 最大ノズル長さ(h) |          |
|---------------|--------|------------|----------|
| ( <b>¢</b> d) |        | メタルホーンアンテナ | ドロップアンテナ |
| [mm]          | [inch] | [mm]       | [mm]     |
| 40            | 1-1/2  | 140※       | -        |
| 50            | 2      | 150※       | -        |
| 80            | 3      | 260※       | 60※      |
| 100           | 4      | 330※       | 70※      |
| 150           | 6      | 490※       | 100※     |
| 200           | 8      | 660※       | -        |

# フランジ取付けの場合の推奨ノズルサイズ

※アンテナエクステンションを追加した場合は、アンテナエクステンションの長さ分がノズル長さに追加されます。

#### 必要機材:

- レベル計本体
- ・フランジガスケット(納入品外)
- ・工具(納入品外)
- アンテナエクステンション(ノズルが長い場合)

# 2.7.2 使用するアンテナ径が設置するノズル径より大きい場合の設置方法(フランジ取付け)

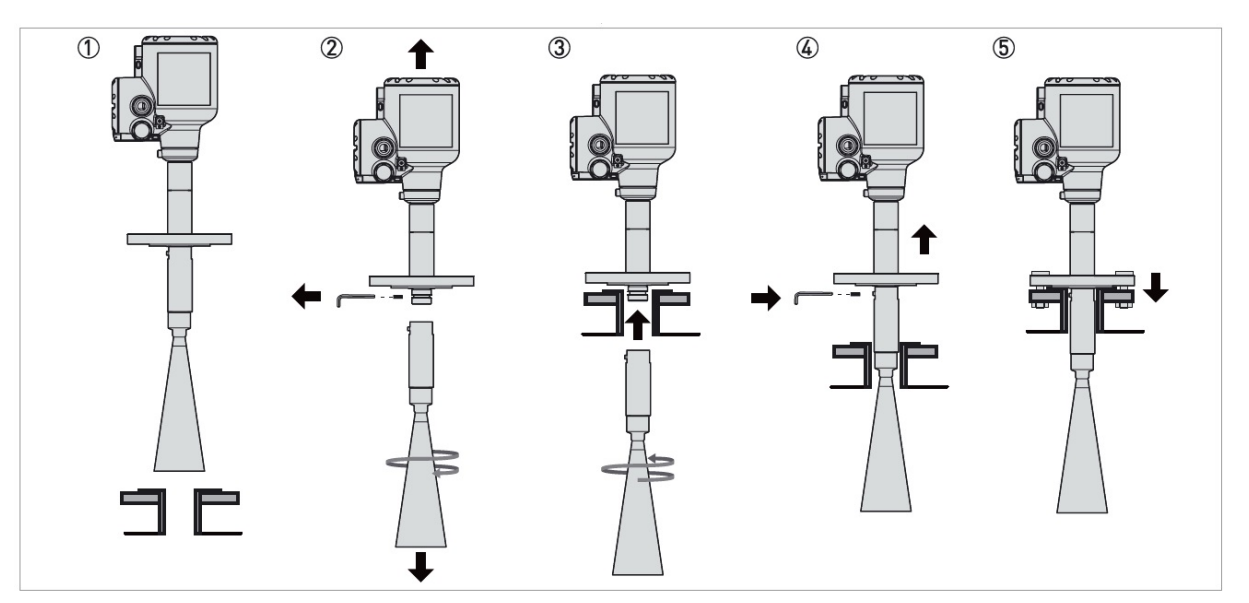

図 2-12: アンテナ径がノズルより大きい場合の設置方法。

#### 必要な機材:

•3 mm 六角レンチ (納入品外)

#### 槽内に入る作業を行う場合は規則を守って作業を行ってください。

#### アンテナ径がノズルより大きい場合、アンテナエクステンションを取付けることを推奨します。 アンテナの固定ビスを廻す作業がやりやすくなります。

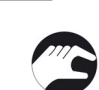

警告

#### ●取付けノズルのフランジが水平で有ることを確認してください。

- アンテナエクステンションを付属していないドロップアンテナ:3個の固定ネジを3mmの六角レンチを使用して緩めてください。
- ●フランジの下からアンテナを取外します。(アンテナエクステンションが無い場合)
- アンテナエクステンションを付けている場合:一番上のエクステンションの固定ネジを緩めてください。アンテナエクステンション とアンテナをフランジ下から取外してください。
- ドロップアンテナを使用しており、レベル計本体に組みつけられていない場合"O"リングが"O"リングの満にきちんと入っていることを確認してください。
- 取付けノズルフランジにガスケットを設置、位置決めしてください。
- ●機器をフランジに乗せてください。フランジの取付けボルトはまだ付けないか、仮止めとしておいてください。.
- ●容器の内側に移動してください。容器が密閉容器の場合規則を遵守し作業を行ってください。
- ●アンテナをフランジに下側に取付けてください。この際機器本体を固定してあると作業がしやすくなります。
- 容器の上側に移動してください。機器を持ち上げてプロセスフランジと機器フランジの間に隙間を作ってください。
- ●アンテナエクステンションを付属していないドロップアンテナ:3個の固定ビスを取付けてください。 取付け後に 3mm の六角レンチで締付けてください。
- アンテナエクステンションを付属していないメタルホーンアンテナ:アンテナ上部の固定ビスを取付け、3mm の六角レンチで締 付けてください。
- エクステンションを1個又は複数付属しているアンテナ:一番上のアンテナエクステンションの固定ビスを取付け、3mmの六角レンチで締め付けてください。
- ●注意深く機器をフランジに乗せてください。
- ●ハウジングの表示部を正しい方向に向けてください。
- ●フランジボルトを締付けてください。

# アンテナエクステンションを付属する事により、設置ノズルの長い場合でも機器の設置が可能となります。 \*\*\* アンテナエクステンション 1 個で 105mm の延長が可能となり、取付け可能な個数はアンテナ種類により以下のようになります。

- ●メタルホーンアンテナ: 10 個(1,050mm)
- PTFE ドロップアンテナ(フランジプレート無し):5 個(525mm)
- PEEK ドロップアンテナ(フランジプレート無し):5個(525mm)

- 19 -

# 2.7.3 ねじ込み接続の設置方法

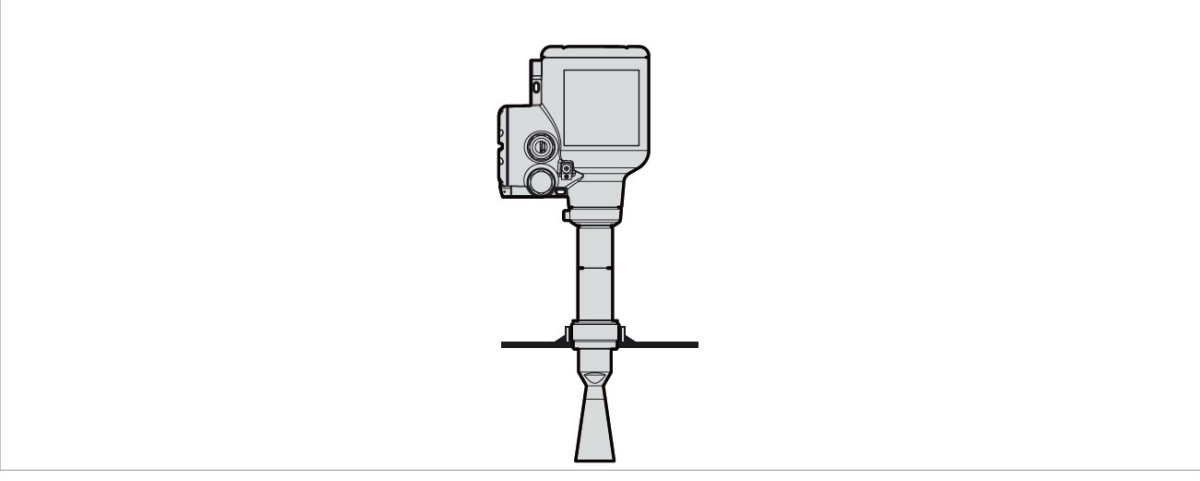

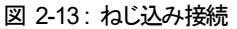

#### 推奨されるねじ込み接続の場合のソケットサイズ

ソケットは可能な限り短いものを使用してください。ノズル径の制限についてはフランジ接続の項を参照ください。

アンテナエクステンションを使用する場合は付属したアンテナエクステンションの長さ分だけノズルを長くする事ができま す。

# 設置に必要な物

- ●レベル計本体
- ●ガスケットG1-1/2"ネジ接続(納入品外)
- ●シールテープ 1-1/2 NPT ネジ接続 (納入品外)
- ●取付け工具(納入品外)
- ●アンテナエクステンション(ノズルが長い場合)

```
Aに込み接続で取付ける際にネジを締めすぎないよう注意してください。
注意 締め付けは40N・m以下としてください。締めすぎると機器を破損する恐れがあります。
アンテナを損傷しないようにネジ接続で取り付ける際の穴径は43.4mm以上になるようにしてください。
```

# アンテナが設置ノズルより小さい場合の設置方法(ねじ込み接続)

- 取付け部が水平で有ることを確認してください。
- ●Gネジ接続の場合、使用するガスケットが設置を行う仕様に合致している事を確認してください。
- ●ガスケットを設置、位置決めしてください。
- ●NPT ネジ接続の場合シールテープをプロセス接続ネジ部に巻きつけてください。
- アンテナを設置ノズルに挿入してください。傷をつけないように注意してください。
- ●ネジ部を廻して締付けを行ってください。締付時に工具は六角ネジ部に掛け、ハウジングで廻さないようにしてください。
- ●レベル計本体を正しい設置方向にしてください。
- ●ネジ部の締めすぎに注意して [40N・m 以下] 締め付けてください。

# 2.7.4 使用するアンテナ径が設置するノズル径より大きい場合の設置方法(ネジ取付け)

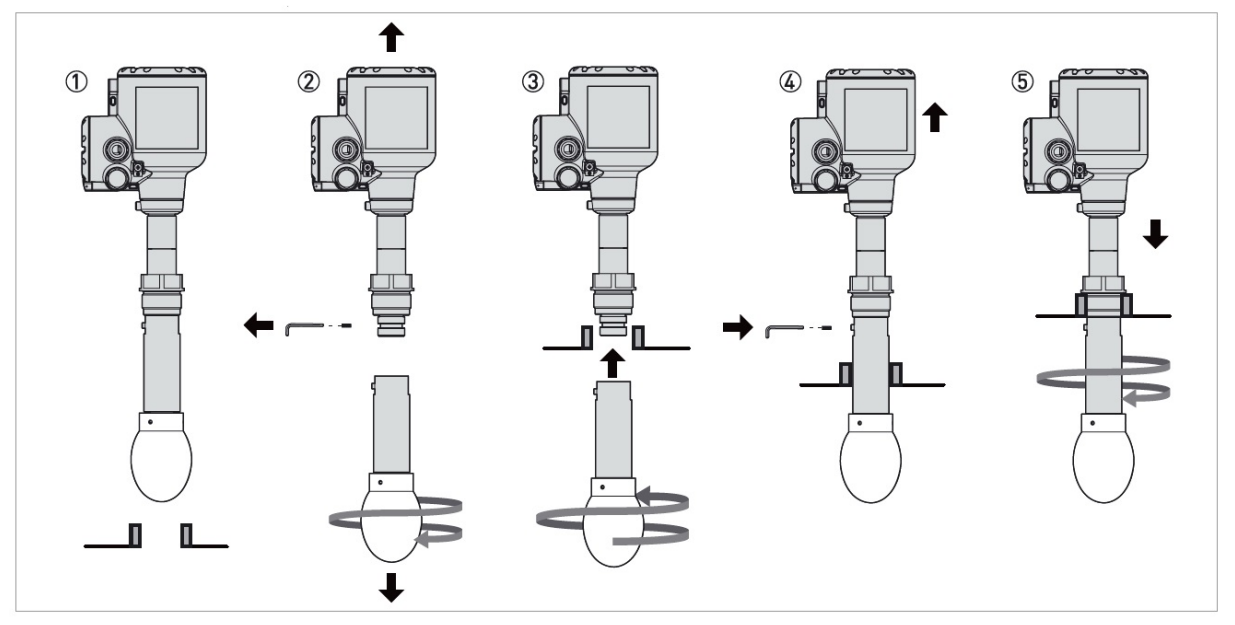

図 2-14: プロセス接続部よりアンテナ径が大きい場合の取付け方法

#### 必要な機材:

•3mm 六角レンチ (納入品外)

警告 槽内に入る作業を行う場合は規則を守って作業を行ってください。

アンテナ径がノズルより大きい場合、アンテナエクステンションを取付けることを推奨します。 アンテナの固定ビスを廻す作業がやりやすくなります。

●取付けノズルのフランジが水平で有ることを確認してください。

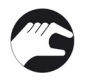

- ●アンテナエクステンションを付属していないドロップアンテナ:3個の固定ネジを3mmの六角レンチを使用して緩めてください。 ●フランジの下からアンテナを取外します。(アンテナエクステンションが無い場合)
- アンテナエクステンションを付属している場合:一番上のアンテナエクステンションの固定ネジを緩めてください。アンテナエクス テンションとアンテナをフランジ下から取外してください。
- ドロップアンテナを使用しており、レベル計本体に組みつけられていない場合"0"リングが"0"リングの満にきちんと入っていることを確認してください。
- ●ISO 228-1 (G) ネジ接続:使用条件に合った、正しいサイズのガスケットが用意されている事を確認してください。
- ISO 228-1 (G) ネジ接続:ガスケットを正しい位置に置いてください。
- ●NPT ネジ接続:シールテープをプロセス接続ネジ部に巻きつけてください。
- ●アンテナを設置ノズルに置き、まだプロセス接続にねじ込まないで仮に固定をしてください。 アンテナ部に傷をつけないように注意してください。
- 容器の内側に移動してください。容器が密閉容器の場合規則を遵守し作業を行ってください。
- ●アンテナをフランジの下側に取付けてください。この際機器本体を仮止めしてあると作業がしやすくなります。
- 容器の上側に移動してください。機器を持ち上げてプロセスフランジと機器フランジの間に隙間を作ってください。
- アンテナエクステンションを付属していないドロップアンテナ:3 個の固定ビスを取付けてください。
   取付け後に 3mm の六角レンチで締付けてください。
- アンテナエクステンションを付属していないメタルホーンアンテナ:3 個の固定ビスを取付けてください。 取付け後に 3mm の六角レンチで締付けてください。
- アンテナエクステンションを1個又は複数付属しているアンテナ:一番上のアンテナエクステンションの固定ビスを取付け、3mm の六角レンチで締め付けてください。
- ●注意深く機器をプロセス接続に乗せてください。
- ●プロセス接続ネジを締付けてください。(締付けトルクは 40N・m 以下としてください)
- ●ハウジングの表示部を正しい方向に向けてください。

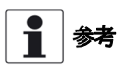

# ネジ込み接続のアンテナエクステンション

アンテナエクステンションを付属する事により、設置ノズルの長い場合でも機器の設置が可能となります。 アンテナエクステンション1個で105mmの延長が可能となり、取付け可能な個数はアンテナ種類により以下のようになり ます。

- メタルホーンアンテナ: 10 個(1,050mm)
- PTFE ドロップアンテナ:5個(525mm)
- PEEK ドロップアンテナ:5個(525mm)

# 2.8 パイプ内測定

#### 2.8.1 パイプ内測定条件

# 以下の様な場合、パイプ内測定としてください。(メタルホーンアンテナの場合のみ)

- 容器内に泡の発生がある場合
- 攪拌器などにより波立ちが非常に激しい場合
- 障害物が多く回避できない場合
- フローティングルーフタンクへ設置の場合
- 横枕タンク設置の場合

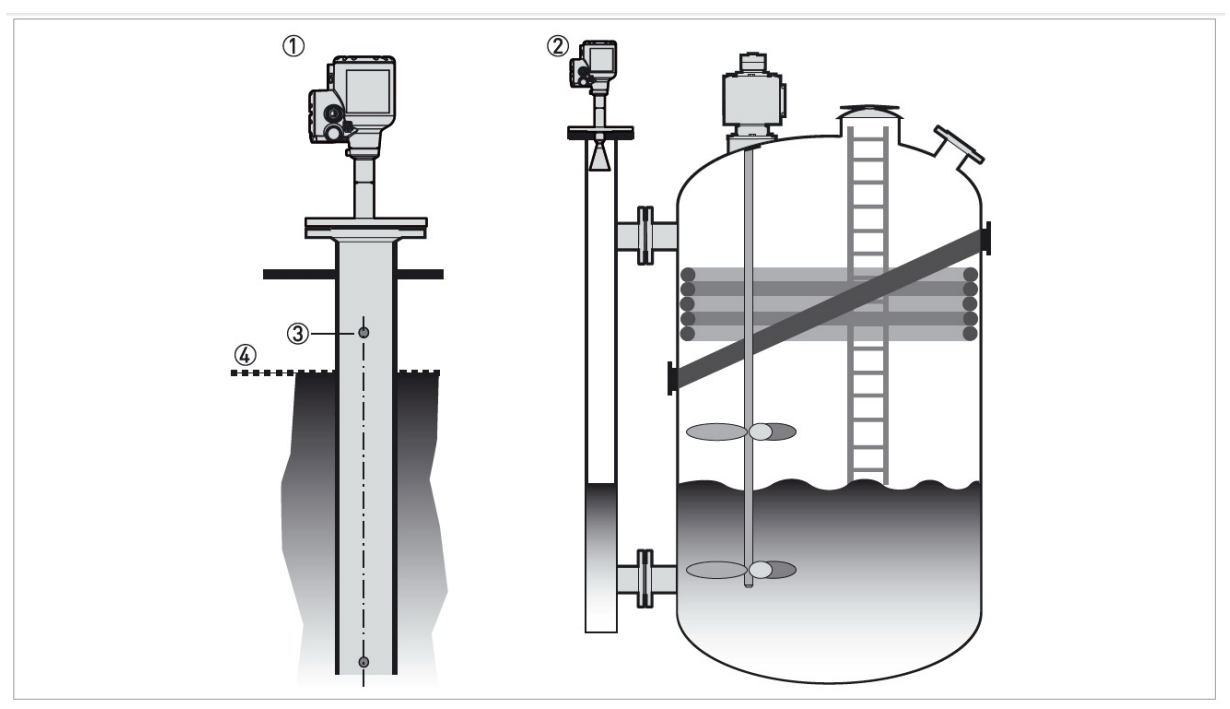

図 2-15: パイプ内測定が推奨される場合
 ①スティルウェル測定(内筒管設置)
 ②バイパスチャンバー測定(外筒管設置)
 ③空気穴
 ④上限レベル(ホーンアンテナ先端より Min. 300mm 離れた位置)

- メタルホーンアンテナがパイプ内測定に使用でき、ドロップアンテナは使用できません。
- パイプは導電性の金属で製作してください。
- パイプの内径はアンテナの外径より5mm 以上大きくならないようにしてください。 特に誘電率の高い液体の測定の場合には注意してください。
- パイプは曲がりの無いようにしてください。
- パイプ内の凹凸は ±0.1 mm になるようにしてください。
- パイプ内の急激な内径の変化は 1mm 以内としてください。
- 内筒管の先端は開放状態にし、液体の流入出を妨げないようにしてください。
- 内筒管の内面にさび、付着物が発生しないようにしてください。
- 通気口は上限レベルより上の位置へ加工してください。穴はバリの無いようにしてください。
- 内筒管測定の場合、パイプより下側は測定できません。

()注記

# 2.8.2 スティルウェル(内筒管)測定

# 一般注意事項

#### 容器内が1液の場合、泡が発生する場合

- 上限レベルより上の位置に最大 10mm 径の空気抜きの穴を開けてください。
- ●穴のバリは取り除いてください。

# 容器内が1液または2液以上の場合、泡が発生しない場合

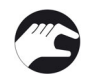

● 上限レベルより上の位置に最大 10mm 径の空気抜きの穴を開けてください。
 液体の出入りの為の穴を中間に開けてください。(2 液以上の場合)

● 液体用の穴を開けることによりパイプ内と容器の間で液の流通がスムーズに行われます。

●穴のバリは取り除いてください。

●2液以上の液体が分離している場合、正常に測定できない場合があります。

# スティルウェルパイプ(内筒筒)のリファレンスポイント

スティルウェルパイプの先端部分にボトム反射の為のターゲットを取付けることを推奨します。 ターゲットは液の流通を妨げないようにパイプ内径の1/3の幅としてください。 このターゲットは計測の最下点となり、これより下側は計測できません。

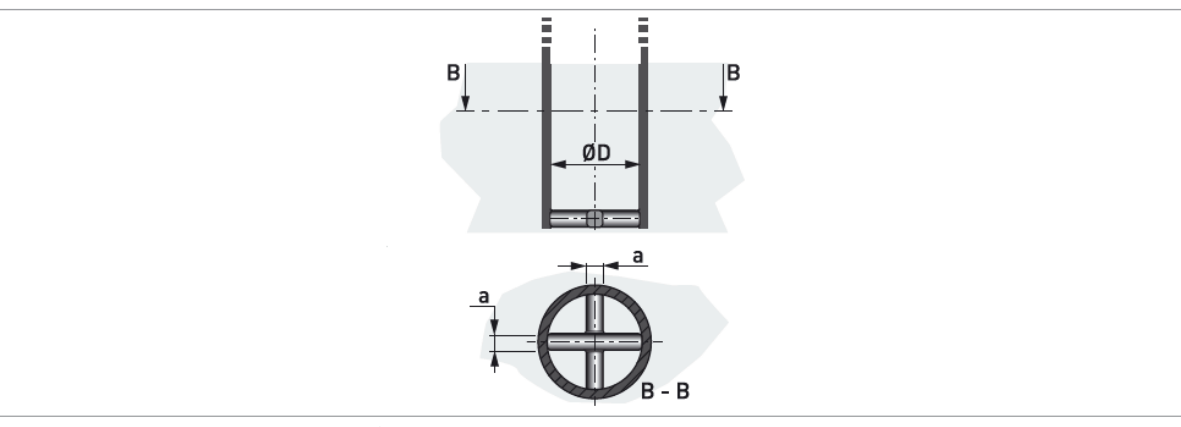

図 2-16: スティルウェル リファレンスポイント ● a ≧ 1/3 × φD

# 2.8.3 フローティングルーフタンク

フローティングルーフタンクに設置を行う場合はスティルウェル(内筒管)設置でパイプ内測定としてください。

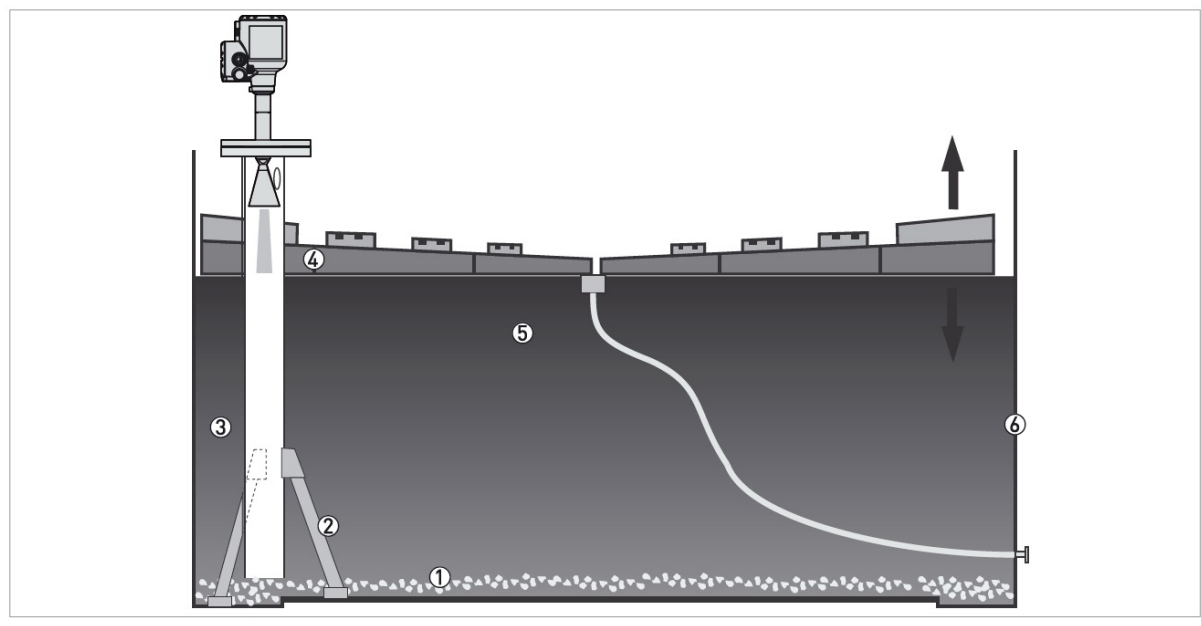

図 2-17: フローティングルーフタンク

- **堆積物**
- サポート
- ③ スティルウェルパイプ
- ④ フローティングルーフ
- ⑤ 測定物
- ⑥ タンク

# 2.8.4 スティルウェルパイプ:横枕タンクへの設置:

以下のような場合はスティルウェルパイプの設置を行い、パイプ内測定を行うよう推奨します。

#### ●金属製横枕タンク ●誘電率の高い液体を測定

●タンクの中心線上に設置を行う

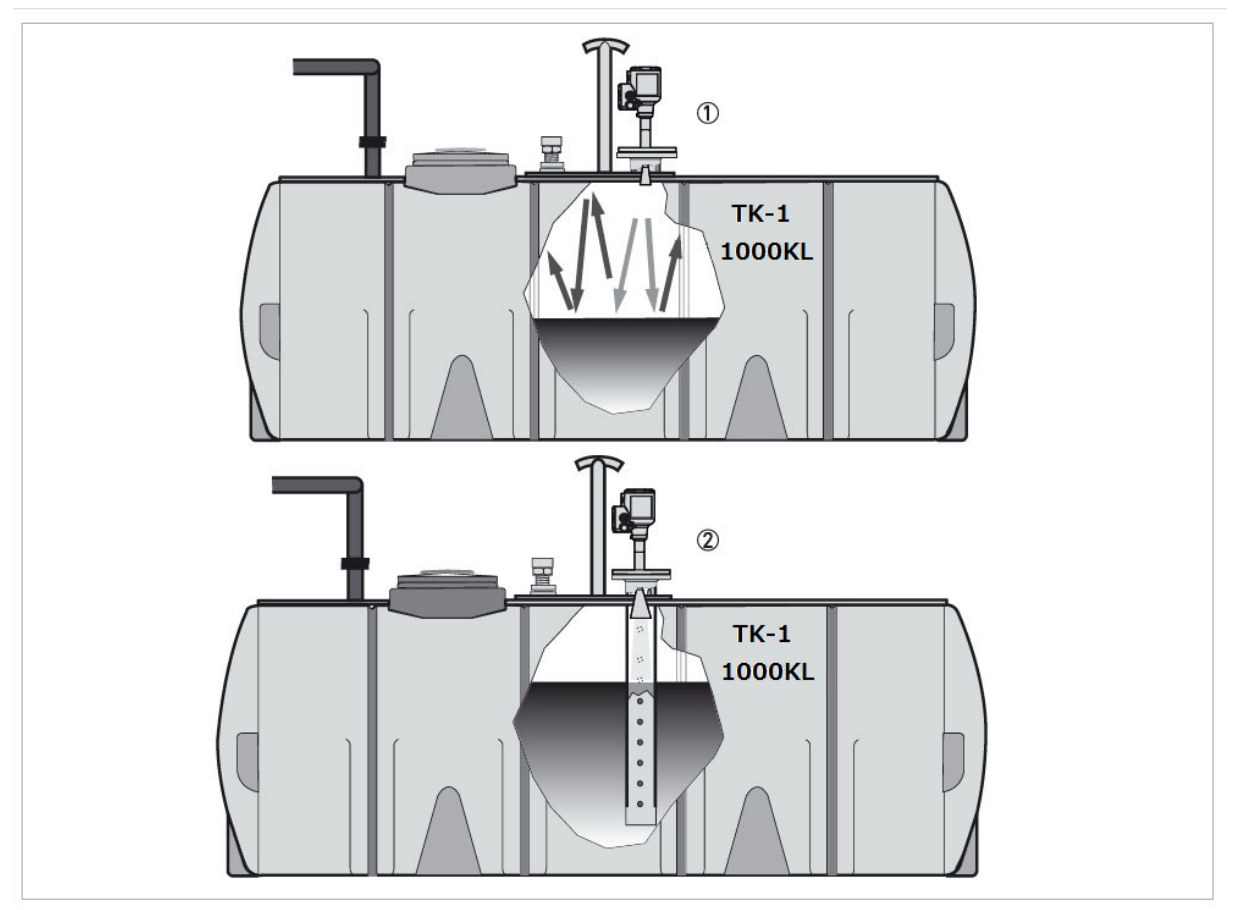

#### 図 2-18: 横枕タンクへの設置

①横枕タンクへスティルウェルパイプ無しで設置を行うと多重反射信号に誤動作を発生させます。下記の"注記"を参照ください。 ②スティルウェルパイプを設置して横枕タンクの測定を行うと正常に測定が行われます。

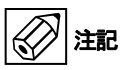

横枕タンクで高い誘電率の液体の測定を行う際にスティルウェルパイプの設置を行なわない場合はタンク中心線上に 設置をしないでください。

中心線上に設置を行った場合は多重反射信号が発生して、正常に測定を行う事が出来ない場合があります。 機器の設定で、多重反射機能を使用する事により多重反射信号の影響を低減させる事ができますが、多重反射信号 が発生しないように設置を行う事が最良の設置方法です。

# 2.8.5 バイパスチャンバーへの設置

#### 1液で泡の発生がある場合は次のようにしてください。

バイパスチャンバーとタンクの上側の接続パイプはレベルの上限より上側に設ける。 バイパスチャンバーとタンクの下側の接続パイプはレベルの下限より下側に設ける。

#### 2液以上の液体の場合は次のようにしてください。

バイパスチャンバーとタンクの上側の接続パイプはレベルの上限より上側に設ける。 バイパスチャンバーとタンクの下側の接続パイプはレベルの下限より下側に設ける。 上下2本以外に液の流通の為にチャンバーの中間部に接続パイプを設ける

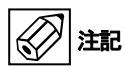

#### 容器内に2液以上の液体が分離している場合、液面レベルを正常に測定できない場合があります。

# バイパスチャンバー

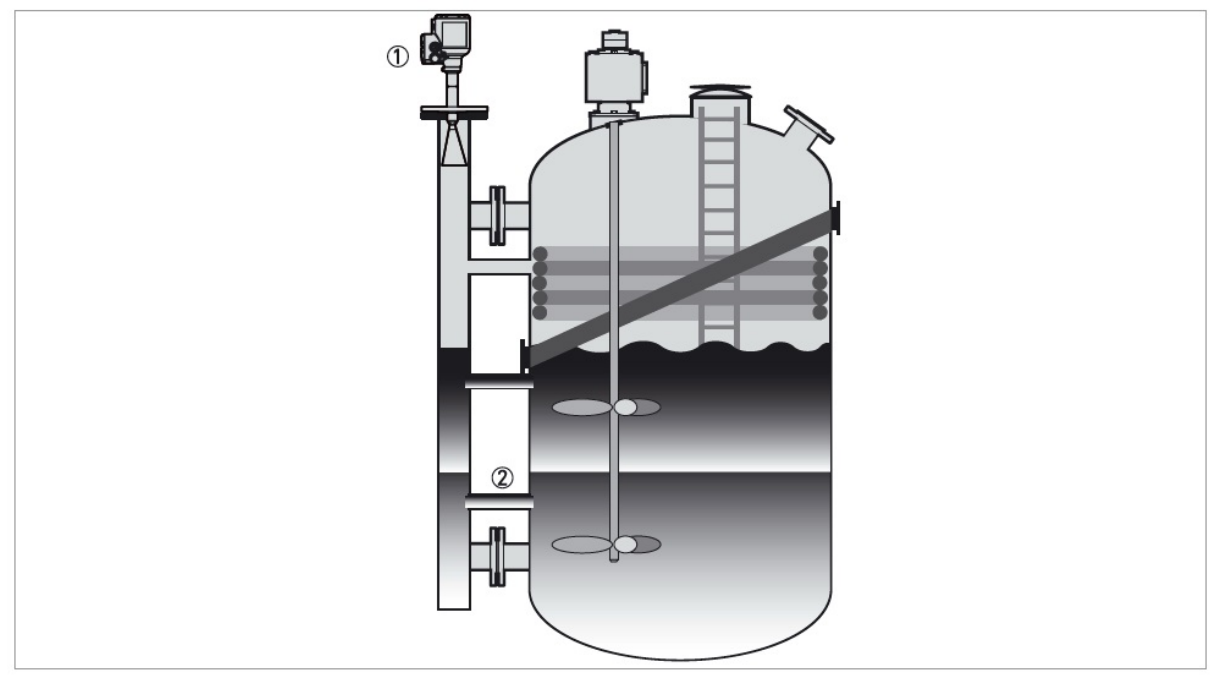

図 2-19:液の流通の為の追加の配管

① バイパスチャンバー設置

② 追加の接続パイプ

# 2.9 アンテナエクステンションの取付け方法

2.9.1 メタルホーンアンテナ用アンテナエクステンション

アンテナ及びアンテナエクステンションが本体に組付けられた状態ではなく納入された場合は、以下の手順で組立てを行っ てください。

メタルホーンアンテナ用アンテナエクステンション

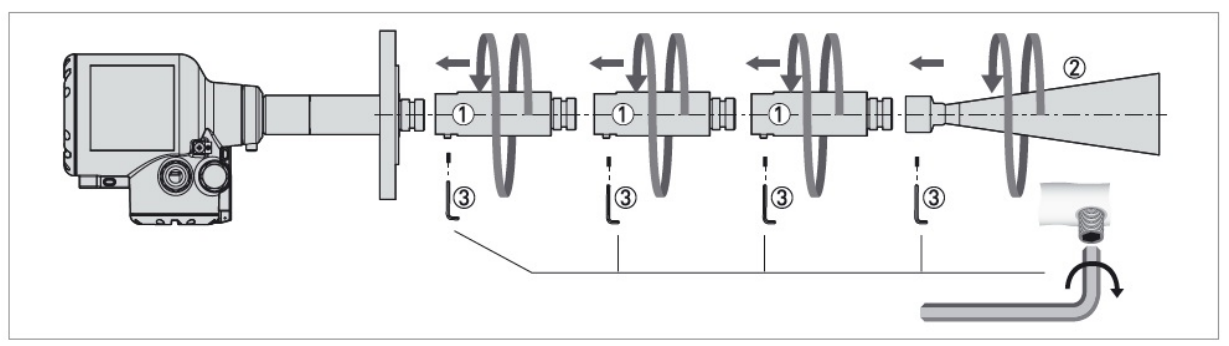

図 2-20: メタルホーンアンテナのアンテナエクステンションの取付け方

#### 必要機材:

- •3 mm 六角レンチ (納入品外)
- •36 mm スパナレンチ (納入品外)

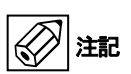

メタルホーンアンテナ:アンテナエクステンションは最大10個までしか取付ける事ができません。 10個以上のアンテナエクステンションを取付けた場合、正常に測定する事ができなくなります。

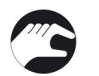

# 手順1:アンテナエクステンションの取付け方

- ●アンテナエクステンション①をフランジ下に取付けます。各アンテナエクステンションを 36mm のスパナレンチを使用して締付け ます。アンテナエクステンションがきちんと取付けられている事を確認してください。
- ●各々のアンテナエクステンションの固定ビス③を 3mm の六角レンチを使用して締付けてください。
- ●アンテナ②を取付け、きちんと取付けられた事を確認してください。
- ●アンテナの固定ビス③を 3mm の六角レンチを使用して締付けてください。

アンテナエクステンションが機器と一緒に納入された場合は設定変更の必要はありませんので、これで作業は終了です。.

●アンテナエクステンションが機器本体と別に納入された場合は設定変更が必要となります。
 次の手順で設定変更を実施してください。

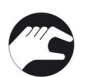

# 手順2:アンテナエクステンション付への設定変更

- ●[右キー],を2回、[下キー]を2回押してクイックセットアップ画面でメニューアイテム"ログイン"を選択します。
- ●4桁のパスワードを入力します。数値は16進数で入力できます。(デフォルトパスワードは0058)
- ●パスワードを入力して再度ログインの表示になったら[エンターキー]を押します。[下キー]を2回押してフルセットアップを選択して[右キー]を押します。
- ●インストールパラメータを選択して再度[右キー]を押します。
- ●[下キー]を5回押して"アンテナエクステンション"を選択します。
- ●[エンターキー]を2回、, [下キー]を2回, [右キー]を2回 押してさらに[下キー]を5回、[右キー]を5回押して[C1.8 アンテナエ クステンション ]のパラメータ表示にします。
- ●[右キー]を押すと数値の変更が可能となります。[右キー]で桁送り、[上キー][下キー]を押して数値の変更を行います。
- アンテナエクステンションはそれぞれ1個105mmの長さがあります。アンテナエクステンションを3個取付けた場合は合計の長さが315mmとなるので、"315"(mm)を入力します。
- ●アンテナエクステンションの数値変更を行った場合"ブロッキング距離"の変更も必要となります。.
- ●アンテナエクステンションのパラメータ表示の状態で[上キー]を3回押して[C1.5:ブロッキング距離]のパラメータ表示にします。
- ●[右キー]を押すと数値の変更が可能となります。[右キー]で桁送り、[上キー][下キー]を押して数値の変更を行います。 推奨される不感帯の長さは"アンテナ+アンテナエクステンション+0.2m"です。
- ●数値を設定したら[エンターキー]を3回押してデータ保存画面にします。
- ●[上キー]又は[下キー]をおして実行を選択し、[エンターキー]押します。

# 2.9.2 ドロップアンテナ用アンテナエクステンション

アンテナ及びアンテナエクステンションが本体に組付けられた状態ではなく納入された場合は、以下の手順で組立てを行っ てください。

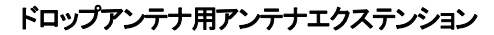

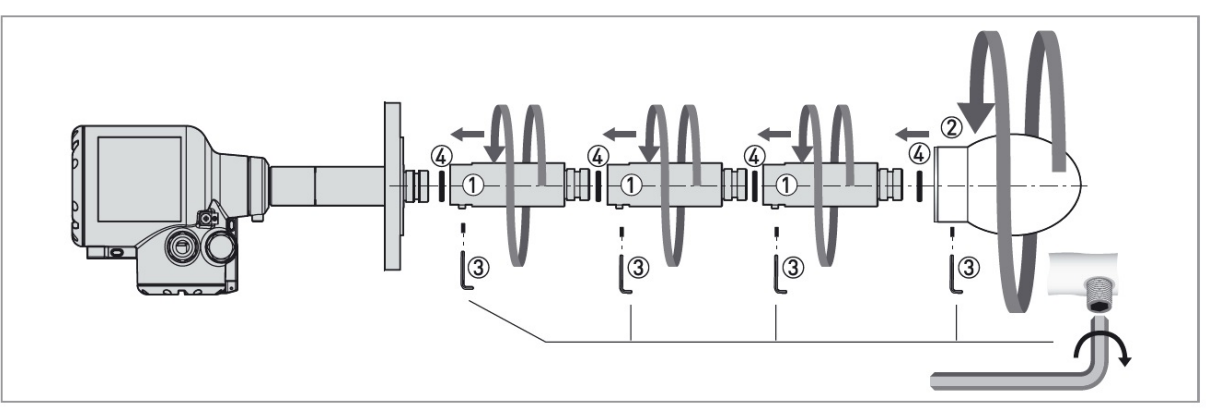

図 2-21:ドロップアンテナのアンテナエクステンションの取付け方法

参考 ドロップアンテナのアンテナエクテンションはフランジプレートの無い場合のみ取付け可能です。

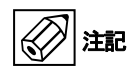

ドロップアンテナのアンテナエクステンションは最大5個まで接続することができます。 5個以上のアンテナエクステンションを接続すると正確な計測ができなくなるので注意してください。 アンテナエクステンションの上側の"O"リング溝に"O"リング④がきちんと入っていることを確認してください。

#### 必要機材:

- ・3 mm 六角レンチ(納入範囲外)
- ・36 mm スパナ(納入範囲外)

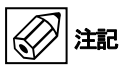

ドロップアンテナとアンテナエクステンションのセットビスは長さが違います。 アンテナエクステンションの組立ての際には正しい長さのビスを使用していることを確認してください。

#### セットビスの長さ

- アンテナエクステンション: M6 × 10mm (個数:アンテナエクステンションの1セグメントに対し1個)
- DN80 (3") ドロップアンテナ: M6 × 16mm (個数:3個)
- DN100 (4") ドロップアンテナ: M6 × 20mm (個数:3個)
- DN150 (6") ドロップアンテナ: M6 × 40mm (個数:3個)

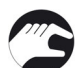

#### 手順1:アンテナエクステンションの取付け方法

- "0"リング④を傷つけないように取り出し、各エクステンションの上側に取付けます。
- ●アンテナエクステンション①をフランジの下にネジ込みます。36mmのスパナを使用してそれぞれのアンテナエクステンション を締め付けます。
  - すべてのアンテナエクステンション①がきちんと締め付けられている事を確認してください。

締め付けが緩いとアンテナエクステンションの内部にガス、水分が浸入し誤動作の要因となります。

●3mmの六角レンチを使用してアンテナエクステンションのセットビス③を締め付けてください。

アンテナエクステンションが機器と一緒に納入された場合は設定変更の必要はありませんので、これで作業は終了です。

・アンテナエクステンションが機器本体と別に納入された場合は設定変更が必要となります。 次の手順で設定変更を実施してください。

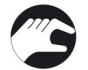

#### 手順2:アンテナエクステンション付への設定変更

- ●[右キー],を2回、[下キー]を2回押してクイックセットアップ画面でメニューアイテム"ログイン"を選択します。
- ●4 桁のパスワードを入力します。数値は 16 進数で入力できます。(デフォルトパスワードは 0058)
- パスワードを入力して再度ログインの表示になったら[エンターキー]を押します。[下キー]を2回押して "フルセットアップ"を選択 して[右キー]を押します。
- ●インストールパラメータを選択して再度[右キー]を押します。

- ●[下キー]を5回押して [C1.8:アンテナエクステンション]を選択します。
- ●[右キー]を押すと数値の変更が可能となります。[右キー]で桁送り、[上キー][下キー]を押して数値の変更を行います。
- アンテナエクステンションはそれぞれ1個105mmの長さがあります。アンテナエクステンションを3個取付けた場合は合計の長さが315mmとなるので、"315"(mm)を入力します。
- ●アンテナエクステンションの数値変更を行った場合"ブロッキング距離"の変更も必要となります。 アンテナエクステンションのパラメータ表示の状態で[上キー]を3回押して[C1.5:ブロッキング距離]のパラメータ表示にします。

[右キー]を押すと数値の変更が可能となります。[右キー]で桁送り、[上キー]又は[下キー]を押して数値の変更を行います。 推奨される不感帯の長さは"アンテナ+アンテナエクステンション+0.2m"です。 数値を設定したら[エンターキー]を3回押してデータ保存画面にします。 [上キー]又は[下キー]を押して"はい"を選択し、[エンターキー]押します。

# 2.10 コンバータハウジングの回転と取外し方

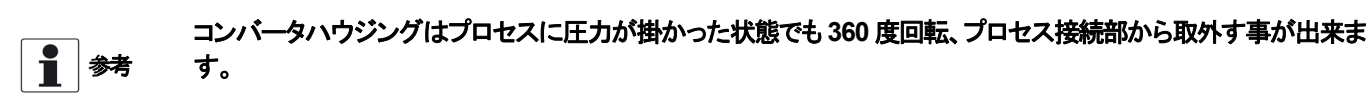

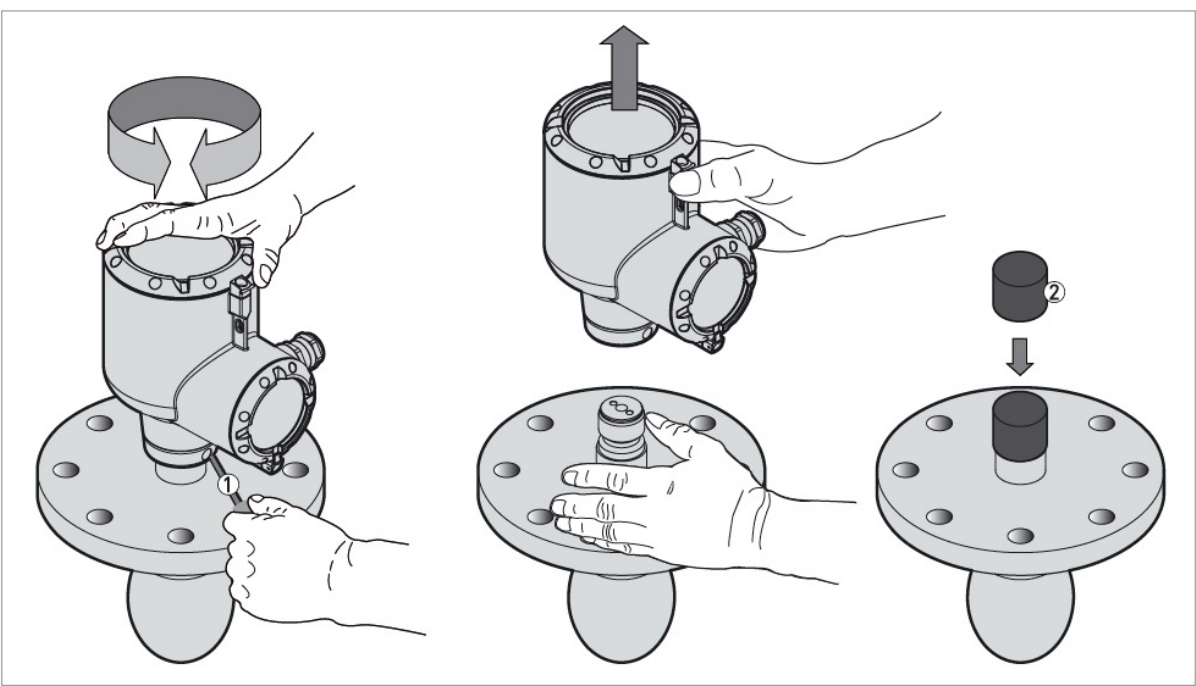

図 2-22: コンバータハウジングの回転、取外し方

●5mmの六角レンチ(①納入品外)を使用しコンバータハウジングのロックビスを緩めてください。

- ●コンバータハウジングを上に引き抜いて外します。
- ●プロセス接続部上部のコンバータ接続用の穴に異物などが浸入しないようにカバーなどで(②)保護してください。

コンバータハウジングを取外した後に保管を行う時はプロセス接続部上部のコンバータ接続用の穴に異物などが
 浸入しないようにカバー(2)等で保護してください。
 コンバータハウジングをプロセス接続部に取付けた後にはロックビスを 5mmの六角レンチ(1)で締め付けてください。

# 2.11 表示部の取外し及び方向の変更方法

表示部の向きを変更したい場合には90度毎に回転が可能です。

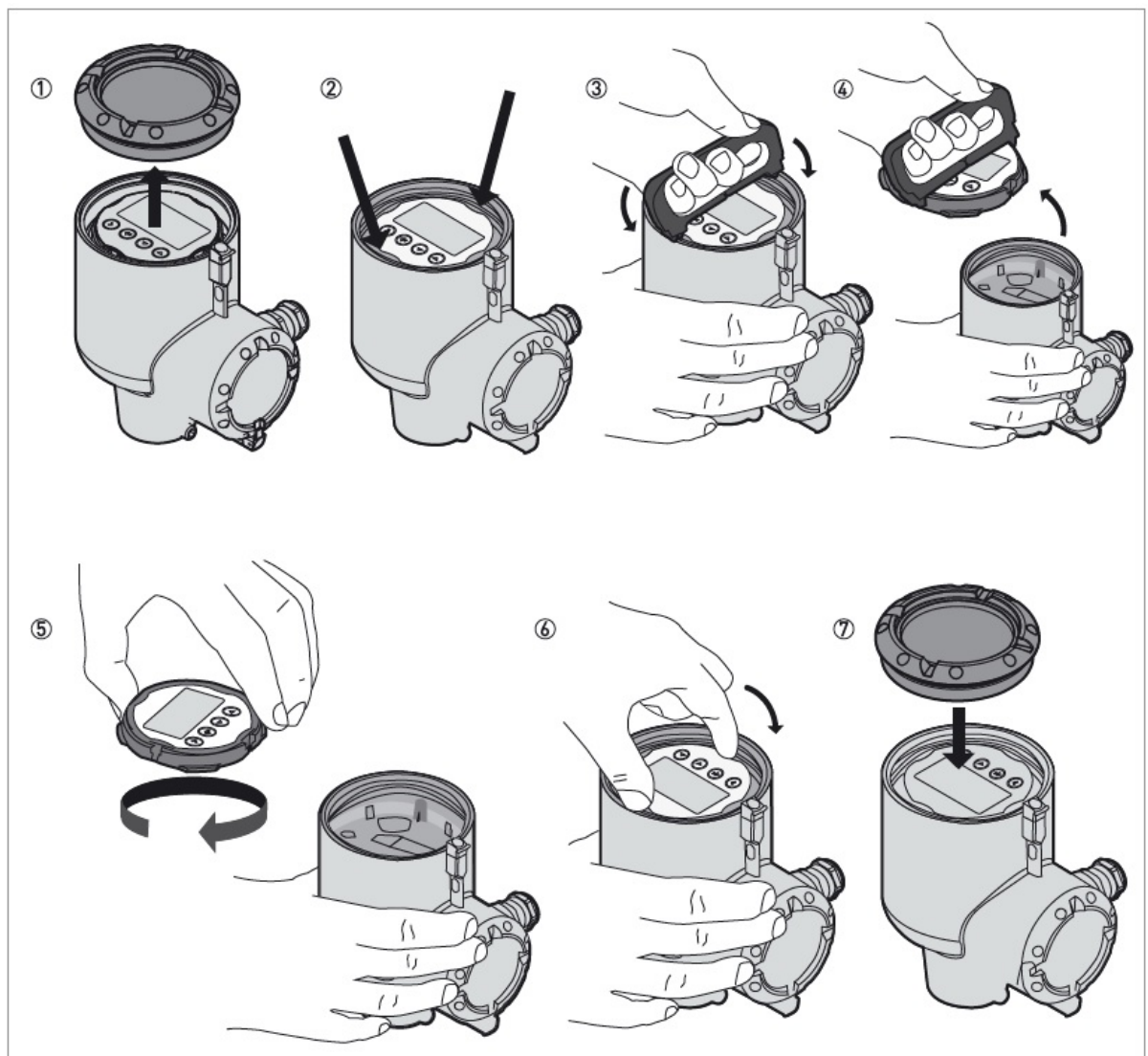

図 2-23: 表示部の取外し、回転方法

#### 必要機材:

- 蓋開け工具
- 表示器取外し工具

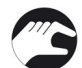

#### 作業手順:

- ●変換部蓋開け工具を使用してハウジングの蓋を取外します。①
- ●表示部に固定をするための4箇所の切り欠きがあります。②
- ●表示器取外し工具を2箇所の切り欠きに差し込みます。最初に1箇所に差込次に反対側に差し込みます。③
- ●注意して表示部をまっすぐにハウジング内から引き抜きます。④
- ●表示部をハウジングから引き抜いた後に表示器取外し工具を表示部から外し、表示部を希望の方向に回転します。⑤
- ●表示部をハウジング内に戻します。表示部の切り欠きをハウジング内のモジュールのピンに差し込むように取付けます。⑥
- ●表示部の蓋をガスケットがきちんと付いている事を確認してから取付け、締め込みます。⑦

作業終了です。

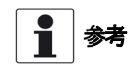

変換部蓋開け工具と表示器取外し工具はレベル計本体と一緒に納入されます。納入個数は原則1工番に対し1セットです。

余分に必要な場合は別途オーダーしてください。

# 2.12 日除けカバー

日除けカバーとレベル計本体は分解された状態で納入されますので、レベル計設置時に日除けカバー設置を行ってください。

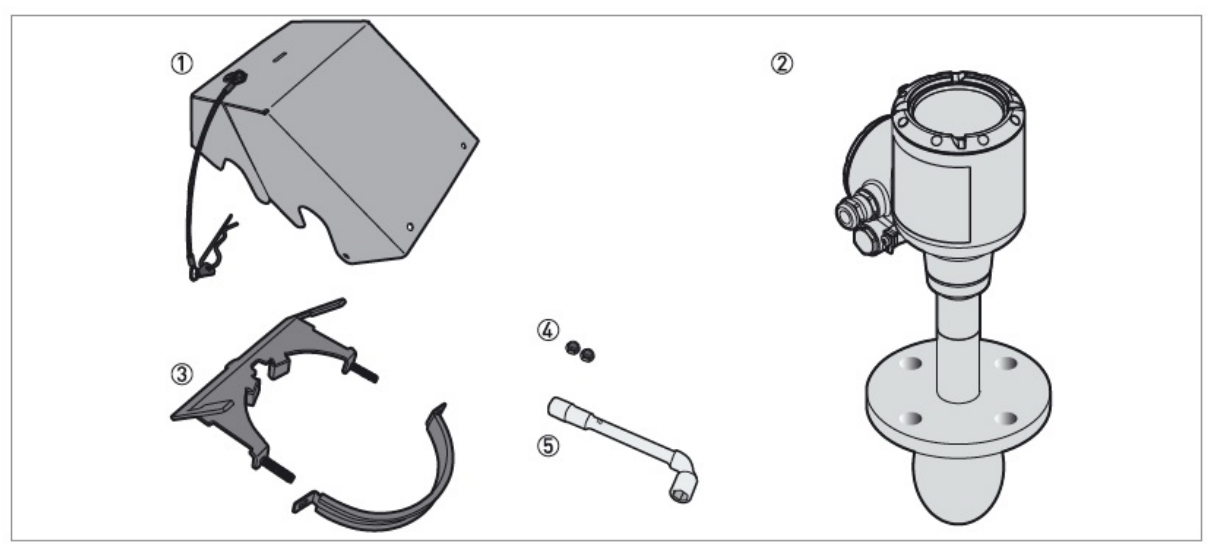

図 2-24: 日除けカバーの取付けに必要な機材

- ① 日除けカバー本体(βピンは取付け金具に日除けを固定する為のピン)
- レベル計本体
- ③ 日除けカバー取付け金具(2個)
- ④ ロックナット X2 個
- ⑤ 10 mm ソケットレンチ(納入品外)

- 33 -

# 2.12.1 日除けカバーの取付け方

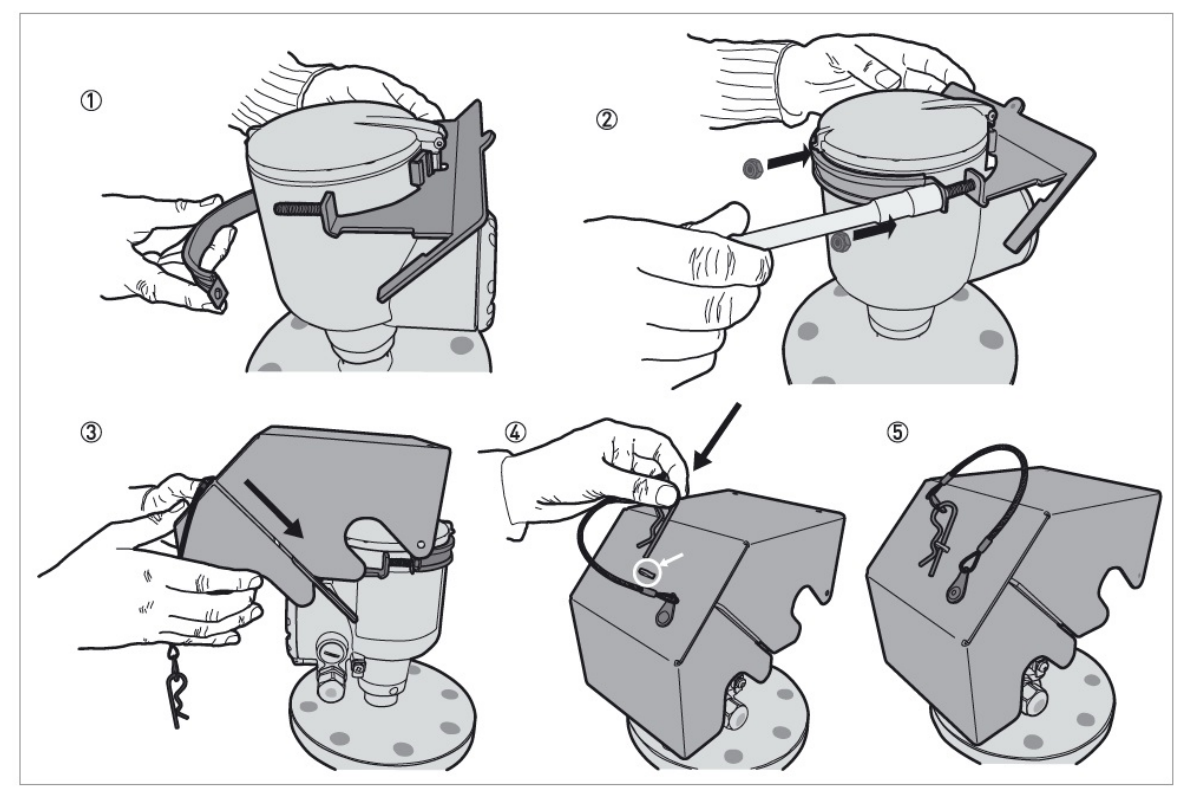

図 2-25: 日除けの取付け方法(一般的な手順)

- ① 日除けカバー固定金具のクランプをレベル計本体のハウジングの上部に取付けます。.
- ② 固定金具の U 字金具の穴に固定ボルトを通してからナットを付けます。
   10mm のソケットレンチを使用してナットを締付けます。
- ③ 日除けカバーの溝を固定金具に差し込みます。
- βピンを日除けカバー前側の穴に差し込みます。
- ⑤ 日除けカバーの取付け終了。
### 2.12.2 日除けカバー、表示カバーの開け方

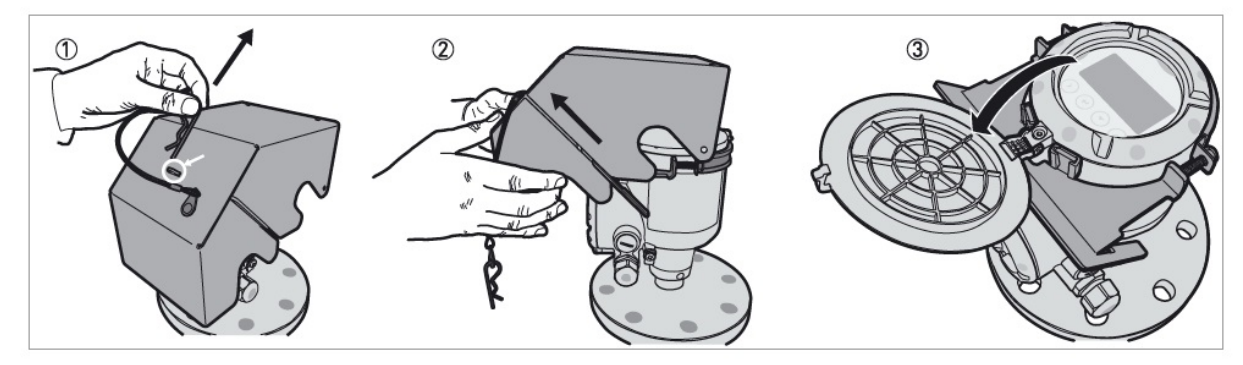

図 2-26: 日除けカバー、表示カバーの開け方

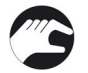

①βピンを穴から引き抜きます ②日除けカバーを引き抜きます。 ③表示部カバーを開けます。(表示部カバー付きの場合)

● これで表示部が開放状態になります。

# 3 電気接続

3.1 安全手順

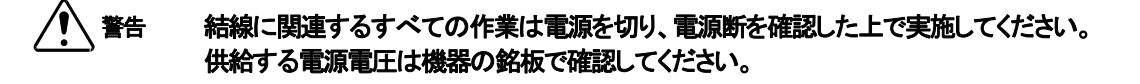

- ✓ 警告 電気接続は当事国内の規則に則って実施してください。
- ✓ 警告 機器を危険場所で使用する場合は防爆の規則を守って使用してください。
- ▲ 注意 当時 作業

当時国の労働安全衛生法を遵守してください。 作業は有資格者により実施してください。

1 参

機器銘板を確認し、注文を行った製品である事を確認してください。 供給可能な電源電圧を機器銘板で確認してください。

# 3.2 接続方法

### 接続端子

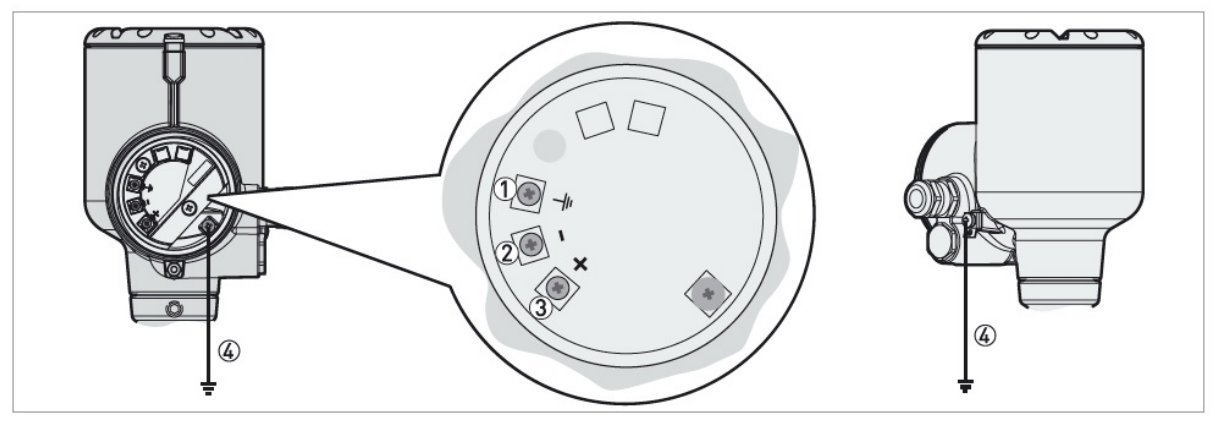

図 3-1: 接続端子

- ① 端子箱内部グランド端子(シールドケーブルを使用している場合、シールドを接続します。)
- ② 電流出力(-)
- ③ 電流出力(+)
   ④ 外部接続グランド端子(ハウジング下側)

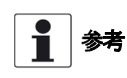

1 注意

電源接続の端子は機器に電源を供給すると共に電流出力、HART® 通信にも使用します。

端子への接続は撚線を素線のまま接続できるように設計されていますが、棒形圧着端子も使用可能です。 <u>丸形圧着端子は使用できません。</u>

### 端子箱蓋の開け方。

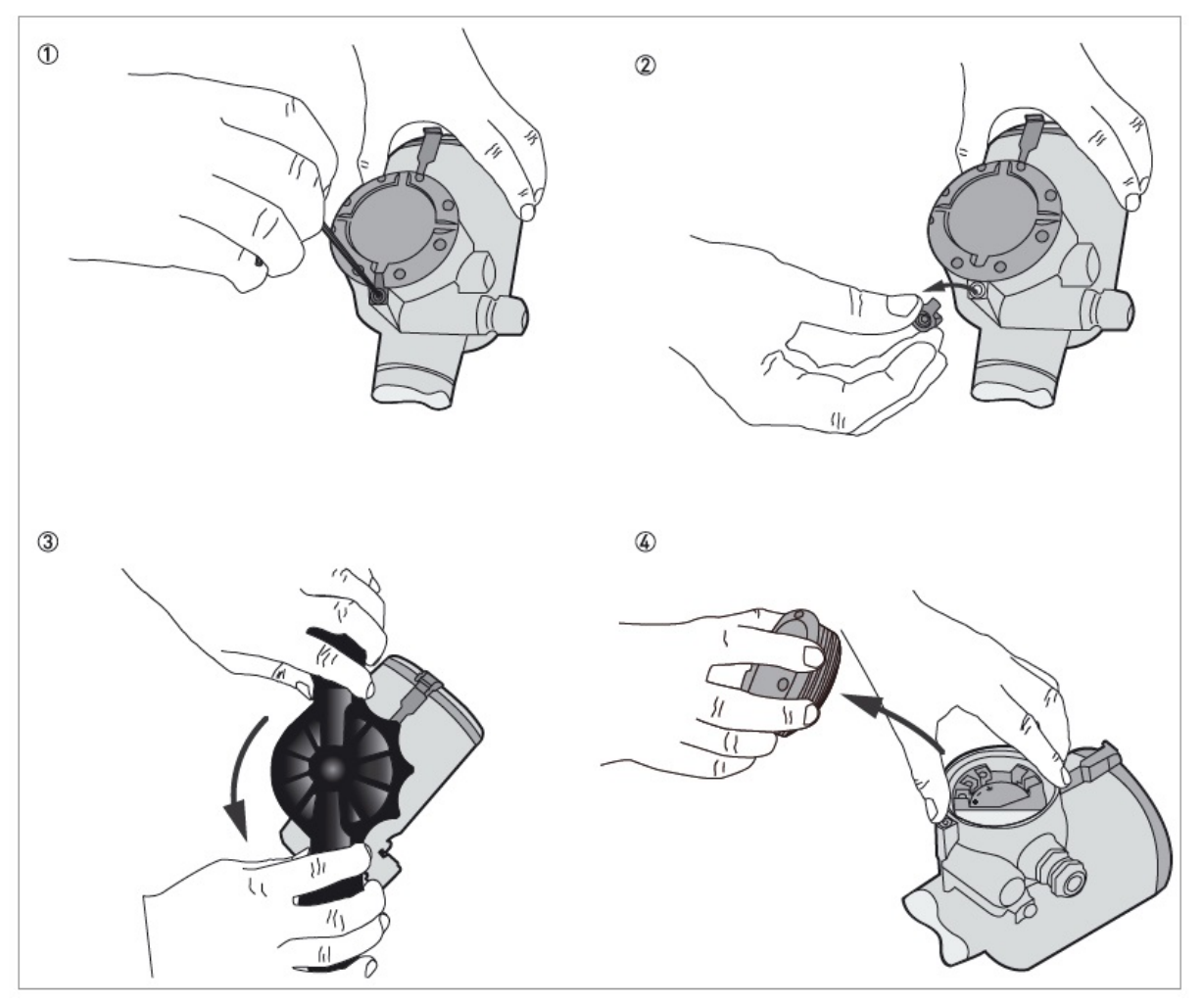

図 3-2: 端子箱蓋の開け方

### 必要機材:

- 3mm 六角レンチ(納入範囲外)
- ●蓋開け工具

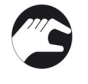

- ① 3mmの六角レンチを使用して廻止め金具の固定ビスを緩めます。
- ② 廻止め金具を取り外します。
- ③ 蓋開け工具を使用して端子箱蓋を反時計方向に回します。
- ④ 蓋を取り外します。

IM-L974-J03

### 配線接続方法

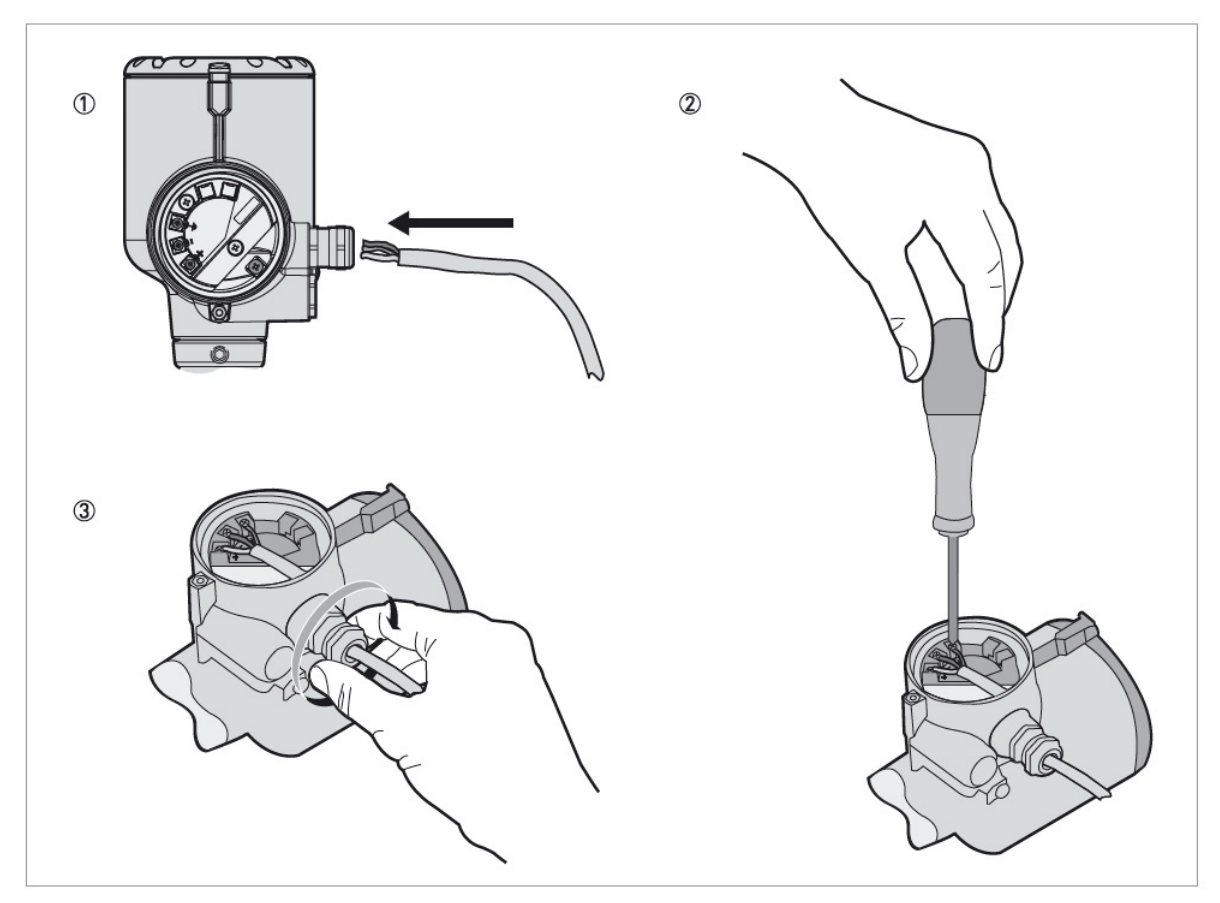

図 3-3: 電気接続方法

### 必要機材:

●プラスドライバー(納入範囲外)

# 手順:

- 1 配線接続口にケーブルを挿入します。 2
- 端子に配線を接続し固定ビスを締め付けてください。 3
- ケーブルグランドを締め付けてください。

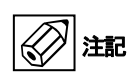

ケーブルグランドに合う仕様のケーブルを使用してください。 ケーブルはシールドケーブルの使用を推奨します。 機器への供給電源は5A以下の物を使用するか、5A以下のヒューズ(またはMCCB)が接続されている事を確認してく ださい。 極性は正しく接続してください。極性を間違えて接続しても機器が故障する事はありませんが、機器は動作しません。

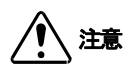

端子への接続は撚線を素線のまま接続できるように設計されていますが、棒形圧着端子も使用可能です。 丸形圧着端子は使用できません。

- 38 -

端子箱蓋の閉め方

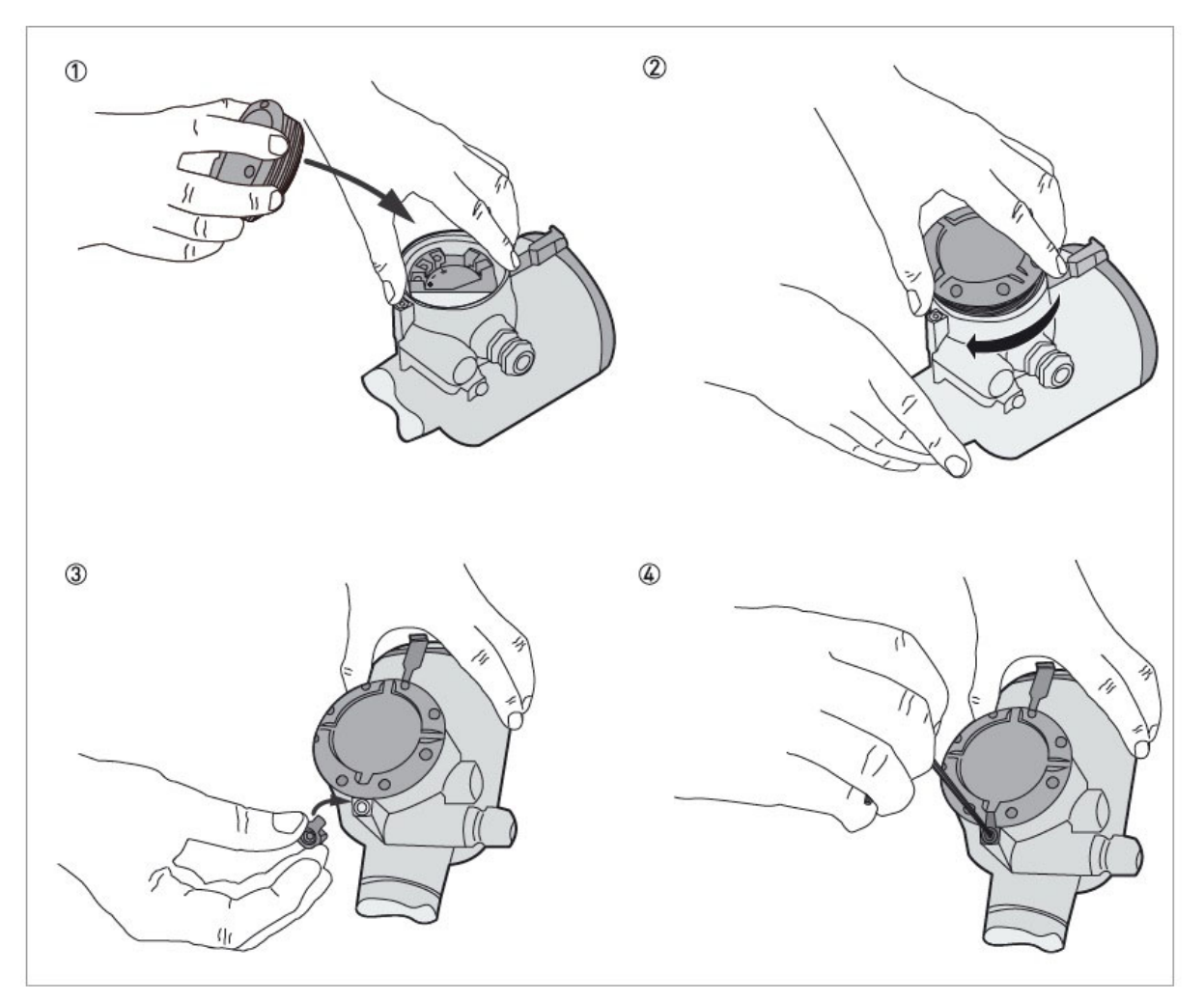

図 3-4: 端子箱蓋の閉め方

### 必要機材:

● 3mm 六角レンチ(納入範囲外)

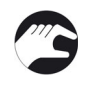

- 端子箱蓋を端子箱のネジ部に載せます。 1
- 端子箱蓋を時計方向に廻します。
- 廻止め金具、固定ビスを取付けます。
- 2 3 4 固定ビスを 3mm の六角レンチで締め付けます。

### 3.2.1 電流出力ケーブルの結線

### 接続端子

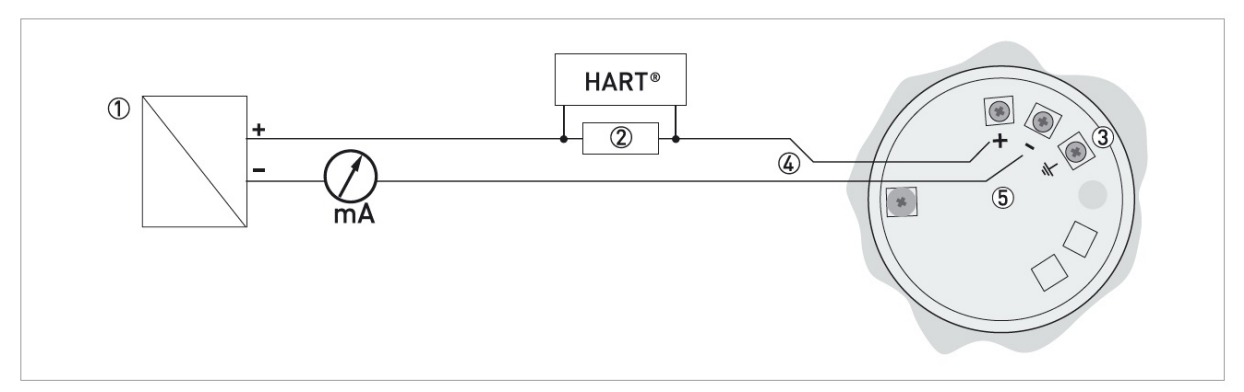

### 図 3-5: 接続端子

- ① 電源
- HART 通信用抵抗(250Ω:代表值)
- ③ ハウジング内グランド端子
- ④ 出力:21.5mA 出力時、DC12V~30V 供給
- ⑤ 本体端子箱

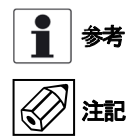

### 電源端子は機器に電源を供給すると共に HART® 通信にも使用します。

- ●ケーブルグランドに合う仕様のケーブルを使用してください。
- ●機器への供給電源は 5A 以下の物を使用するか、5A 以下のヒューズ(または MCCB)が接続されている事を確認してください。
- 極性は正しく接続してください。 極性を間違えて接続しても機器が故障する事はありませんが、機器は動作しません。

### 3.3 保護等級

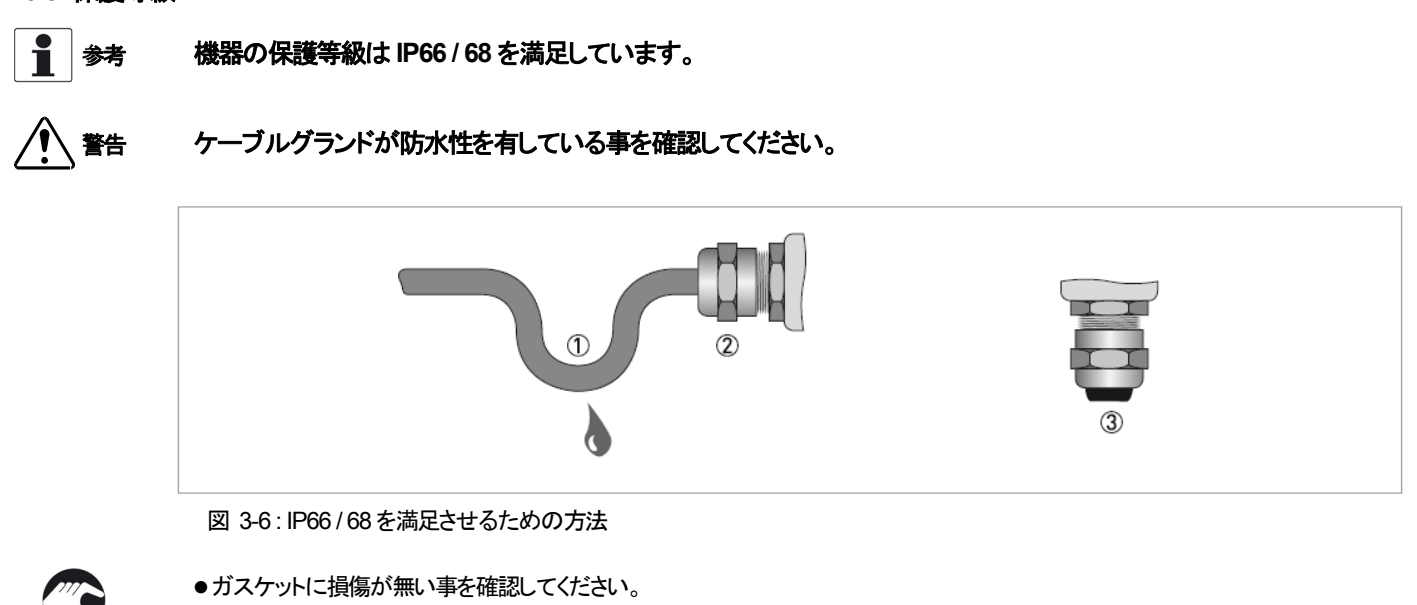

- ●信号ケーブルに損傷が無い事を確認してください。
- 電気ケーブルは規格に合ったものを使用してください。
- ケーブルはケーブルグランドの手前で一度垂れ下がるようにしてください。
   水がケーブルを伝って内部に侵入するのを防ぐ事が出来ます。①
- ●ケーブルグランド②がきちんと締め付けられている事を確認してください。
- ●未使用の配線口にはブラインドプラグを入れてください。③

使用するケーブルの外径は下表を参照してください。

| た           | ケーブルの最大 / 最小外径 |  |  |
|-------------|----------------|--|--|
|             | [mm]           |  |  |
| 電源供給 / 出力 用 | 610            |  |  |

# 3.4 ネットワーク

# 3.4.1 一般情報

TLR7400 は HART® 協会に認められた HART® 通信を使用します。 機器は1対1またはマルチドロップでの通信が可能でマルチドロップの場合は最大15台まで接続する事が出来ます。

工場出荷時通信仕様は1対1通信となっています。マルチドロップ通信に変更する方法は設定変更を行ってください。

### 3.4.2 1対1通信

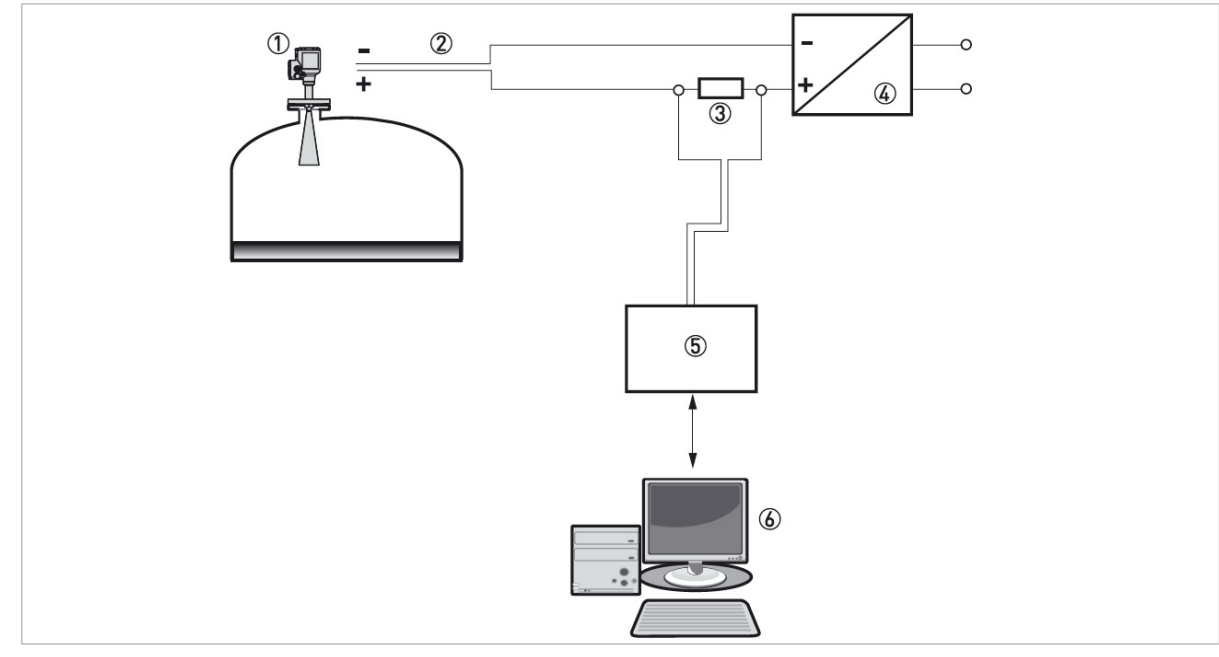

図 3-7:1対1 通信(非防爆)

- 1 機器アドレス(0:1対1通信の場合)
- 2 4...20 mA + HART®
- 3 HART® 用通信抵抗
- 4 電源供給
- 5 HART® モデム
- 6 HART® 通信機器

# 3.4.3 マルチドロップネットッワーク

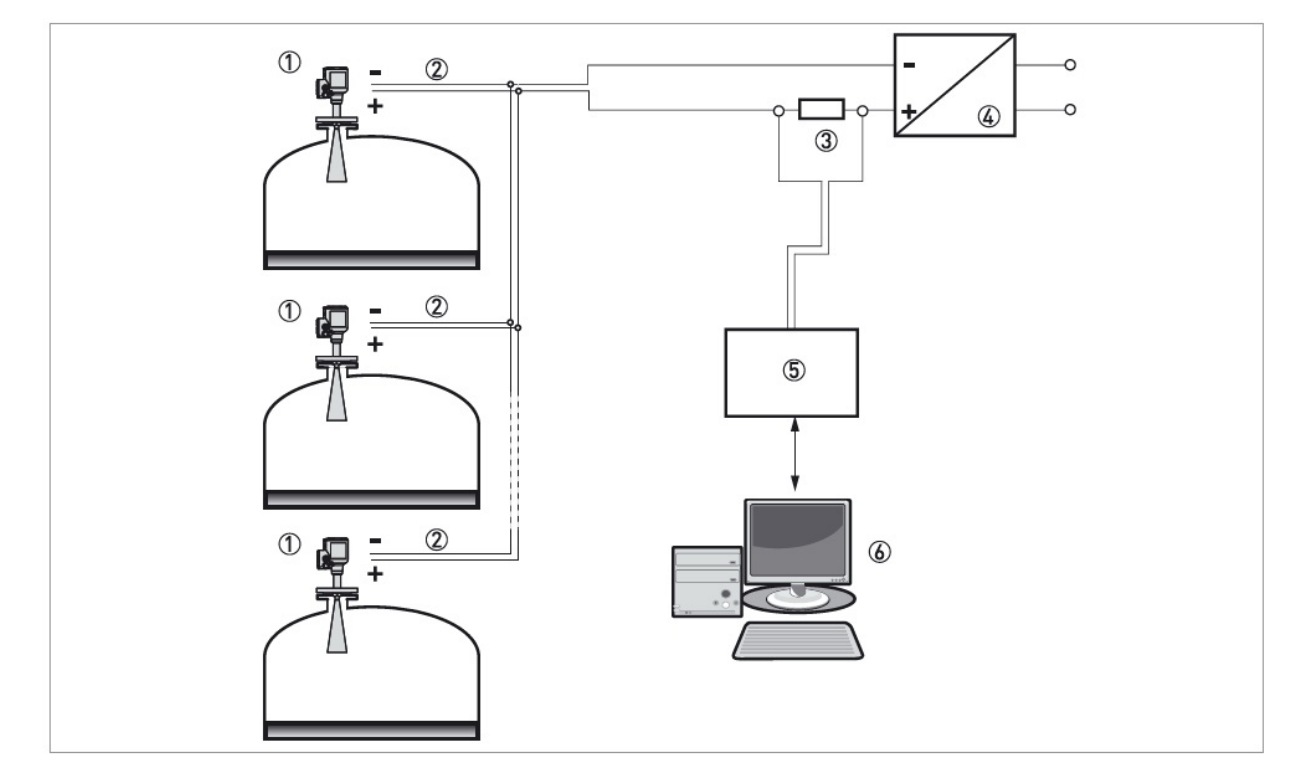

図 3-8:マルチドロップネットワーク(非防爆)

- 1 機器アドレス(マルチドロップネットワークの場合、全ての機器に別のアドレスを設定します)
- 4 mA + HART® HART®通信用抵抗
- .) (2) (3) (4)
- 電源供給
- 5 HART® モデム
- 6 HART® 通信機器

- 4 スタートアップ 4.1 機器のスタートアップ方法
- 4.1.1 スタートアップ前確認

### 以下の項目を電源供給前に確認してください。:

- ●すべての接ガス部(アンテナ、プロセス接続部、ガスケット)が容器内の物質に耐食があり使用可能である事。
- ●コンバータの機器銘板の記載内容が使用環境に合致している事。
- ●正しい機器を容器に取付けている事。
- ●電気接続が規則に則っている事。

Y
 Y
 S
 S
 S
 S
 S
 S
 S
 S
 S
 S
 S
 S
 S
 S
 S
 S
 S
 S
 S
 S
 S
 S
 S
 S
 S
 S
 S
 S
 S
 S
 S
 S
 S
 S
 S
 S
 S
 S
 S
 S
 S
 S
 S
 S
 S
 S
 S
 S
 S
 S
 S
 S
 S
 S
 S
 S
 S
 S
 S
 S
 S
 S
 S
 S
 S
 S
 S
 S
 S
 S
 S
 S
 S
 S
 S
 S
 S
 S
 S
 S
 S
 S
 S
 S
 S
 S
 S
 S
 S
 S
 S
 S
 S
 S
 S
 S
 S
 S
 S
 S
 S
 S
 S
 S
 S
 S
 S
 S
 S
 S
 S
 S
 S
 S
 S
 S
 S
 S
 S
 S
 S
 S
 S
 S
 S
 S
 S
 S
 S
 S
 S
 S
 S
 S
 S
 S
 S
 S
 S
 S
 S
 S
 S
 S
 S
 S
 S
 S
 S
 S
 S
 S
 S
 S
 S
 S
 S
 S
 S
 S
 S
 S
 S
 S
 S
 S
 S
 S
 S
 S
 S
 S
 S
 S
 S
 S
 S
 S
 S
 S
 S
 S
 S
 S
 S
 S
 S
 S
 S
 S
 S
 S
 S
 S
 S
 S
 S
 S
 S
 S
 S
 S
 S
 S
 S
 S
 S
 S
 S
 S
 S
 S
 S
 S
 S
 S
 S
 S
 S
 S
 S
 S
 S
 S
 S
 S
 S
 S
 S
 S
 S
 S
 S
 S
 S
 S
 S
 S
 S
 S
 S
 S
 S
 S
 S
 S
 S
 S
 S
 S
 S
 S
 S
 S
 S
 S
 S
 S
 S
 S
 S
 S
 S
 S
 S
 S
 S
 S
 S
 S
 S
 S
 S
 S
 S
 S
 S
 S
 S
 S
 S
 S
 S
 S
 S
 S
 S
 S
 S
 S
 S
 S
 S
 S
 S
 S
 S
 S
 S
 S
 S
 S
 S
 S
 S
 S
 S
 S
 S
 S
 S
 S
 S
 S
 S
 S
 S
 S
 S
 S
 S
 S
 S
 S
 S
 S
 S
 S
 S
 S
 S
 S
 S
 S
 S
 S
 S
 S

4.1.2 機器のスタート

●機器に電源を接続する。

- ●コンバータに電源を供給する。
- 本体に LCD 表示が付いている製品:電源投入 10 秒後に表示部に表示が出てくる。約40 秒後にデフォルトスクリーンが表示される。
- ●その後測定値表示となる。

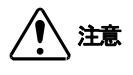

電源投入時は供給電圧が安定していることを確認してから、レベル計個々に電源を投入してください。 同一の電源に複数の機器が接続されている場合、複数の機器に同時に電源を投入すると電源電圧が 起動時に変動して、レベル計が正常に起動しない場合があります。 電源投入後にレベル計が正常に起動しない場合(表示異常・表示変化なし・出力が適正でないなど)は、 電源を一度遮断し、約1分後に電源を再投入してください。

本章および次章の初め部分は機器の表示および設定変更について記載してあります。機器の操作方法を熟知して
 いる場合はクイックセットアップの章に詳しい内容を記載してあります。

### 4.2 動作コンセプト

機器の測定値の確認、設定変更は以下の方法にて実施可能です。:

- ●本体表示器(オプション).
- ●コンピュータに専用ソフトウェアーPACTware™.及び機器の DTM をインストールする事により通信ができるようになります。

### 4.3本体表示ユニット

ハウジングの蓋を開けると表示ユニットのキーボタン操作ができます。

ハウジングの蓋を開ける事ができない場合はデータ設定用マグネットを使用してキーボタンを操作する事ができます。

- 44 -

# 4.4 デジタル表示ユニット

4.4.1 本体表示ユニットレイアウト

測定モード時の表示

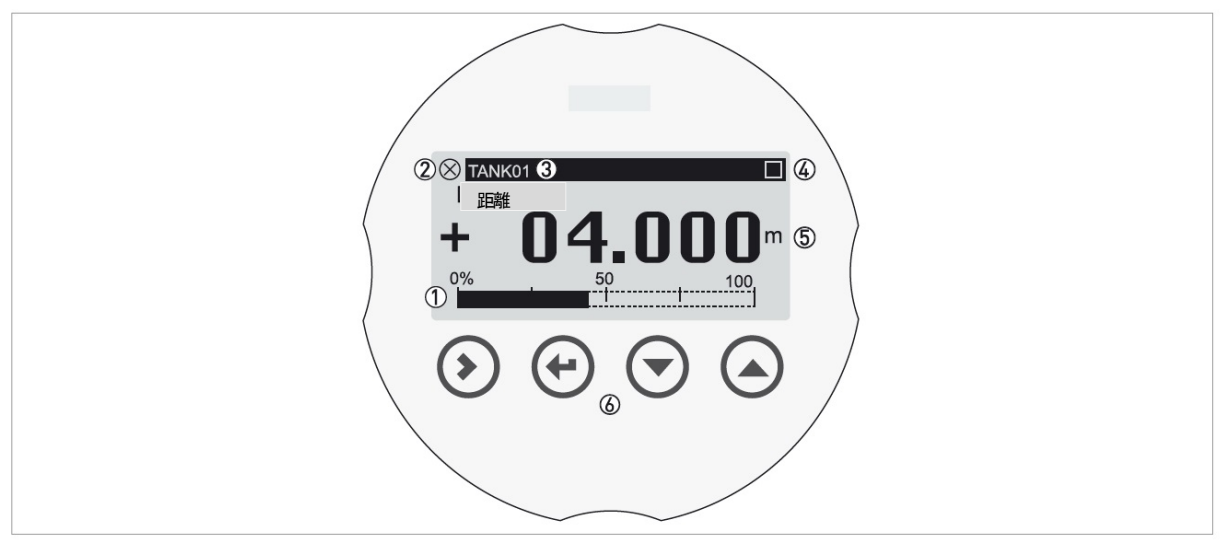

図 4-1: 測定モード時の本体表示ユニットレイアウト

- ① 出カパーセント値(バーグラフ)
- 2 機器の状態(NE107 のシンボル表示)
- 3 Tag No.(要設定)またはシリアル No.等
- 4 キーボタン操作表示(キーボタンの操作を行った時に表示される。)
- 測定値および単位 5
- 6 キーボタン及びデータ設定用マグネット用センサー

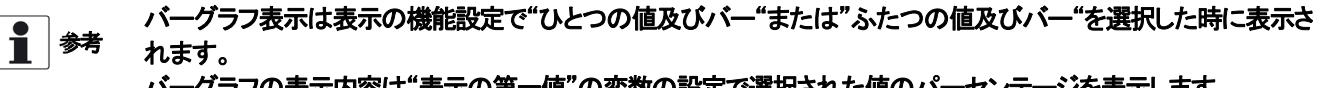

バーグラフの表示内容は"表示の第一値"の変数の設定で選択された値のパーセンテージを表示します。

### 設定モード時の表示

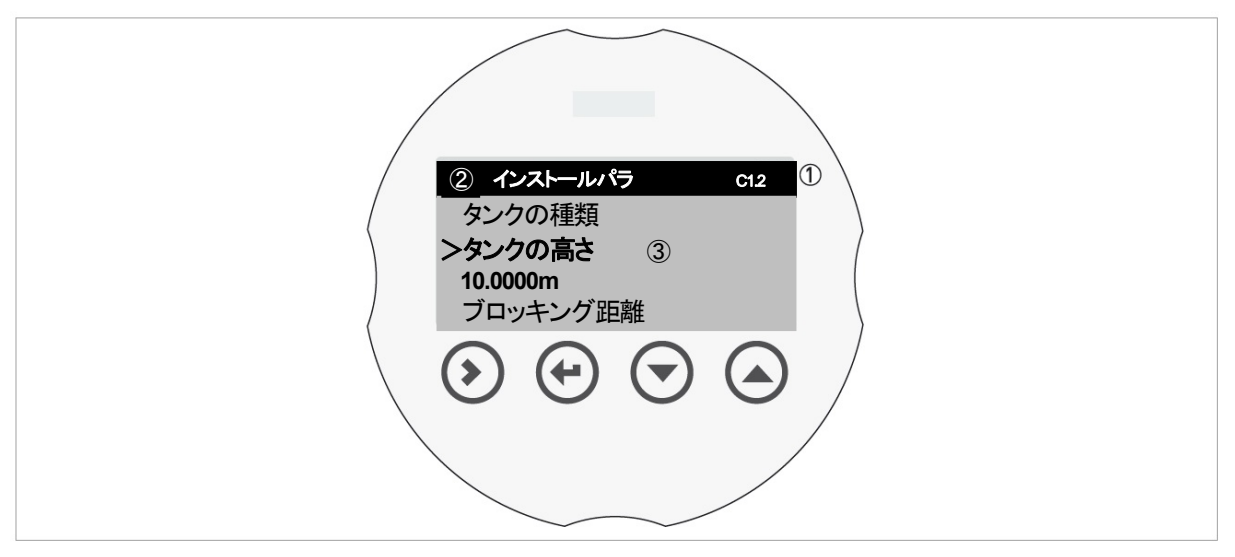

図 4-2: 設定モード時の本体表示ユニットレイアウト

- ① メニュー番号又はメニューアイテム番号
- ② サブメニュー名称又はパラメータ項目
   ③ メニューアイテム名称表示

### 4.4.2 キーボタンの動作機能

| キーボタンの動作機能    |            |                                   |  |  |  |  |
|---------------|------------|-----------------------------------|--|--|--|--|
| キーボタン         | 本書での表記     | 動作                                |  |  |  |  |
|               |            | <b>測定モード</b> :設定モードへの移行           |  |  |  |  |
|               | [>] +      | 設定モード                             |  |  |  |  |
| 右キー           |            | パラメータメニュー:サブメニューへの移行、メニュー項目への移行   |  |  |  |  |
|               |            | ハフメーダ頃日:ハーツルの移動                   |  |  |  |  |
|               |            | <b>測定モード</b> :なし                  |  |  |  |  |
|               |            | 設定モード                             |  |  |  |  |
|               | [E] キー     | パラメータメニュー:上層階への移動、パラメータメニューから測定モー |  |  |  |  |
| エンターキー        |            | ドへの移動                             |  |  |  |  |
|               |            | パラメータ項目:変更内容の確認、パラメータ項目からの移動      |  |  |  |  |
|               |            | <b>測定モード</b> :なし                  |  |  |  |  |
|               | [>+ ▲ ] ≠— | 設定モード                             |  |  |  |  |
|               |            | パラメータメニュー:パラメータメニューから測定モードへの移動    |  |  |  |  |
| <b>エフケ</b> ゴキ |            | パラメータ項目:パラメータ項目からの移動、この操作で移動した場合  |  |  |  |  |
|               |            | 変更内容は破棄される。                       |  |  |  |  |
|               | [▼]+       |                                   |  |  |  |  |
|               |            | (測定値表示ページ1、ページ2、状態情報ページ)          |  |  |  |  |
| 下+一           |            | 設定モード:数値の減少または選択値の移動(下側)          |  |  |  |  |
|               |            | <b>測定モード</b> :表示内容の変更             |  |  |  |  |
|               | [▲]+       | (測定値表示ページ1、ページ2、状態情報ページ)          |  |  |  |  |
| 上十一           |            | 設定モード:数値の増加または選択値の移動(上側)          |  |  |  |  |

### キーボタンの押し方

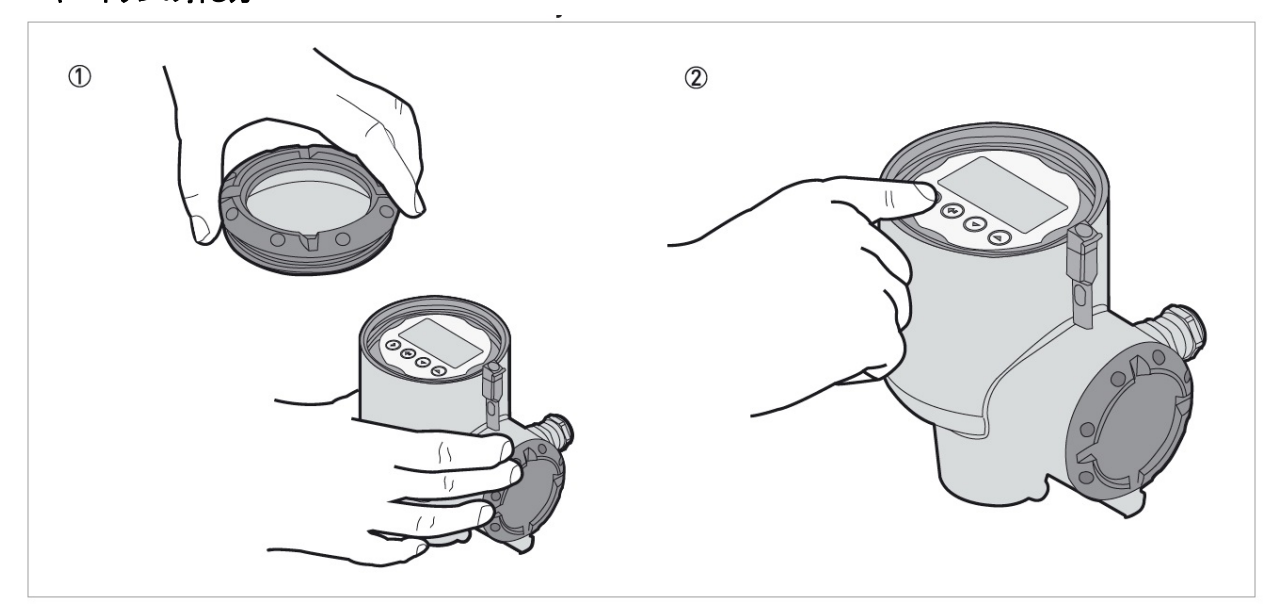

### 図 4-3: 手によるキーボタン操作

### 必要機材

•蓋開け工具

- ・変換部蓋を変換部開け工具を使って取外します。①
- ・キーボタンを指で押します。 ②
- ・機器の操作が出来ます。

# | ( 注記 キーボタンは指の腹で押すようにして、尖ったもので押さないでください。

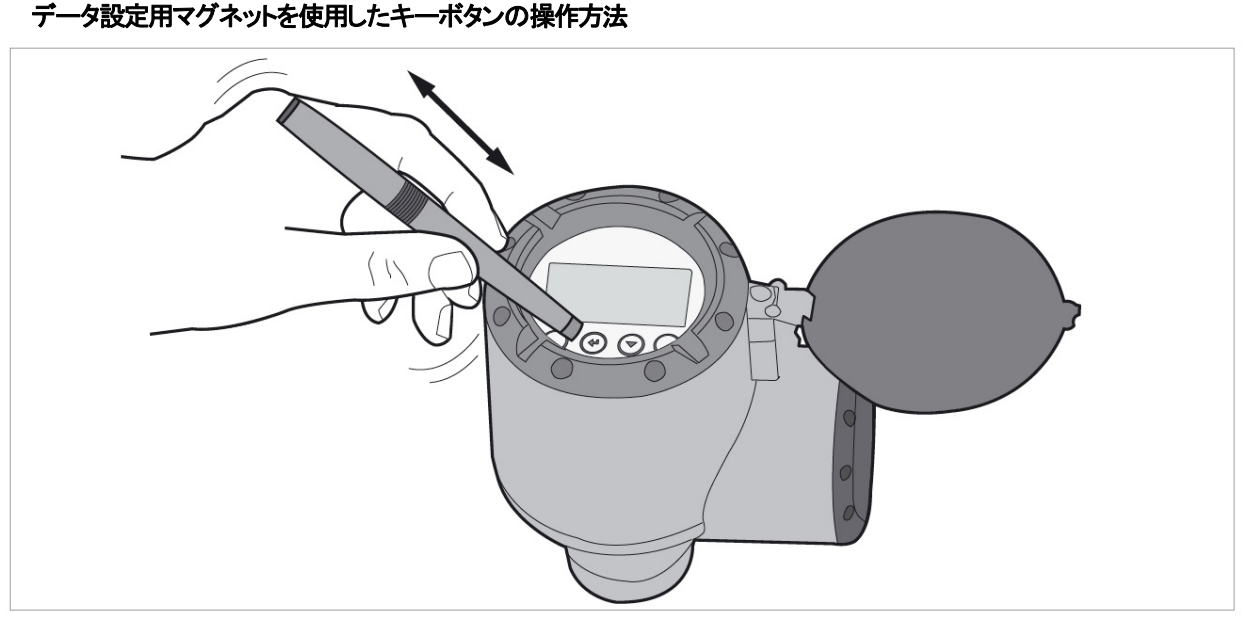

### 図 4-4: データ設定用マグネットを使用したキーボタンの操作方法

### 必要機材

データ設定用マグネット

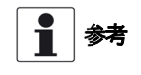

### データ設定用マグネットを使用してキーボタン操作を行う場合、変換部の蓋を開ける必要はありません。

### 操作方法

・データ設定用マグネットの先端をキーボタンに近づけます。

・データ設定用マグネットをキーボタンに近付け、保持しているとキーボタン操作が行われます。続けてキーボタン操作を 行う場合は、一度データ設定用マグネットをキーボタンから離して、再度近づけてください。

### 4.5 PACTware<sup>™</sup>を使用した通信機能

PACTware<sup>™</sup> を使用した遠隔通信

PACTware<sup>™</sup>を使用するとフィールド機器から離れた位置で機器の動作内容、設定変更を行う事が出来ます。 PACTware<sup>™</sup>はフィールド機器用のソフトウェアーでフィールド デバイス ツール (FDT) と合わせて使用します。 FDTはフィールド機器とシステムの情報送信の規格です。 この規格はIEC62453準拠のものでインストールはユーザーフレンドリー ウィザードにより簡単にできます。

### インストールソフトウェアーおよび機器

- Microsoft® .NET Framework バージョン 1.1 または最新バージョン
- PACTware ™
- HART® コンバータ (USB, RS232)
- ●デバイス タイプ マネジャー(DTM)

# **1**参考

# ソフトウェアーは DVD-ROM などにより供給されます。ソフトウェアーが必要な場合は弊社に連絡してください。

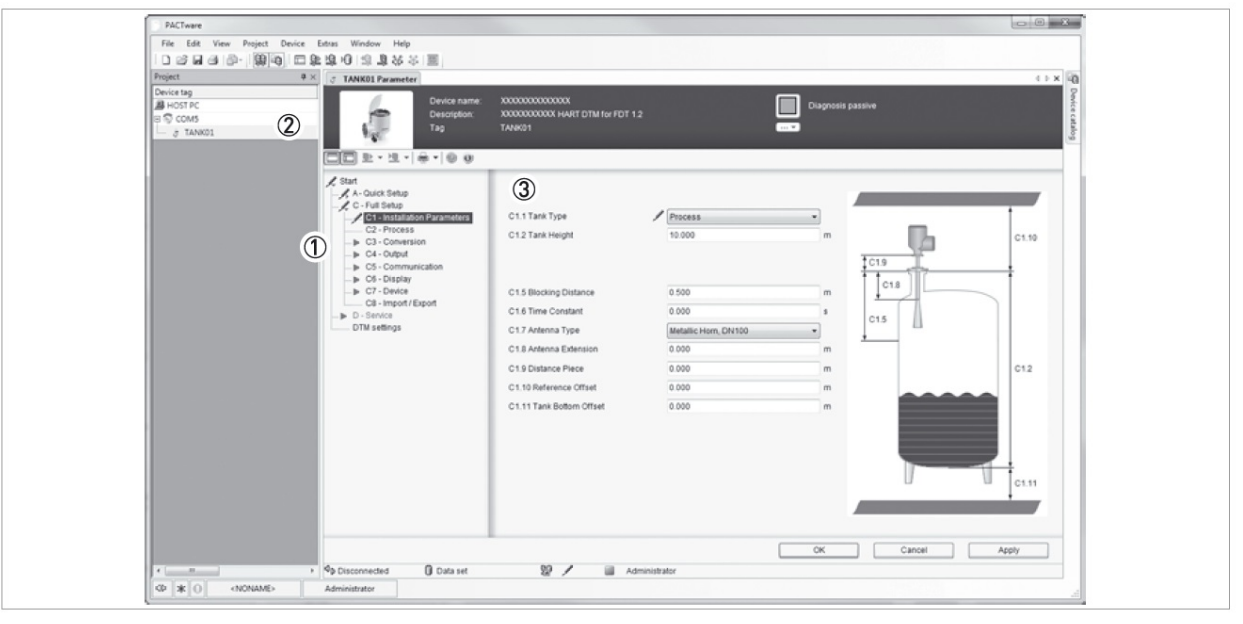

図 4-5: PACTware<sup>™</sup> 表示画面

- ① DTM メニュー
- 2 機器情報
- 3 設定情報

# 5 操作方法 5.1 ユーザーモード 測定モード このモードでは測定値の表示を行います。詳細は{5.2 : 測定モード }を参照ください。 設定モード このモードでは設定しているパラメータの確認、調整、容量テーブルの作成、難しいアプリケーションにおける設定内容の変更ができます。 アクセスレベルによりパスワードの入力が必要となります。詳細は{5.3.2 : 機器設定の保護(アクセスレベル)}の項目を参照ください。

### 5.2 測定モード

このモードでは測定値の表示が行われます。キーボタンを操作する事により表示内容を変更する事ができます。 表示画面は5種類あります。

### 測定値表示種類

| ① TANK01<br>距離<br>+ 04.000 m                             | 2 TANK01<br><b>##</b><br><b>0%</b> 50 100 m                     |
|----------------------------------------------------------|-----------------------------------------------------------------|
| ③<br>TANK01<br>単離<br>+ 40000 mm mm<br>Lvl + 00000.000 mm | (4) TANK01<br>LUI +4000.000 mm<br>0% 50 100<br>Dis +6000.000 mm |
| (5) TANK<br>Lui<br>Dis<br>Ref                            | <pre>4000.000 mm +6000.000 mm +80.00000 %</pre>                 |

図 5-1: 測定モード時の表示種類

- ① 1項目表示
- ② 1項目とバーグラフ表示
- ③ 2項目表示
- ④ 2項目と上側表示の測定値のバーグラフ表示
- ⑤ 3項目表示

# 第一測定ページは"ひとつの値及びバーグラフ"がデフォルト設定となり、バーグラフは "第1の値" に指定した内容が[C6.4.3:0%レンジ]、[C6.4.4:100%レンジ]に設定してレンジに従い表示されます。

測定モード時の表示設定で2項目以上の表示項目を選択した場合、表示項目は略字で表示されます。表示の内容は以下の表を参照してください。

### 測定モード時の表示略字

| 測定項目       | 表示略字                  |
|------------|-----------------------|
| 距離         | Dis                   |
| レベル        | Lvi                   |
| 反射         | Ref                   |
| センサーの値     | SV                    |
| 雪量         | Vol                   |
| アレージ容量     | UII                   |
| 質量         | М                     |
| アレージ質量     | UIIM                  |
| リニアライズ 距離  | Ldis 又は Distance Lin. |
| リニアライズ レベル | LLvI 又は Level Lin.    |

測定モード時の表示機能エラー

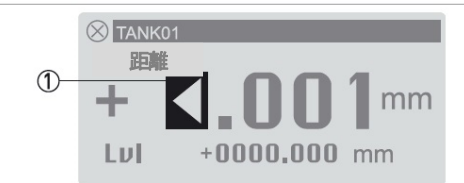

図 5-2: エラーシンボル:測定値の桁数、少数点位置が正しくない

① エラーシンボル:表示する値の桁数と小数点位置が正しく設定されていない。この表示の場合、長さ単位を"mm"から"m"に変更しなくてはいけない。

この例では機器の測定値は10.001m であるが、[C7.5.1:長さの単位]で"mm"が設定されており、[C6.4.5:第1値の形式] で "X.XXX" (4桁、小数点以下3桁) で設定されている。

この設定では 10.001m の表示を満足することができないので、10m 以上を測定する可能性が有る場合は[C6.4.5: 第1 値の 形式]で"自動"を選択しなければいけない。

# ● 参考 測定モード時の測定値表示の表示桁数と小数点位置の変更方法

### 第1測定ページ:

設定モードに変更後、[C:フルセットアップ] > [C6:表示] > [C6.4:第一測定ページ] に移動しパラメータ項目[C6.4.1: 機能 ]の表示になったら[下キー]で[C6.4.5:第1値の形式] を表示させてください。 [C6.4.7:第2値の形式]、[C6.4.9:第3値の形式] を変更する事ができます。

### 第2測定ページ:

設定モードに変更後、[C:フルセットアップ] > [C6:表示] > [C6.5:第二測定ページ] に移動しパラメータ項目[C6.5.1: 機能]の表示になったら[下キー]で[C6.5.5:第1値の形式」を表示させてください。 [C6.5.7:第2値の形式」、[C6.5.9:第3値の形式」を変更する事ができます。

数値の変化が大きい場合は "表示形式" は"自動"を選択してください。

### 容量及び質量での測定

容量又は質量で表示、出力をおこなうためには変換テーブルを作成する必要があります。 設定モードに変更後、フルセットアップ>変換テーブル>でテーブルを作成する事ができます。

### キーボタン操作(測定モード時)

| +    | 名称      | 動作                                      |
|------|---------|-----------------------------------------|
|      | 右キー     | 設定モードへの移行                               |
|      | エンターキー  | -                                       |
| L    | エスケープキー | -                                       |
| tê 💽 | 下+—     | 表示内容の変更<br>[測定値表示1ページ、2ページ及び状態メッセージページ] |
| TF O | 上+      | 表示内容の変更<br>[測定値表示1ページ、2ページ及び状態メッセージページ] |

| 測定種類   |                                                                                                    |                                                                                                    |
|--------|----------------------------------------------------------------------------------------------------|----------------------------------------------------------------------------------------------------|
| 測定名称   | 内容                                                                                                    | 使用可能単位                                                                                                    |
| レベル    | 表示と出力種類の1つです。<br>タンクの底から液面の高さを表した物です。(タンク高さ -<br>測定距離)<br>[C1.11: タンク底オフセット] の値がゼロでない場合はこ<br>の値は(タンク高さ+タンク底オフセット) - 測定距離)と<br>なります。 | m, cm, mm, in (inches), ft(feet),<br>ユーザー設定長さ                                                                                                    |
| 距離     | 表示と出力種類の1つです。<br>レベル計の基準位置から、液面までの距離を表した物です。<br>[C1.10:基準位置オフセット]の値がゼロでない場合はこの値は(基準位置オフセット+測定距離)となります。                              | m, cm, mm, in (inches), ft(feet),<br>ユーザー設定長さ                                                                                                    |
| 容量     | 表示と出力種類の1つです。<br>容量で表した物です。<br>容量の変換テーブルを準備し、入力する必要がありま<br>す。<br>入力の仕方は{5.4.5:容量、質量測定の為の設定方<br>法}の項を参照ください。                         | m <sup>3</sup> , L, hL(hectolitire),in <sup>3</sup> , ft3,gal(US<br>gallons), ImpgalImperoal gallons),<br>bbl(oil),bbl(beer),Cst ボリューム<br>(ユーザ設定容量) |
| アレージ容量 | 表示と出力種類の1つです。<br>容器内の空間容量で表した物です。<br>空間内容量の変換テーブルを準備し、入力する必要があ<br>ります。<br>入力の仕方は{5.4.5:容量、質量測定の為の設定方<br>法]の項を参照ください。                | m <sup>3</sup> , L, hL(hectolitire),in <sup>3</sup> , ft3,gal(US<br>gallons), ImpgalImperoal gallons),<br>bbl(oil),bbl(beer),Cst ボリューム<br>(ユーザ設定容量) |
| 質量     | 表示と出力種類の1つです。<br>容器内の質量で表した物です。<br>質量の変換テーブルを準備し、入力する必要がありま<br>す。<br>入力の仕方は{5.4.5:容量、質量測定の為の設定方<br>法 ]の項を参照ください。                    | kg, tn.l. (long ton), tn.sh. (short ton),<br>lb, t (tonne), Cst.質量<br>(ユーザー設定質量)                                                                    |
| アレージ質量 | 表示と出力種類の1つです。<br>容器内の空間質量で表した物です。<br>空間質量の変換テーブルを準備し、入力する必要があり<br>ます。<br>入力の仕方は{5.4.5:容量、質量測定の為の設定方<br>法]の項を参照ください。                 | kg, tn.l. (long ton), tn.sh. (short ton),<br>lb, t (tonne), Cst.質量<br>(ユーザー設定質量)                                                                    |
| 反射     | 表示と出力種類の1つです。<br>発信したマイクロ波が反射してレベル計本体で受信された割合になります。                                                                                 | %                                                                                                    |
| センサーの値 | 表示と出力種類の1つです。<br>レベル計の基準位置から、液面までの距離を表した物です。<br>設定モードでこの値を変更する事はできません。                                                              | m, cm, mm, in (inches), ft(feet),<br>ユーザー設定長さ                                                                                                    |

### 5.3 設定モード

### 5.3.1 一般的注意事項

- 設定モードでデータ変更を行う場合はパラメータメニューの内容を参照してください。
- ●[A: クイックセットアップ]では"表示言語" "Tag" "標準セットアップ"と"空スペクトラム"の記録を実施する為の"ログイン"が 出来ます。
- ●[B: テストメニュー]では測定値の表示、反射信号の表示、およびテスト出力を実施する事ができます。
- ●[C:フルセットアップ]ではパラメータ項目の設定変更を行う事ができます。

"出力信号"、"HART 通信"、"変換テーブル"、"表示内容"、"パスワード"の設定変更が可能です。 また、アプリケーションに応じたパラメータ項目の変更、センサーデータの読み取りも実施する事ができます。

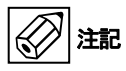

製品をご注文時に、レベル測定に関するパラメータのデータ設定を指定いただいた場合のみ、工場出荷時に設定 が行われています。それ以外の場合はデフォルト設定により納入されていますので、使用前に最低でもクイックセッ トアップの内容の設定を行う必要があります。

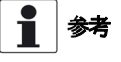

[D : サービスメニュー ]は変更する事はできません。このパラメータは工場において設定が行われるパラメータ です。

### 5.3.2 機器設定の保護(アクセスレベル)

本機器には3段階のアクセスレベルがあり、それぞれ操作可能な内容が異なります。 エキスパートでは操作可能なすべてのパラメータにアクセスする事ができます。

| アクセスレベル | デフォルト<br>パスワード | 設定モードにおける操作可能な事項(概容)                                                |
|---------|----------------|---------------------------------------------------------------------|
| エキスパート  | 0058           | ・読取:"測定データ"、"エラーメッセージ"、ユーザーアクセスレベル(測定モード、                           |
|         |                | メニューアイテム[B2:実際の値]、[C7.3.1メッセージ表示])                                  |
|         |                | • 変更 : [A: クイックセットアップ]、[B: テスト]、[C: フルセットアップ]内の全                    |
|         |                | てのサブメニュー項目                                                          |
|         |                | ・参考:[C7.2.2:パスワードを変更する]で"エキスパート"アクセスレベルのパスワ                         |
|         |                | ードを変更する事が出来る。                                                       |
|         |                | パスワードの設定内容については次ページの "参考" を参照してください。                                |
| オペレーター  | 0009           | ・読取:"測定データ"、"エラーメッセージ"、ユーザーアクセスレベル(測定モード、                           |
|         |                | メニューアイテム [B2:実際の値 ]、[C7.3.1:メッセージ表示 ] )                             |
|         |                | <ul> <li>・変更:[C5:通信][C5.1:HART®]の全ての設定([C5.1.1:電流信号ループモー</li> </ul> |
|         |                | ド]を除く)                                                              |
|         |                | ・参考:[C7.2.2: パスワードを変更する]で"オペレータ"アクセスレベルのパスワー                        |
|         |                | ドを変更する事が出来る。                                                        |
|         |                | パスワードの設定内容については次ページの "参考" を参照してください。                                |
| ユーザー    | -              | ・読取:"測定データ"、"エラーメッセージ"(測定モード、[B2:実際の値]、[C7.3.1:メ                    |
|         |                | ッセージ表示 ] )                                                          |
|         |                | ・読取 : [A : クイックセットアップ ], [B : テスト ], [C : フルセットアップ ]                |
|         |                | • 変更 : [ C6 : 表示 ](言語、バックライト 有効/無効、コントラスト、測定値表示の                    |
|         |                | 内容 : 測定モード時の第一測定表示、第二測定表示)、[C7.5 : 単位 ](長さの単                        |
|         |                | 位、ユーザー設定長さ、ボリューム、Cst. ボリューム、質量、Cst.質量)                              |
|         |                | ・変更 : アクセスレベルメニュー[A3]:又は[C7.2.1]でログインして"ユーザー"から                     |
|         |                | "オペレータ"及び"エキスパート"へアクセスレベルの変更が可能                                     |

### アクセスレベルと操作可能パラメータ

アクセスレベルが低い場合は本体表示にロックシンボルが点灯します。

設定変更が必要な場合はパラメータ項目にカーソルを移動してから [>]キーボタンを押してからパスワードを入力します。

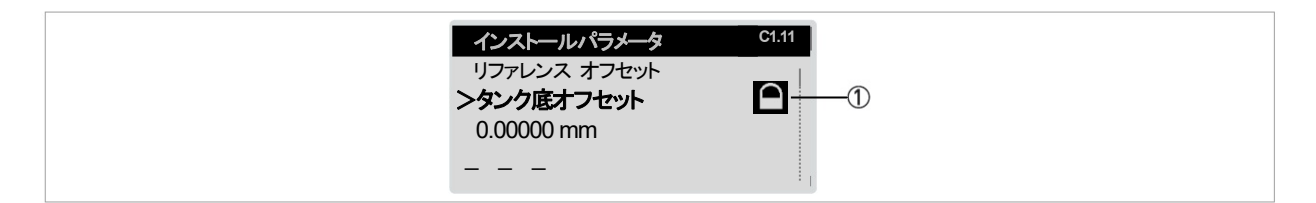

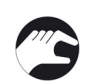

### 図 5-3:ロックシンボル

① ロックシンボル:表示にこのマークが表示されている場合、設定変更はできません。

### パスワードの変更方法

- ●[>] キーボタンを押して設定モードに入ります。
- ●2×[▼],[>],5×[▼],[>],[▼]と[>]のキーボタンを押して[C7.2: セキュリティ]の表示にします。.
- ●[>] キーボタンを押して[C7.2.1: ログイン]にします。
- ●アクセスレベル"オペレータ"又は"エキスパート"のパスワードを入力します。
- パスワードがデフォルトのままになっている場合は{5.3.2 : 機器設定の保護(アクセスレベル) ]を参照してくだい。
- ●[--] キーボタンと [▼] キーボタンを押して、メニュー項目の [C7.2.2: パスワードの変更] を表示させ [>]キーボタン押し てパラメータ項目を表示させます。
- ●今回の操作手順の初めに入力したパスワードを再度入力します。
- ●新しいパスワードを入力します。.
- ●新しいパスワードを再度入力します。
- ●[↓] キーボタンを押しして"測定モード"に戻ります。

それぞれのアクセスレベルのパスワードは4桁で構成されます。

\*オペレータ"のアクセスレベルのパスワードを変更する場合,4桁のパスワードの最初の3桁は"0"にする必要があ 参考
ります。(000X)4桁の最後は1~9の数字又はA~Fの文字を入力できます。

"エキスパート"のアクセスレベルのパスワードを変更する場合,4桁のパスワードの最初の2桁は"0"にする必要があります。(00XX)4桁の後半の2桁は1~9の数字又はA~Fの文字を入力できます。

参考 パスワードの変更を行った際は、変更したパスワードを記録し大切に保管してください。

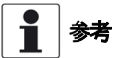

機器の電源を切り、再度投入を行うとアクセスレベルは"ユーザー"レベルに戻ります。また、設定モードで5分間キ ーボタン操作を行わないと自動的に設定モードに戻り、アクセスレベルは"ユーザー"レベルに戻ります。

5.3.3 クイックセットアップの操作方法

"クイックセットアップ"メニューの内容は標準的な設定を行う場合に必要な項目となっています。 パラメータメニュー項目は大きく二つあり、一つ目は"標準セットアップ"で2つ目は"空スペクトラム"になります。 "標準セットアップ"は"エキスパート"アクセスレベルで変更可能で、"長さの単位"、"タンクの種類(プロセス、ストレージ 等)"、"タンクの高さ"、"電流出力1変数"、"0%レンジ"、"100%レンジ"、"電流出力範囲"、"エラー機能"の設定ができま す。

"空タンクスペクトラム"は測定に不要な反射信号を記録し測定データから除外する機能です。

注記

製品をご注文時に、レベル測定に関するパラメータのデータ設定を指定いただいた場合のみ、工場出荷時に設定 が行われています。それ以外の場合はデフォルト設定により納入されていますので、使用前に最低でもクイックセッ トアップの内容の設定を行う必要があります。

### 以下の手順で実施します。

- ●[>] キーボタンを押して設定モードに入ります。
- ●[>] キーボタンを押して、[▼] キーボタンを2回押してメニュー[A3: ログイン] 表示にします。
- ●[>] キーボタンを押すと"パスワードを入力してください。"と表示されるので、パスワードを入力してください。 パスワードはエキスパートアクセスレベル用の"0058"(デフォルト設定の場合)を入力してください。
- ●[~] キーボタン押し、次に [▼]、[>] キーボタンと押して[A4.1:標準セットアップ]を選択します。
- [>] キーボタンを押すと標準セッアップのパラメータメニュー項目の設定が可能となります。
- [↓] キーボタンを押してパラメータメニュー項目の最後まで設定を行い次の手順に移ります。
- ●[▼] キーボタンを押し、次に[>] キーボタンを押すと、[A4.2.1: 空タンクスペクトルの記録] 画面になります。
- ●[>] キーボタンを押すと空スペクトラムの記録作業になります。
- [↓] キーボタンを押して空スペクトラムの記録方法を選択し、記録をスタートします。 空スペクトラムの記録が終了したら、スペクトラムの保存、有効の選択を行います。
- ●[↓] キーボタンを押して、測定モードに戻り作業手順の終了です。

### 5.3.4 キーボタンの操作

# メニューナビゲーション ② パラメータ入力 C12 ジンクタイブ >タンク高さ ③ 2000.0 mm ブロッキング距離 〇 〇 〇 〇 〇 〇 〇 〇 〇 〇 〇 〇

### 図 5-4:設定モード時の本体表示

- ① パラメータメニューNo.またはパラメータメニューアイテム No
- ② パラメータメニュー位置またはパラメータメニューアイテム
- ③ パラメータメニューアイテム名称

"設定モード"の時に表示される内容を記載しています。 キー操作による機能は以下に示した内容となります。

|       |         | -                                                                                                    |
|-------|---------|----------------------------------------------------------------------------------------------------|
| キー操作  | 説明      | 機能                                                                                                    |
| tê () | 右キー     | <ul> <li>・サブメニューレベルへの移行(例:パラメータメニューNo.1.0.0 から 1.1.0<br/>への移行)</li> <li>・パラメータの内容表示</li> </ul>                                                          |
|       | エンターキー  | <ul> <li>・メニュー階層の上昇(例:パラメータメニューNo.1.1.0 から 1.0.0 への移行).</li> <li>・測定モードへの移動。設定モードにおいてパラメータの変更を行った際は設定モードから測定モードに移動するときに保存実行/保存中止を選択しなくてはいけない</li> </ul> |
| L     | エスケープキー | ・上層階への移動(例:サブメニュ―C1.1 から C1 への移動).                                                                                                    |
|       | —+不     | <ul> <li>・メニューリストのスクロールダウン<br/>(例:パラメータメニューNo 2.0.0 から 1.0.0 への変更)</li> <li>・サブメニューリストのスクロールダウン<br/>(例:パラメータメニューNo 2.2.0 から 2.1.0 への変更)</li> </ul>      |
|       | 上キ—     | <ul> <li>・メニューリストのスクロールアップ<br/>(例:パラメータメニューNo 1.0.0 から 2.0.0 への変更)</li> <li>・サブメニューリストのスクロールアップ<br/>(例:パラメータメニューNo 2.1.0 から 2.2.0 への変更)</li> </ul>      |

### キーボタンの設定モードでの機能

| パラメータメニューリスト項目                                                                           |                                                              |
|------------------------------------------------------------------------------------------|--------------------------------------------------------------|
| インストールパラ<br>①<br>>タンクの種類<br>プロセス<br>タンクの高さ                                               | メ—タ C1.1                                                     |
| <ol> <li>2 インストールパラメータ C1.1<br/>ストレージ ← 6 ●</li> <li>5 タンクの種類</li> <li>4 プロセス</li> </ol> | ③ インストールパラメータ C1.1<br>ー ー ー<br>>タンク種類 ✓ ⑦<br>ストレージ<br>タンクの高さ |

- ① パラメータメニュー項目の最初の表示画面です。 [>] キーボタンを押すと変更可能となります。
- ② [▼] 又は [▲] キーボタンを押してパラメータの内容を選択します。
- ③ [↓] キーボタンを押してパラメータメニュー項目の表示に戻ります。
- ④ パラメータ項目
- ⑤ パラメータメニュー名称
- ⑥ デフォルト設定値(左側)デフォルト設定値シンボル(右側)
- ⑦ チェックマークは新しい設定を表しています。(新しい設定はこの時点では保存されていません)

ここではリストから選択するパラメータ項目を表しています。 キー操作による機能は以下に示した内容となります。

| キーボタン | 説明      | 機能                                                  |
|-------|---------|-----------------------------------------------------|
|       | 右キー     | 動作なし                                                |
|       | エンターキー  | パラメータ選択、メニューへ戻る                                     |
| L     | エスケープキー | パラメータの変更後にこのキーボタン操作をすると変更内容は無効となり、パラメータメニュー表示に戻ります。 |
|       | 下キー     | リストの下方向移動                                           |
| tê 🜔  | 上キー     | リストの上方向移動                                           |

### リスト選択を行うパラメータのキーボタン機能

図 5-5: パラメータメニューリスト項目

### パラメータメニュー数値入力と項目

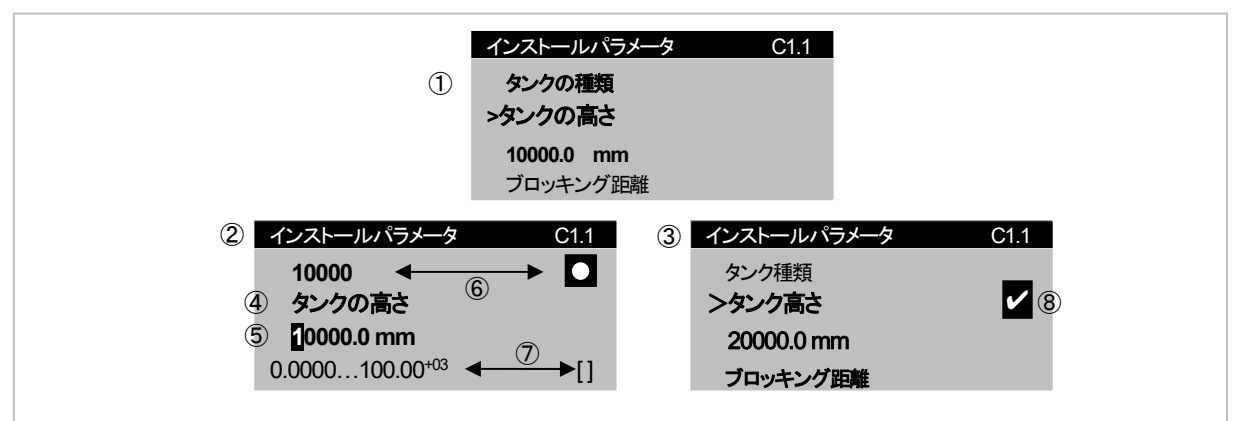

図 5-6: パラメータメニュー数値入力項目

- ① パラメータメニュー項目の最初の表示画面です。 [>] キーボタンを押すと変更可能となります。カーソルは最初の桁を示します
- ② [>] キーボタンを押して桁送りを行います。[▼] 又は [▲] キーボタンを押して数値を変更します。小数点の位置にカーソルがある場合は 少数点位置の変更が行えます。
- ③ [↩] |キーボタンを押して変更数値を確定しパラメータメニュー項目の表示に戻ります。
- ④ 変更箇所選択:カーソルは数値または少数点の位置にあります。
- ⑤ パラメータメニュー名称
- ⑥ デフォルト設定値(左側)デフォルト設定値シンボル(右側)
- ⑦ この項目で入力できる最大値/最小値表示(左側)、入力最大値/最小値のシンボルマーク
- ⑧ チェックマークは新しい設定を表しています。(新しい設定はこの時点では保存されていません)

ここでは数値を変更するパラメータ項目を表しています。 キー操作による機能は以下に示した内容となります。

### パラメータメニュー項目の入力数値が非常に大きい場合や小さい場合に乗数表示されます[b<sup>m</sup>] 参考 例)100.00 <sup>+03</sup> と表示されている場合は 100 × 10<sup>3</sup> 又は 100,000 と同様です。

キーボタンの操作機能は下表に示した通りです。

### 数値入力を行うパラメータのキーボタン機能

| キーボタン                              | 説明      | 機能                                                                                                 |
|------------------------------------|---------|----------------------------------------------------------------------------------------------------|
|                                    | 右キー     | パラメータメニュー項目への移動、設定されている値の表示、設定変更状<br>態への移行。<br>桁送り、最後の桁まで移動後にキーボタン操作を行うと最初の桁に移動。<br>少数点の位置変更も可能です。 |
|                                    | エンターキー  | 数値の決定後サブメニューへ戻る。                                                                                   |
| ∎ <b>@</b> • <b>()</b> + <b>()</b> | エスケープキー | パラメータの変更後にこのキーボタン操作をすると変更内容は無効となり、パラメータメニュー表示に戻ります。                                                |
|                                    | 下キ—     | カーソルのある位置の数値を減少させます。<br>少数点位置にカーソルがある場合は小数点位置が左へ移動します。                                             |
|                                    | 上キー     | カーソルのある位置の数値を増加させます。<br>少数点位置にカーソルがある場合は小数点位置が右へ移動します。                                             |

# ポラメータメニュー項目の値

ユーザー単位の作成には表の文字、数値を使う事が出来ます。

数値

| 0 | 1 | 2 | 3 | 4 | 5 | 6 | 7 | 8 | 9 |
|---|---|---|---|---|---|---|---|---|---|
|   |   |   |   |   |   |   |   |   |   |

# 小文字アルファベット

| а | b | С | d | е | f | g | h | i | j |
|---|---|---|---|---|---|---|---|---|---|
| k | Ι | m | n | 0 | р | q | r | s | t |
| u | v | W | x | у | Z |   |   |   |   |

### 大文字アルファベット

| А | В | С | D | E | F | G | Н | I | J |
|---|---|---|---|---|---|---|---|---|---|
| К | L | М | Ν | 0 | Р | Q | R | S | Т |
| U | V | W | Х | Y | Z |   |   |   |   |

### 特殊文字

| 2 3 |   |   |   |   |   |   |  |
|-----|---|---|---|---|---|---|--|
|     | 2 | 3 | I | - | / | • |  |

### 5.3.5 設定モードで変更を行ったパラメータの保存方法

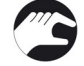

- ●パラメータメニュー項目で変更を行った際は [↓]キーボタンを押して変更したパラメータを確定します。
- [↓] キーボタンを押して上層階に移動し"構成を保存しますか?"の画面まで移動します。
- ●変更を行ったパラメータの内容を"保存"をするか"破棄"するかの選択を行います。
- ●[▼] 又は [▲] キーボタンを押して "はい", "戻る", "いいえ" から選択してください。戻るを選択すると設定モードのメニュー 表示に戻ります。

"はい"又は"いいえ"を選択して [ ← ] キーボタンを押すと、"はい"を選択した場合は変更内容が保存され有効となり、"いいえ" を選択した場合は変更した設定内容は破棄されます。

"はい"又は "いいえ"を選択した後 [↓] キーボタンを押すと "設定モード" から "測定モード" に戻ります。

5.3.6 パラメータメニュー概容

### パラメータメニュー:A クイックセットアップ

| 測定<br>モード | 設定モード                |    |             |    |                      |    |                          |
|-----------|----------------------|----|-------------|----|----------------------|----|--------------------------|
|           | メニュー A               |    | サブメニュー      |    |                      |    |                          |
| t <       | $\downarrow\uparrow$ | τv | ↓↑          | τv | $\downarrow\uparrow$ | τv |                          |
|           | Aクイックセッ              |    | A1 言語       |    |                      |    |                          |
|           | トアップ                 |    | A2 タグ       |    |                      |    |                          |
|           |                      |    | A3 ログイン     |    |                      |    |                          |
|           |                      |    | A4 アプリケーション |    | A4.1                 |    | A4.1.1.1 長さ単位            |
|           |                      |    | アシスタント      |    | 標準セットアップ             |    | A4.1.2.1 タンク種類           |
|           |                      |    |             |    |                      |    | A4.1.2.2 タンクの高さ          |
|           |                      |    |             |    |                      |    | A4.1.2.3 Still Well の高さ① |
|           |                      |    |             |    |                      |    | A4.1.2.4 Still Well の直径① |
|           |                      |    |             |    |                      |    | A4.1.3.1 電流出力1 変数        |
|           |                      |    |             |    |                      |    | A4.1.3.2 0% レンジ          |
|           |                      |    |             |    |                      |    | A4.1.3.3 100%レンジ         |
|           |                      |    |             |    |                      |    | A4.1.3.4 電流出力範囲          |
|           |                      |    |             |    |                      |    | A4.1.3.5 エラー機能           |
|           |                      |    |             |    | A4.2 空スペクトラ          |    | A4.2.1.2 空スペクトラムタイプ      |
|           |                      |    |             |    | Д                    |    | A4.2.1.3 部分の距離2          |
|           |                      |    |             |    | A4.2.1 空スペクトラ        |    | A4.2.1.4 タンク内は空ですか?      |
|           |                      |    |             |    | ムを記録する。              |    | A4.2.1.5 記録を開始しますか?      |
|           |                      |    |             |    |                      |    | A4.2.1.6 空スペクトラムを記録      |
|           |                      |    |             |    |                      |    | A4.2.1.10 空スペクトラムグラフ表示   |
|           |                      |    |             |    |                      |    | A4.2.1.11 スペクトラムを保存      |
|           |                      |    |             |    |                      |    | A4.2.1.12 空スペクトラム有\\効    |

① メニュー項目A4.1.2.1 でスティルウェルを選択した場合に表示される。

② メニュー項目 A4.2.1.1 で "部分平均"、"部分最大"を選択した場合に表示される。

| パラメー      | タメニュー概要 | :B -テ | スト          |    |                                    |    |                   |
|-----------|---------|-------|-------------|----|------------------------------------|----|-------------------|
| 測定<br>モード | 設定モード   |       |             |    |                                    |    |                   |
|           | メニュー B  |       | サブメニュー      |    |                                    |    |                   |
| ţν        | ↓↑      | ţν    | ↓↑          | tν | $\downarrow\uparrow$               | ιv | ↓↑<br><b>&gt;</b> |
|           | Β テスト   |       | B1 シミュレーション |    | B1.1 値を設定する                        |    | B1.1.2 レベル        |
|           |         |       |             |    |                                    |    | B1.1.3 距離         |
|           |         |       |             |    |                                    |    | B1.1.4 反射         |
|           |         |       |             |    |                                    |    | B1.1.5 レベルリニアライズ② |
|           |         |       |             |    |                                    |    | B1.1.6 容量②        |
|           |         |       |             |    |                                    |    | B1.1.7 質量②        |
|           |         |       |             |    |                                    |    | B1.1.8 距離リニアライズ②  |
|           |         |       |             |    |                                    |    | B1.1.9 アレージ容量(2)  |
|           |         |       |             |    |                                    |    | B1.1.10 アレージ質量(2) |
|           |         |       |             |    | B1.2 出力                            |    | B1.2.1 電流出力(1)    |
|           |         |       | B2 実際の値     |    | B2.1 操作時間                          |    |                   |
|           |         |       |             |    | B2.3 センサー値                         |    |                   |
|           |         |       |             |    | B2.4 レベル                           |    |                   |
|           |         |       |             |    | B2.5 距離                            |    |                   |
|           |         |       |             |    |                                    |    |                   |
|           |         |       |             |    | B2.7 レヘルリニアフイス(2)                  |    |                   |
|           |         |       |             |    | B2.8 谷重2                           |    |                   |
|           |         |       |             |    |                                    |    |                   |
|           |         |       |             |    | B2.10 此離リープフィスと                    |    |                   |
|           |         |       |             |    | DZ.11 アレーン谷里(2)<br>P2.12 マレージ哲号(2) |    |                   |
|           |         |       |             |    | DZ.12 フレーフ頁重C                      |    |                   |
|           |         |       |             |    | B2.10 ビンシ 加皮<br>B2.14 コンバー々 2 座    |    |                   |
|           |         |       | B3 パワースペクトラ |    | B32パワースペクトラム                       |    |                   |
|           |         |       |             |    |                                    |    |                   |
|           |         |       | B4 修正スペクトラム |    | B4.2修正スペクトラム                       |    |                   |
|           |         |       | B5 空スペクトラム  |    | B5.2 空スペクトラム                       |    |                   |

① エキスパートパスワードの入力が必要

② 変換テーブルを入力している場合に表示

# パラメータメニュー概要:C -フルセットアップ

| 測定<br>モード | 設定モード                |    |           |    |                      |    |                   |
|-----------|----------------------|----|-----------|----|----------------------|----|-------------------|
|           | メニュー С               |    | サブメニュー    |    |                      |    |                   |
| t v       | $\downarrow\uparrow$ | tν | ↓↑        | ţν | ↓↑                   | tν | ↓ ∧               |
|           | C フルセットアッ            |    | C1 インストール |    | C1.1 タンク種類           |    |                   |
|           | プ                    |    | パラメータ     |    | C1.2 タンクの高さ          |    |                   |
|           |                      |    |           |    | C1.3 Still Well の高さ① |    |                   |
|           |                      |    |           |    | C1.4 Still Welの直径①   |    |                   |
|           |                      |    |           |    | C1.5 ブロッキング距離        |    |                   |
|           |                      |    |           |    | C1.6 時定数             |    |                   |
|           |                      |    |           |    | C1.7 アンテナタイプ         |    |                   |
|           |                      |    |           |    | C1.8 アンテナエクステンション    |    |                   |
|           |                      |    |           |    | C1.9 ディスタンスピース       |    |                   |
|           |                      |    |           |    | C1.10 リファレンスオフセット    |    |                   |
|           |                      |    |           |    | C1.11 タンク底オフセット      |    |                   |
|           |                      |    | C2 プロセス   |    | C2.1 追従速度            |    |                   |
|           |                      |    |           |    | C2.2 測定物比誘電率         |    |                   |
|           |                      |    |           |    | C2.3 ガス比誘電率          |    |                   |
|           |                      |    |           |    | C2.4 測定モード           |    |                   |
|           |                      |    |           |    | C2.5 不感带内反射検知        |    |                   |
|           |                      |    |           |    | C2.6 不感带内反射検知閾値 ②    |    |                   |
|           |                      |    |           |    | C2.7多重反射機能 有効        |    |                   |
|           |                      |    |           |    | C2.8 空スペクトラム有効       |    |                   |
|           |                      |    | C3 変換テーブル |    | C3.1 テーブル消去          |    | C3.1.1テーブル消去? ④   |
|           |                      |    | 3         |    |                      |    | C3.1.3 変換を選択する? ⑤ |
|           |                      |    |           |    | C3.2 テーブル入力          |    | C3.2.2 ポイント       |
|           |                      |    |           |    |                      |    | C3.2.4 レベル        |
|           |                      |    |           |    |                      |    | C3.2.5 変換容量       |

| 測定<br>モード | 設定モード     |    |        |    |             |    |                   |
|-----------|-----------|----|--------|----|-------------|----|-------------------|
|           | メニュー С    |    | サブメニュー |    |             |    |                   |
| t <       | ↓↑        | ţ٧ | ↓↑     | τv | ↓↑          | tν | ↓↑<br><b>&gt;</b> |
|           | C フルセットアッ |    | C4 出力  |    | C4.1 電流出力 1 |    | C4.1.1 電流出力1変数    |
|           | プ         |    |        |    |             |    | C4.1.20% レンジ      |
|           |           |    |        |    |             |    | C4.1.3 100% レンジ   |
|           |           |    |        |    |             |    | C4.1.4 電流出力範囲     |
|           |           |    |        |    |             |    | C4.1.5 エラー機能      |
|           |           |    |        |    |             |    | C4.1.7 ロウエラー電流 ⑥  |
|           |           |    |        |    |             |    | C4.1.8 ハイエラー電流 ⑥  |
|           |           |    |        |    |             |    | C4.1.9.2 トリミング/   |
|           |           |    |        |    |             |    | 4mAトリミング          |
|           |           |    |        |    |             |    | C4.1.9.5 トリミング /  |
|           |           |    |        |    |             |    | 20mAトリミング         |

| 測定<br>モード | 設定モード     |    |        |    |                  |    |                                  |  |  |  |
|-----------|-----------|----|--------|----|------------------|----|----------------------------------|--|--|--|
|           | א= C      |    | サブメニュー |    |                  |    |                                  |  |  |  |
| tν        | ↓↑        | tν | ↓↑     | tν | ↓↑               | tν | ↓                                |  |  |  |
|           | Cフルセットアップ |    | C5 通信  |    | C5.1 HART        |    | C5.1.電流信号ループモード                  |  |  |  |
|           |           |    |        |    |                  |    | C5.1.2.1 識別 / ポーリングアドレス          |  |  |  |
|           |           |    |        |    |                  |    | C5.1.2.2 識別 / タグ                 |  |  |  |
|           |           |    |        |    |                  |    | C5.1.2.2 識別 / ロングタグ              |  |  |  |
|           |           |    |        |    |                  |    | C5.1.2.4 識別 /製造会社 ID             |  |  |  |
|           |           |    |        |    |                  |    | C5.1.2.5 識別 / デバイスタイプ            |  |  |  |
|           |           |    |        |    |                  |    | C5.1.2.6 識別 / デバイスID             |  |  |  |
|           |           |    |        |    |                  |    | C5.1.2.7 識別 / ユニバーサル レビジョン       |  |  |  |
|           |           |    |        |    |                  |    | C5.1.2.8 識別 /デバイス レビジョン          |  |  |  |
|           |           |    |        |    |                  |    | C5.1.2.9 識別 / ソフトウェアーレビジョン       |  |  |  |
|           |           |    |        |    |                  |    | C5.1.2.10 識別 /ハードウェアーレビジョン       |  |  |  |
|           |           |    |        |    |                  |    | C5.1.3.1 デバイス情報 / ディスクリプター       |  |  |  |
|           |           |    |        |    |                  |    | C5.1.3.2 デバイス情報 / メッセージ          |  |  |  |
|           |           |    |        |    |                  |    | C5.1.3.3 デバイス情報 / 日付             |  |  |  |
|           |           |    |        |    |                  |    | C5.1.3.4 デバイス情報 / 構成変更カウンター      |  |  |  |
|           |           |    |        |    |                  |    | C5.1.4.1 HART 変数 / 電流出力1変数.      |  |  |  |
|           |           |    |        |    |                  |    | C5.1.4.2 HART 変数 / HART秒 /       |  |  |  |
|           |           |    |        |    |                  |    | CO2 変数                           |  |  |  |
|           |           |    |        |    |                  |    | C5.1.4.3 HART 変数 / 三次変数          |  |  |  |
|           |           |    |        |    |                  |    | C5.1.4.4 HART 変数 / 四次変数          |  |  |  |
|           |           |    | C6 表示  |    | C6.1 言語          |    |                                  |  |  |  |
|           |           |    |        |    | C6.2 バックライト      |    |                                  |  |  |  |
|           |           |    |        |    | C6.3 コントラスト      |    |                                  |  |  |  |
|           |           |    |        |    | C6.4 第一測定        |    | C6.4.1 機能                        |  |  |  |
|           |           |    |        |    | ~ <del>~</del> > |    | (6.4.2 第1値の変数)                   |  |  |  |
|           |           |    |        |    |                  |    |                                  |  |  |  |
|           |           |    |        |    |                  |    | C6.4.4 100%レンシ<br>C6.4.5 第1.使の形式 |  |  |  |
|           |           |    |        |    |                  |    |                                  |  |  |  |
|           |           |    |        |    |                  |    |                                  |  |  |  |
|           |           |    |        |    |                  |    | 0.4.7 弟2 恒の形式 ()                 |  |  |  |
|           |           |    |        |    |                  |    | 0.4.0 第3値の変数 ()                  |  |  |  |
|           |           |    |        |    | 065 第二测守         |    | C651 機能                          |  |  |  |
|           |           |    |        |    | 00.5 第一則足        |    | C0.3.1 100mm<br>C652 第1値の亦物      |  |  |  |
|           |           |    |        |    |                  |    |                                  |  |  |  |
|           |           |    |        |    |                  |    | C654100%レンジ                      |  |  |  |
|           |           |    |        |    |                  |    | C6.5.5 第1値の形式                    |  |  |  |
|           |           |    |        |    |                  |    | C6.5.6 第2値の変数 ⑧                  |  |  |  |
|           |           |    |        |    |                  |    | C6.5.7 第2値の形式 ⑧                  |  |  |  |
|           |           |    |        |    |                  |    | C6.5.8 第3値の変数 ⑧                  |  |  |  |
|           |           |    |        |    |                  |    | C6.5.9 第3値の形式 ⑧                  |  |  |  |

| 測定<br>モード | 設定モード                |    |         |    |                      |    |                            |
|-----------|----------------------|----|---------|----|----------------------|----|----------------------------|
|           | メニュー C               |    | サブメニュー  |    |                      |    |                            |
| τv        | $\downarrow\uparrow$ | τv | ↓↑      | tν | $\downarrow\uparrow$ | τv | ↓↑ >                       |
|           | Cフルセットアップ            |    | C7 デバイス |    | C7.1 情報              |    | C7.1.1 タグ                  |
|           |                      |    |         |    |                      |    | C7.1.2 シリアル番号              |
|           |                      |    |         |    |                      |    | C7.1.3 デバイス名               |
|           |                      |    |         |    |                      |    | C7.1.4 V 番号                |
|           |                      |    |         |    |                      |    | C7.1.5 電子リビジョン             |
|           |                      |    |         |    |                      |    | C7.1.6 ソフトウェアーバージョン        |
|           |                      |    |         |    |                      |    | C7.1.7 エレクトロニクスシリアル番号      |
|           |                      |    |         |    |                      |    | C7.1.8 生産日                 |
|           |                      |    |         |    |                      |    | C7.1.9 調整日                 |
|           |                      |    |         |    | C7.2 セキュリティ          |    | C7.2.1 ログイン                |
|           |                      |    |         |    |                      |    | C7.2.2 パスワードを変更する          |
|           |                      |    |         |    |                      |    | C7.2.3 パスワードのリセット          |
|           |                      |    |         |    |                      |    | C7.2.4 延長レンジのアンロック⑨        |
|           |                      |    |         |    |                      |    | C7.2.5 SIL をアンロックする        |
|           |                      |    |         |    | C7.3 エラー             |    | C7.3.1 メッセージ表示             |
|           |                      |    |         |    |                      |    | C7.3.2 エラーメッセージ/ センサー情報    |
|           |                      |    |         |    | C7.5 単位              |    | C7.5.1 Length              |
|           |                      |    |         |    |                      |    | C7.5.2.1 ユーザー設定 長さ / テキスト  |
|           |                      |    |         |    |                      |    | C7.5.2.2 ユーザー設定 長さ / オフセット |
|           |                      |    |         |    |                      |    | C7.5.2.3 ユーザー設定 長さ / ファクター |
|           |                      |    |         |    |                      |    | C7.5.3 容量                  |
|           |                      |    |         |    |                      |    | _ C7.5.4.1 ユーザー設定 容量 /テキスト |
|           |                      |    |         |    |                      |    | C7.5.4.2 ユーザー設定 容量 /オフセット  |
|           |                      |    |         |    |                      |    | C7.5.4.2 ユーザー設定 容量 / ファクター |
|           |                      |    |         |    |                      |    | C7.5.5 質量                  |
|           |                      |    |         |    |                      |    | C7.5.6.1 ユーザー設定 質量 / テキスト  |
|           |                      |    |         |    |                      |    | C7.5.6.2 ユーザー設定 質量 / オフセット |
|           |                      |    |         |    |                      |    | C7.5.6.3 ユーザー設定 質量 / ファクター |
|           |                      |    |         |    | C7.6 工場出荷時設定         |    | C7.6 工場設定をリセットしますか?        |

① [A4.1.2] または[C1.1] でスティルウェルを選択した場合に表示される。

② [C2.5]で有効を選択した場合に表示される。

③ エキスパートアクセスレベルのパスワードの入力が必要

④ 変換テーブルが入力されている場合に使用可能

⑤ 変換テーブルが設定されていない場合に使用可能

⑥ [C4.1.7] は[C4.15]でロウを選択の場合、[C4.18] は [C4.15] でハイを選択の場合設定可能

⑦ [C6.4.1]の設定内容により表示される。

⑧ [C6.5.1]の設定内容により表示される。

⑨ このパラメータメニュー項目は工場でのみ設定可能

5.3.7 パラメータ機能説明

# A - クイックセットアップメニュー

| メニュー<br>No. | 機能          | 機能説明                                | 選択内容      | デフォルト                     |
|-------------|-------------|-------------------------------------|-----------|---------------------------|
| A1          | 言語          | 本体表示の言語の設定を行う。<br>ユーザーアクセスレベルで設定可能。 | 英、日本語 他   | 日本語                       |
| A2          | タグ          | 最大8文字のTAG. Noの入力が可能。                | 使用可能数字、文字 | TLR7400                   |
| A3          | ログイン        | パスワードの入力をおこないます。                    | 4桁のパスワード  | エキスパート:0058<br>オペレータ:0009 |
| A4 アプリ      | ケーションアシスタント |                                     |           |                           |
| A4.1        | 標準セットアップ    | クイックセットアップで実施します。                   |           |                           |
|             |             | 長さ単位、タンク種類、タンクの高さ、出力の設              |           |                           |
|             |             | 定(出力変数、0%レンジ、100%レンジ等)の測            |           |                           |
|             |             | 定に必要な設定を行います。                       |           |                           |
|             |             | アクセスレベル:エキスパート                      |           |                           |
| A4.2        | 空スペクトラム     | 容器内の構造物、攪拌器などの不要な反射信                |           |                           |
|             |             | 号を記録し、受信信号から消込を行います。                |           |                           |
|             |             | アクセスレベル:エキスパート                      |           |                           |

- 65 -

# <u>B- テストメニュー</u>

| メニュー              | 機能            | 機能説明                                                                                                    | 選択内容                                         | デフォルト |
|-------------------|---------------|----------------------------------------------------------------------------------------------------|----------------------------------------------|-------|
| NO.<br>B1 シミュレ    | /             |                                                                                                    |                                              |       |
| DI ノミエ<br>B1 1 値を | / /3/<br>設定する |                                                                                                    |                                              |       |
| B1.1.2            |               | レベルでのテスト出力を行います。<br>レベル出力を行う為には、電流出力変数をレベルにしておく<br>必要があります。                                                                                                    | 最小最大:<br>-4900.0+5100.0 m                    | 1     |
|                   |               | [▼][▲] キーボタンを押して数値を設定<br>[↓]キーボタンを押して出力します。<br>アクセスレベル:エキスパート                                                                                                    |                                              |       |
| B1.1.3            | 距離            | 距離でのテスト出力を行います。<br>距離出力を行う為には、電流出力変数を距離にしておく必要<br>があります。<br>[▼][▲] キーボタンを押して数値を設定<br>[↓]キーボタンを押して出力します。                                                           | 最小最大::<br>-4900.0+5100.0 m                   | 1     |
|                   |               | アクセスレベル:エキスパート                                                                                                    |                                              |       |
| B1.1.4            | 反射            | 反射でのテスト出力を行います。<br>反射出力を行う為には、電流出力変数を反射にしておく必要<br>があります。<br>[▼][▲] キーボタンを押して数値を設定<br>[↓]キーボタンを押して出力します。                                                           | 最小最大:<br>0100%                               | 1     |
|                   |               | アクセスレベル・エキスパート                                                                                                    |                                              |       |
| B1.1.5            | リニアライズレベル     | リニアライズレベルでのテスト出力を行います。<br>リニアライズレベル出力を行う為には、電流出力変数をリ<br>ニアライズレベルにしておく必要があります。<br>リニアライズテーブルも入力をしておく必要があります。<br>[▼][▲] キーボタンを押して数値を設定、                             | 最小最大:<br>-5000.0+5000.0 m                    | 1     |
|                   |               | [↓]キーボタンを押して出力します。<br>アクセスレベル:エキスパート                                                                                                    |                                              |       |
| B1.1.6            | ボリューム         | ボリュームでのテスト出力を行います。<br>ボリューム出力を行う為には、電流出力変数をボリュームに<br>しておく必要があります。<br>ボリューム変換テーブルも入力をしておく必要があります。<br>[▼][▲] キーボタンを押して数値を設定<br>[↓]キーボタンを押して出力します。<br>アクセスレベル:エキスパート | 最小最大:<br>01.00 <sup>+06</sup> m <sup>3</sup> | 1     |
| B1.1.7            | 質量            | 質量でのテスト出力を行います。<br>質量出力を行う為には、電流出力変数を質量にしておく必要<br>があります。<br>質量変換テーブルも入力をしておく必要があります。<br>[▼][▲] キーボタンを押して数値を設定<br>[↓]キーボタンを押して出力します。                               | 最小…最大:<br>010.000 <sup>+09</sup> kg          | 1     |
| 1                 | 1             | アクセスレベル:エキスバート                                                                                                    | 1                                            | 1     |

| メニュー<br>No. | 機能        | 機能説明                                                                                                    | 選択内容                                         | デフォルト |
|-------------|-----------|----------------------------------------------------------------------------------------------------|----------------------------------------------|-------|
| B1.1.8      | 距離リニアライズ  | 距離リニアライズでのテスト出力を行います。<br>距離リニアライズ出力を行う為には、電流出力変数を距離リニ<br>アライズにしておく必要があります。                                                                      | 最小最大:<br>-5000.0+5000.0 m                    | 1     |
|             |           | [▼][▲] キーボタンを押して数値を設定                                                                                                    |                                              |       |
|             |           | [↩] ]キーボタンを押して出力します。                                                                                                    |                                              |       |
|             |           | アクセスレベル:エキスパート                                                                                                    |                                              |       |
| B1.1.9      | アレージボリューム | アレージボリュームでのテスト出力を行います。<br>アレージバリューム出力を行う為には、電流出力変数をアレ<br>ージボリュームにしておく必要があります。<br>アレージボリューム変換テーブルも入力をしておく必要があり<br>ます。                            | 最小最大:<br>01.00 <sup>+06</sup> m <sup>3</sup> | 1     |
|             |           | [▼][▲] キーボタンを押して数値を設定                                                                                                    |                                              |       |
|             |           | [↩] ]キーボタンを押して出力します。                                                                                                    |                                              |       |
|             |           | アクセスレベル:エキスパート                                                                                                    |                                              |       |
| B1.1.10     | アレージ質量    | アレージ質量でのテスト出力を行います。<br>アレージ質量出力を行う為には、電流出力変数をアレージ質<br>量にしておく必要があります。<br>質量変換テーブルも入力をしておく必要があります。<br>[▼][▲] キーボタンを押して数値を設定<br>[↓]キーボタンを押して出力します。 | 最小…最大:<br>010.000 <sup>+09</sup> kg          | 0     |
|             |           | アクセスレベル:エキスパート                                                                                                    |                                              |       |
| B1.2 出力     |           |                                                                                                    |                                              |       |
| B1.2.1      | 電流出力1     | 電流出力1のテスト出力を行います。                                                                                                    | 3.621.5 mA                                   | 1     |
|             |           | [▼][▲] キーボタンを押して数値を設定、<br>[↩] ]キーボタンを押して出力します。                                                                                                  |                                              |       |
|             |           | アクセスレベル:エキスパート                                                                                                    |                                              |       |

### B2 実際の値

| メニュ<br>—No. | 機能          | 機能説明                                                                            | 選択内容 | デフォルト |
|-------------|-------------|---------------------------------------------------------------------------------|------|-------|
| B2.1        | 操作時間<br>[s] | 機器に電源が供給されていたトータル時間を表示します。                                                      | 表示のみ | —     |
| B2.4        | レベル         | レベル測定値の表示を行います。<br>表示される値の単位は[C7.5]で設定された単位になります。                               | 表示のみ | _     |
| B2.5        | 距離          | 距離測定値の表示を行います。<br>表示される値の単位は[C7.5]で設定された単位になります。                                | 表示のみ | —     |
| B2.6        | 反射          | 反射信号の表示を行います。<br>この値は反射してきた信号を機器で受信した値を%で表します。                                  | 表示のみ | _     |
| B2.7        | レベルリニアライズ   | レベルリニアライズ測定値の表示を行います。<br>表示される値の単位は[C7.5]で設定された単位になります。                         | 表示のみ | _     |
| B2.8        | 容量          | 容量測定値の表示を行います。<br>変換テーブルを入力しておく必要があります。<br>表示される値の単位は[C7.5]で設定された単位になります。       | 表示のみ |       |
| B2.9        | 質量          | 質量測定値の表示を行います。<br>変換テーブルを入力しておく必要があります。<br>表示される値の単位は[C7.5]で設定された単位になります。       | 表示のみ | _     |
| B2.10       | 距離リニアライズ    | 距離リニアライズ測定値の表示を行います。<br>変換テーブルを入力しておく必要があります。<br>表示される値の単位は[C7.5]で設定された単位になります。 | 表示のみ | _     |
| B2.11       | アレージ容量      | アレージ容量測定値の表示を行います。<br>変換テーブルを入力しておく必要があります。<br>表示される値の単位は[C7.5]で設定された単位になります。   | 表示のみ | _     |
| B2.12       | アレージ質量      | アレージ質量測定値の表示を行います。<br>変換テーブルを入力しておく必要があります。<br>表示される値の単位は[C7.5]で設定された単位になります。   | 表示のみ | _     |
| B2.13       | センサー温度.     | センサー電子部分の温度を表示します。                                                              | 表示のみ | —     |
| B2.14       | コンバーター温度    | コンバータの温度表示を行います。<br>温度が下記範囲外になると、本体表示が消えます。<br>-20°C / +70°C                    | 表示のみ | —     |

# B3 パワースペクトラム

| B3.2        | パワースペクトラム | マイクロ波の反射信号のスペクトラムの表示。ここで表示される<br>信号は信号処理される前の信号グラフです。                                   | 表示のみ | — |
|-------------|-----------|-----------------------------------------------------------------------------------------|------|---|
| B4 修正スペクトラム |           |                                                                                         |      |   |
| B4.2        | 修正スペクトラム  | マイクロ波の反射信号のスペクトラムの表示。ここで表示される<br>信号は空スペクトルなどの信号処理された信号グラフです。<br>※トラブル時の問題解決に有効な情報となります。 | 表示のみ | _ |
| B5 空スペクトラム  |           |                                                                                         |      |   |
| B5.2        | 空スペクトラム   | 空スペクトラム機能で記録を行ったマイクロ波信号のスペクトラム                                                          | 表示のみ | — |
|             |           | を表示します。                                                                                 |      |   |

仕様により設定内容が変更になります。

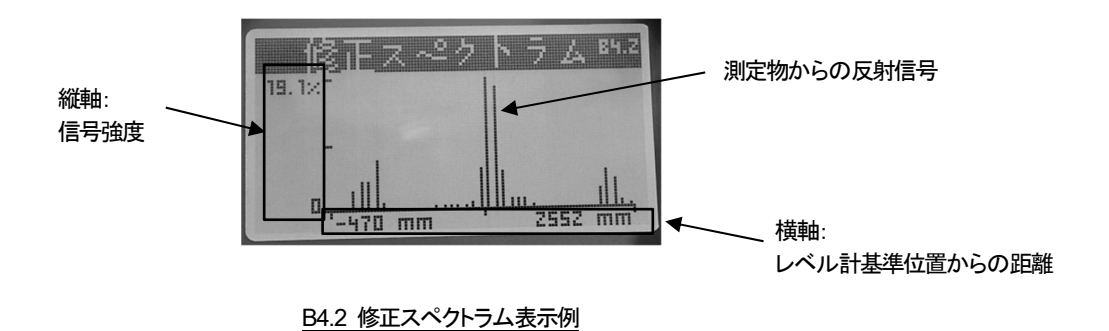

# C – フルセットアップメニュー C1 インストールパラメータ

| メニュー<br>No. | 機能               | 機能説明                                                                                                    | 選択内容                                                                                                    | デフォルト                                      |
|-------------|------------------|----------------------------------------------------------------------------------------------------|----------------------------------------------------------------------------------------------------|--------------------------------------------|
| C1 インス      | トールパラメータ         |                                                                                                    |                                                                                                    |                                            |
| C1.1        | タンクの種類           | レベル計の測定条件を選択します。<br>測定面に波立ちがなく平滑な場合は"貯槽"波立ちが有る<br>場合は"プロセスタンク"攪拌器が付いているような激しい<br>波立ちの有る場合は"攪拌タンク"を選択します。                                                 | プロセス、ストレージ、測<br>定パイプ、<br>攪拌器、                                                                                                    | プロセス①                                      |
| C1.2        | タンクの高さ           | 機器のプロセス接続フランジまたはネジ部からレベル測<br>定基準位置までの距離を設定します。<br>アクセスレベル:エキスパート                                                                                         | 最小…最大:<br>0.0…100.00 <sup>+03</sup> mm                                                                                                    | 20000 mm<br>①                              |
| C1.3        | スティルウェルの高さ       | 測定パイプの長さを入力します。<br>C1.1 でパイプ測定を選択した場合に表示され入力が可<br>能になります。<br>アクセスレベル:エキスパート                                                                              | 最小最大:<br>0.00020.000 m                                                                                                    | 1.0000 m<br>①                              |
| C1.4        | スティルウェルの直径       | 測定パイプの直径を入力します。<br>C1.1 でパイプ測定を選択した場合に表示され入力が可<br>能になります。<br>アクセスレベル:エキスパート                                                                              | 最小最大:<br>22.0999.0 mm                                                                                                    | 100 mm /<br>①                              |
| C1.5        | ブロッキング距離         | ブロッキング:上部の非測定範囲<br>アンテナタイプおよび設置条件により必要な値は変わり<br>ます。<br>ブロッキング内には測定物が進入しない事を確認してくだ<br>さい。<br>不感帯内に測定物が進入すると測定できず、オーバーフ<br>ローをする危険があります。<br>アクセスレベル:エキスパート | 最小最大:<br>0.05000.0 mm                                                                                                    | アンテナ長さ+<br>アンテナエク<br>ステンション<br>+200mm<br>① |
| C1.6        | 時定数              | 時定数を増加させると表示値は安定傾向になります。<br>時定数を減少させると表示値の変化が速くなります。<br>アクセスレベル:エキスパート                                                                                   | 最小最大:<br>0~100Sec                                                                                                    | 3 Sec                                      |
| C1.7        | アンテナタイプ          | 使用しているアンテナのタイプを入力します。<br>アンテナを交換して、タイプが変わった場合には入力が<br>必要となります。<br>アクセスレベル:エキスパート                                                                         | メタリックホーン:[DN40]<br>メタリックホーン:[DN50]<br>メタリックホーン:[DN80]<br>メタリックホーン:[DN100]<br>メタリックホーン:[DN200]<br>ドロップ:[PTFE,DN80]<br>ドロップ:[PTFE,DN100]<br>ドロップ:[PTFE,DN150]<br>ドロップ:[PEEK,DN80] | 1                                          |
| C1.8        | アンテナエクステンショ<br>ン | アンテナ延長管(プロセス接続とアンテナの間に挿入され<br>る延長管=エクステンション)の長さを設定します。<br>アクセスレベル:エキスパート                                                                                 | 最小最大:<br>0mm1050mm                                                                                                    | 0mm                                        |
| C1.9        | ディスタンスピース        | ディスタンスピースはプロセス接続部とハウジングの間<br>に挿入されている延長管です。<br>通常長さは"105mm"です。                                                                                           | 最小最大:<br>0.02000mm                                                                                                    | 105mm                                      |

アクセスレベル:エキスパート

| メニュー<br>No. | 機能          | 機能説明                                                                                                    | 選択内容                       | デフォルト |
|-------------|-------------|----------------------------------------------------------------------------------------------------|----------------------------|-------|
| C1 インス      | トールパラメータ    |                                                                                                    |                            |       |
| C1.10       | リファレンスオフセット | レベル計基準位置のオフセット<br>距離測定がオフセットされる。<br>この数値がプラスの場合、基準位置がレベル計の<br>上方向にオフセットされ、マイナスの場合下方向<br>にオフセットされます。                                 | 最小最大:<br>-5000.0+0+5000.0m | Om    |
|             |             | アクセスレベル:エキスパート                                                                                                    |                            |       |
| C1.11       | タンク底オフセット   | 反射位置のオフセット<br>レベル測定がオフセットされる。<br>この数値がプラスの場合、測定位置が[C1.2]で<br>入力した位置より下方向にオフセットされる。<br>マイナスの場合、測定位置が[C1.2]で入力した位<br>置より上方向にオフセットされる。 | 最小最大:<br>-5000.0+0+5000.0m | 0m    |
|             |             | アクセスレベル:エキスパート                                                                                                    |                            |       |
# -C2 プロセス

| メニュー    | 機能                 | 機能説明                                                                                                    | 選択内容                                 | デフォルト                       |  |
|---------|--------------------|----------------------------------------------------------------------------------------------------|--------------------------------------|-----------------------------|--|
| C2 プロセス |                    |                                                                                                    |                                      |                             |  |
| C2.1    | 追従速度               | 追従速度は容器内の測定対象の実レベル変化を満足できる数値<br>を設定する必要があります。<br>アクセスレベル:エキスパート                                                                                                    | 最小最大:<br>1.2 <sup>03</sup> 60.0m/min | 500 <sup>-03</sup><br>m/min |  |
| C2.2    | 測定物比誘電率            | 容器内の被測定物の比誘電率(εr)を入力します。<br>TBF モードの場合のみ有効になります。<br>測定モードで部分的TBFモードまたは完全TBFモードを選択して<br>いる場合に比誘電率からレベル値を演算して算出します。<br>アクセスレベル:エキスパート                                                                                                    | 1.120                                | 2.0                         |  |
| C2.3    | ガス比誘電率             | ガスの比誘電率(εr) を入力します。<br>高圧の場合などに入力を行います。<br>アクセスレベル:エキスパート                                                                                                    | 1.020                                | 1.0                         |  |
| C2.4    | 測定モード              | 容器内の測定対象物の比誘電率が高い場合には測定物の表面<br>からの反射信号を検知してレベル測定を行っています。<br>測定対象物の比誘電率が低い場合は"TBF モード"で計測を行い<br>ます。"TBF モード"では液中を透過してして容器の底から発生<br>した反射信号を検知して計測を行うためタンク底形状が平ら<br>である必要があります。<br>デフォルトでは2ダイレクトモード"で設定されていますが、<br>その場合は比誘電率が1.5以上必要になります。<br>比誘電率が1.4以下の場合は"フル TBF モード"に設定をして<br>ください。比誘電率が1.4以上、1.5未満の場合は"オート<br>TBF モード"に設定してください。<br>"オート TBF モードでは"ダイレクトモード"と"TBF モード"を<br>機器が切り換えて測定を行うモードです。<br>"TBFモード"を使用する場合は [C2.2:測定物比誘電率]で<br>測定対象物の比誘電率を入力する必要があります。<br>アクセスレベル:エキスパート | ダイレクト、フルTBF,<br>オートTBF               | ダイレクト                       |  |
| C2.5    | 不感帯内反射検知           | この機能を使用すると、不感帯内のレベルを注視します。<br>レベル値が不感帯より高い場合にレベル指示値は不感帯の位<br>置を示します。出力は上限値となりエラーが記録されます。<br>この機能を使用しない場合はプロセス接続部からタンク底ま<br>での計測範囲全域の最大信号を探します。                                                                                                    | 有効、無効                                | 無効①                         |  |
| C2.6    | 不感帯内反射検知し<br>きい値   | C2.5 で設定を行った機能の検知位置の設定を行います。<br>C2.5で有効を選択した場合に表示され設定可能となります。<br>アクセスレベル:エキスパート                                                                                                    | 最小最大 :<br>0.0000100.00%              | 10.0000%                    |  |
| C2.7    | 多重反射機能<br>有効 / 無効  | 多重反射現象が発生するとレベル指示値は実レベルより低い<br>値を示すようになります。円形容器の中心部、マンホールな<br>どの大きなノズルの中心に設置を行った場合、測定対象物の<br>比誘電率が低めの場合(Er1.8~5)、左右対称な角に設置を<br>行った場合に多重反射が発生する可能性があります。<br>多重反射機能を使用するとレベル計はセンサーに一番近い反<br>射信号を検出します。<br>多重反射信号を使用しない場合はセンサープロセス接続部よ<br>り下側の一番大きい信号を検出します。<br>アクセスレベル:エキスパート                                                                                                    | 有効、無効                                | 無効①                         |  |
| C2.8    | 空スペクトラム<br>有効 / 無効 | 空スペクトル機能の使用、未使用を選択します。<br>使用する場合はあらかじめ空スペクトルを記録しておく必要があ<br>ります。<br>アクセスレベル:エキスパート                                                                                                    | 有効、無効                                | 無効                          |  |

# C3 変換テーブル

| メニュー<br>No. | 機能            | 機能説明                                     | 選択内容                                         | デフォルト             |
|-------------|---------------|------------------------------------------|----------------------------------------------|-------------------|
| C3 変換テ      | ーブル           |                                          |                                              |                   |
| C3.1        | テーブル編集        |                                          |                                              |                   |
| C3.1.1      | テーブル消去す<br>る? | テーブルを作成する場合に以前に作成されたテーブルを消<br>去する事ができます。 | はい、いいえ                                       | いいえ               |
|             |               | アクセスレベル:エキスパート                           |                                              |                   |
| C3.1.3      | 変換を選択する。      | 作成する変換テーブルをボリューム、質量、線形化から選<br>択します。      | 線形化、質量、ボリューム、                                | ボリューム             |
|             |               | アクセスレベル:エキスパート                           |                                              |                   |
| C3.2        | 入力テーブル        |                                          |                                              |                   |
| C3.2.2      | ポイント          | 変換テーブルの入力ポイント数を入力します。                    | 最小最大:<br>001050                              | 001               |
|             |               | アクセスレベル:エキスパート                           |                                              |                   |
| C3.2.4      | レベル           | 変換テーブルのレベル値を入力します。                       | 最小最大:<br>0.0100.0 <sup>+03</sup> mm          | 0.0 mm            |
|             |               | C3.2.5 の変換値との組み合わせになります。                 |                                              |                   |
|             |               | アクセスレベル:エキスパート                           |                                              |                   |
| C3.2.5      | 変換値           | 変換を行う値を入力します。(ボリューム、質量、線形化)              | 最小最大<br>ボリューム:                               | ボリューム:<br>0.0 m³  |
|             |               | C3.2.4 のレベルとの組み合わせになります。                 | 0.0100.0 <sup>+09</sup> m <sup>3</sup> /     | 質量:<br>0.0 kg リニア |
|             |               | アクセスレベル:エキスパート                           | 質量:<br>0.0100.0 <sup>+09</sup> kg/           | ライズ:<br>0.0 mm    |
|             |               |                                          | リニアライス(緑形化):<br>0.0100.0 <sup>+12</sup> mm / |                   |

#### C4 出力 メニュー 機 能 機能説明 選択内容 デフォルト No. C4 出力 C4.1 電流出力1 C4.1.1 電流出力1変数 出力種類の選択を行います。出力種類は測定を行った値と レベル、距離、センサーの レベル 電流出力値を関連付ける為のパラメータです。 値、反射② (1) アクセスレベル:エキスパート C4.1.2 0.0 mm 0% レンジ 0%=4mAの出力位置を入力します 最小...最大: -4.9<sup>+06</sup>...+5.1<sup>+06</sup> mm / 1 アクセスレベル:エキスパート C4.1.3 100% レンジ 100%=20mAの出力位置を入力します 最小...最大: [C1.2 タンクの -4.9<sup>+06</sup>...+5.1<sup>+06</sup>mm/ 高さ]-[C1.5 ブロッキング距 アクセスレベル:エキスパート 離① C4.1.4 4-20 mA, 3.8-20.5 mA 4-20 Ma 電流出力範囲 電流出力をする範囲を選択します (NAMUR), 1 アクセスレベル:エキスパート 4-20 mA(反転), 3.8-20.5 mA(反転) C4.1.5 エラー機能 エラー発生の電流出力1 の動作機能を選択します。 オフ、ホールド、高、低 オフ 1 "Off"に設定されている場合は機能しません (メニュー項目 C4.1.4 で"3.8-20.5 mA" (NAMUR) 又は "3.8-20.5 mA(反転)に設定されている場合は選択できませ ん) "ホールド"に設定されている場合はエラー発生時の電流出 力を継続します。 (メニュー項目 C4.1.4 で"3.8-20.5 mA" (NAMUR) 又は "3.8-20.5 mA(反転)に設定されている場合は選択できませ 6) "低"に設定されている場合はエラー発生時の電流出力は 3.5mA(デフォルト設定値)に変化します。 "高"に設定されている場合はエラー発生時の電流出力は 21.5mA(デフォルト設定値)に変化します。 "低"設定時の電流出力値はパラメータメニュー項目C4.1.7 で設定できます。 "高"設定時の電流出力値はパラメータメニュー項目C4.1.8 で設定できます。 アクセスレベル:エキスパート 3.5 000mA C4.1.7 ローエラー電流 パラメータメニュー項目 C4.1.5 エラー機能で"低"を選択し 最小...最大: 3.5000...3.6000 mA た場合の電流値を設定します。 アクセスレベル:エキスパート C4.1.8 21.500 mA ハイエラー電流 パラメータメニュー項目 C4.1.5 エラー機能で"高"を選択し 最小...最大: 21.000...21.500 mA た場合の電流値を設定します。 アクセスレベル:エキスパート C4.1.9 トリミング C4.1.9.2 4mAトリミング 最小...最大: 4mA 電流出力の4mAの補正を行います。 0.00...25.0mA アクセスレベル:エキスパート C4.1.9.5 20mA 20mAトリミング 電流出力の20mAの補正を行います。 最小...最大: 0.00...25.0mA アクセスレベル:エキスパート

| メニュー<br>No. | 機能               | 機能説明                                                                                                    | 選択内容   | デフォルト |
|-------------|------------------|----------------------------------------------------------------------------------------------------|--------|-------|
| C5 通信       |                  |                                                                                                    |        |       |
| C5.1        | HART             |                                                                                                    |        |       |
| C5.1.1      | 電流出力ループモー<br>ド   | 電流出力の設定を行います。<br>420mAの電流出力を使用する場合はここの設定は必ず"<br>オン"としてください。<br>ここの設定を""オフ"とした場合"HART <sup>®</sup> マルチドロップ<br>モードになり、電流信号は出力されなくなりま<br>す。<br>アクセスレベル:エキスパート | オン、オフ  | オン    |
| C5.1.2      | 識別               |                                                                                                    |        |       |
| C5.1.2.1    | ポーリングアドレス        | ポーリングアドレスに"0"以上の数値を設定すると<br>"HART <sup>®</sup> マルチドロップモード"となり、電流信号<br>は4mAで固定となります。<br>アクセスレベル:オペレータ                                                       | 000063 | 000   |
| C5.1.2.2    | タグ               | 最大8文字のTag.などの文字列を設定する事ができます。<br>入力内容は[5.3.4:キーボタンの操作]を参照してください。<br>アクセスレベル:オペレータ                                                                           | -      | _     |
| C5.1.2.3    | ロングタグ            | 最大32文字のTag.などの文字列を設定する事ができます。<br>入力内容は[5.3.4:キーボタンの操作]を参照してください。<br>アクセスレベル:オペレータ                                                                          | _      | _     |
| C5.1.2.4    | 製造業者ID           | 製造業者のHART協会ID                                                                                                    | 表示のみ   | —     |
| C5.1.2.5    | デバイスタイプ          | HART協会の定めたデバイスタイプ                                                                                                    | 表示のみ   | —     |
| C5.1.2.6    | デバイスID           | HART協会の定めたデバイスID                                                                                                    | 表示のみ   | —     |
| C5.1.2.7    | ユニバーサル<br>リビジョン  | 機器のHARTプロトコルのバージョン                                                                                                    | 表示のみ   | -     |
| C5.1.2.8    | デバイスリ<br>ビジョン    | 機器の機能のレビジョン                                                                                                    | 表示のみ   | -     |
| C5.1.2.9    | ソフトウェアー<br>リビジョン | 機器のソフトウェアーのレビジョン                                                                                                    | 表示のみ   | -     |
| C5.1.2.10   | ハードウェアー<br>リビジョン | 機器のハードウェアーのレビジョン                                                                                                    | 表示のみ   | _     |
| C5.1.3      | デバイス情報           |                                                                                                    |        |       |
| C5.1.3.1    | デバイスクリプター        | 最大16文字の機器情報の入力<br>アクセスレベル:オペレータ                                                                                                    | _      | -     |
| C5.1.3.2    | メッセージ            | 最大32文字の機器情報の入力<br>アクセスレベル・オペレータ                                                                                                    | _      | -     |
| C5.1.3.3    | 日付               | 日付の設定(表示方式:年・月・日 / YYYY-MM-DD)                                                                                                    | _      | -     |
| C5.1.3.4    | 構成変更カウンター        | 機器の設定変更を実施した回数                                                                                                    | 表示のみ   | —     |

# C5 通信

| メニュー<br>No. | 機能            | 機 能 説 明                                | 選択内容                 | デフォルト      |
|-------------|---------------|----------------------------------------|----------------------|------------|
| C5 通信       |               |                                        |                      |            |
| C5.1.4      | HART 変数       |                                        |                      |            |
| C5.1.4.1    | 電流出力変数        | ー番目の測定値種類<br>リストから選択<br>アクセスレベル・エキスパート | レベル、距離、<br>センサーの値、反射 | 距離         |
| C5.1.4.2    | HART/秒/CO2/変数 | ニ番目の測定値種類<br>リストから選択<br>アクセスレベル:エキスパート | レベル、距離、<br>センサーの値、反射 | レベル        |
| C5.1.4.3    | 三次変数          | 三番目の測定値種類<br>リストから選択<br>アクセスレベル:ユーザー   | レベル、距離、<br>センサーの値、反射 | 反射         |
| C5.1.4.4    | 四次変数          | 四番目の測定値種類<br>リストから選択<br>アクセスレベル:ユーザー   | レベル、距離、<br>センサーの値、反射 | センサーの<br>値 |

| C6 表示       |         |                                                                                                    |                                                           |                      |
|-------------|---------|----------------------------------------------------------------------------------------------------|-----------------------------------------------------------|----------------------|
| メニュー<br>No. | 機能      | 機能説明                                                                                                    | 選択内容                                                      | デフォルト                |
| C6 表示       |         |                                                                                                    |                                                           |                      |
| C6.1        | 言語      | 本体に表示する言語を選択します。                                                                                                    | 英語、日本語 他                                                  | 日本語<br>①             |
| C6.2        | バックライト  | このパラメータで有効を選択した場合、キー<br>ボタン操作を行った時にバックライトが点灯<br>します。<br>ただし電流出力が6mA以上の場合に限られ<br>ます。                                                                                     | 有効、無効                                                     | 有効                   |
| C6.3        | コントラスト  | アクセスレベル:ユーザー         本体画面のコントラストの設定を行います。         -10(薄いグレー)~+10(黒)の範囲で設定できます。         アクセスレベル:ユーザー                                                                     | 最小最大:<br>-10+10                                           | 0                    |
| C6.4 第一     | ·測定ページ  |                                                                                                    |                                                           |                      |
| C6.4.1      | 機能      | 測定モード時の本体表示の表示内容を選択<br>します。<br>アクセスレベル:ユーザー                                                                                                    | ひとつの値及びバーグラフ<br>ひとつの値<br>3つの値<br>2つの値及びバーグラフ<br>2つの値      | ひとつの値<br>及びバーグ<br>ラフ |
| C6.4.2      | 第1の値の変数 | 測定モード時の測定値表示の1行目の測定<br>種類を選択します。<br>アクセスレベル:ユーザー                                                                                                    | レベル、距離、センサー値、反射②                                          | レベル<br>①             |
| C6.4.3      | 0%レンジ   | 測定モード時の測定値表示のバーグラフの<br>表示レンジの0%を設定します。<br>バーグラフは[C6.4.2]で設定された測定種類<br>に依存します。<br>[C6.4.1] で"ひとつの値及びバーグラフ"及び<br>"2つの値及びバーグラフ"を選択した場合表<br>示され、設定可能となります。<br>アクセスレベル:ユーザー  |                                                           | 1                    |
| C6.4.4      | 100%レンジ | 測定モード時の測定値表示のバーグラフの<br>表示レンジの100%を設定します。<br>バーグラフは[C6.4.2]で設定された測定種類<br>に依存します。<br>[C6.4.1] でひとつの値及びバーグラフ"及び<br>"2つの値及びバーグラフ"を選択した場合表<br>示され、設定可能となります。<br>アクセスレベル:ユーザー |                                                           | 1                    |
| C6.4.5      | 第1値の形式  | 表示を行う桁数、小数点位置の設置の設定<br>を行う事ができます。<br>数値が大きく変化する場合は自動を選択して<br>ください。<br>アクセスレベル:ユーザー                                                                                      | X,<br>X.X,<br>X.XX,<br>X.XXX,<br>X.XXXX,<br>X.XXXX,<br>自動 | 1                    |

| メニュー<br>No. | 機能      | 機 能 説 明                                                                            | 選択内容                                                      | デフォルト          |
|-------------|---------|------------------------------------------------------------------------------------|-----------------------------------------------------------|----------------|
| C6 表示       |         |                                                                                    |                                                           |                |
| C6.4.6      | 第2の値の変数 | 測定モード時の測定値表示の2行目の測定<br>種類を選択します。<br>アクセスレベル:ユーザー                                   | レベル、距離、センサー値、反射②                                          | レベル<br>①       |
| C6.4.7      | 第2値の形式  | 表示を行う桁数、小数点位置の設置の設定<br>を行う事ができます。<br>数値が大きく変化する場合は自動を選択し<br>てください。<br>アクセスレベル:ユーザー | X,<br>X.X,<br>X.XX,<br>X.XXX,<br>X.XXXX,<br>X.XXXX,<br>自動 | 1              |
| C6.4.8      | 第3の値の変数 | 測定モード時の測定値表示の3行目の測定<br>種類を選択します。<br>アクセスレベル:ユーザー                                   | レベル、距離、センサー値、反射                                           | 反射<br>①        |
| C6.4.9      | 第3値の形式  | 表示を行う桁数、小数点位置の設置の設定<br>を行う事ができます。<br>数値が大きく変化する場合は自動を選択し<br>てください。<br>アクセスレベル:ユーザー | X,<br>X.X,<br>X.XX,<br>X.XXX,<br>X.XXXX,<br>X.XXXX,<br>自動 | <b>自動</b><br>① |

| メニュー<br>No. | 機能      | 機能説明                                                                                                    | 選択内容                                                                  | デフォルト                     |
|-------------|---------|----------------------------------------------------------------------------------------------------|-----------------------------------------------------------------------|---------------------------|
| C6 表示       |         | •                                                                                                    |                                                                       |                           |
| C6.5        | 第二測定ページ |                                                                                                    |                                                                       |                           |
| C6.5.1      | 機能      | 測定モード時の本体表示の表示内容を選択します。                                                                                                    | ひとつの値及びバーグラフ<br>ひとつの値<br>3つの値<br>2つの値及びバーグラフ                          | ひとつの値<br>及びバーグ<br>ラフ<br>① |
|             |         | アクセスレベル:ユーサー                                                                                                    | 2つの値                                                                  |                           |
| C6.5.2      | 第1の値の変数 | 測定モード時の測定値表示の1行目の測定種類を選択します。                                                                                                    | レベル、距離、センサー値、反射                                                       | 距離<br>①                   |
| C653        | 0%1222  | ) ノビハレー・ルニー ノ   測定モード時の測定値表示のバーグラフの表示したがの                                                                                                    |                                                                       | 1                         |
| 00.0.0      |         | <ul> <li>(パーグラフはC6.4.2で設定された測定種類に依存します。)</li> <li>(パーグラフはC6.4.2で設定された測定種類に依存します。)</li> <li>(C6.4.1 で)ひとつの値及びパーグラフ"及び</li> <li>"2つの値及びパーグラフ"を選択した場合表示され、設定可能となります。)</li> <li>アクセスレベル:ユーザー</li> </ul> |                                                                       |                           |
| C6.5.4      | 100%レンジ | 測定モード時の測定値表示のバーグラフの表示レンジの<br>100%を設定します。<br>バーグラフはC6.4.2で設定された測定種類に依存します。<br>C6.4.1 で"ひとつの値及びバーグラフ"及び<br>"2つの値及びバーグラフ"を選択した場合表示され、設定可<br>能となります。                                                    |                                                                       | 1                         |
|             |         | アクセスレベル:ユーザー                                                                                                    |                                                                       |                           |
| C6.5.5      | 第1値の形式  | 表示を行う桁数、小数点位置の設置の設定を行う事ができます。<br>数値が大きく変化する場合は自動を選択してください。<br>アクセスレベル:ユーザー                                                                                                    | X,<br>  X,X,<br>  X,X,<br>  X,XXX,<br>  X,XXXX,<br>  X,XXXXX,<br>  自動 | 1                         |
| C6.5.6      | 第2の値の変数 | 測定モード時の測定値表示の2行目の測定種類を選択します。<br>アクセスレベル・コーザー                                                                                                    | レベル、距離、センサー値、反射<br>②                                                  | レベル<br>①                  |
| C6.5.7      | 第2値の形式  | ↓ メーン・・・・・・・・・・・・・・・・・・・・・・・・・・・・・・・・・・・・                                                                                                    | Х.                                                                    | 1                         |
|             |         | ます。<br>数値が大きく変化する場合は自動を選択してください。<br>アクセスレベル:ユーザー                                                                                                    | X.X,<br>X.XX,<br>X.XXX,<br>X.XXXX,<br>X.XXXX,<br>L.XXXXX,<br>自動       |                           |
| C6.5.8      | 第3の値の変数 | 測定モード時の測定値表示の3行目の測定種類を選択しま                                                                                                    | レベル、距離、センサー値、反射                                                       | 反射                        |
|             |         | す。<br>アクセスレベル:ユーザー                                                                                                    | 2                                                                     |                           |
| C6.5.9      | 第3値の形式  | 表示を行う桁数、小数点位置の設置の設定を行う事ができ                                                                                                    | Χ,                                                                    | 自動                        |
|             |         | ます。<br>数値が大きく変化する場合は自動を選択してください。                                                                                                    | X.X,<br>  X.XX,<br>  X.XXX,<br>  X.XXX,                               |                           |
|             |         | アクセスレベル:ユーザー<br>                                                                                                    |                                                                       |                           |

#### C7 デバイス メニュー 機 能 機能説明 選択内容 デフォルト No. C7 デバイス C7.1 情報 C7.1.1 タグ Tag.名称を読取るのに使用します。 表示のみ C7.1.2 シリアル番号 機器のシリアル番号 表示のみ C7.1.3 デバイス名 機器名称及び形式 表示のみ C7.1.4 V番号 機器のV番号 表示のみ C7.1.5 電子リビジョン ハードウェアーのレビジョン 表示のみ C7.1.6 ソフトウェアー ソフトウェアーのレビジョン 表示のみ バージョン エレクトロニクス C7.1.7 電子パーツのシリアル番号 表示のみ バージョン C7.1.8 生産日 生産終了日 表示のみ C7.1.9 調整日 調整実施日 表示のみ C7.2 セキュリティ C7.2.1 ログイン 設定変更等を実施するためにはアクセスレベルに応じたパ 4桁のパスワード エキスパート:0058 スワードを入力する必要があります。 オペレータ:0009 アクセスレベルは[5.3.2: 機器設定の保護(アクセスレベ ル) ]を参照してください。 C7.2.2 パスワードを変更す オペレータ、エキスパートのアクセスレベルのパスワードの 4桁のパスワード エキスパート:0058 オペレータ:0009 る 変更を行えます アクセスレベルは[5.3.2:機器設定の保護(アクセスレベ ル)]を参照してください。 C7.2.3 パスワードリセット 変更されたパスワードをデフォルトに戻すためのパスワード \_ \_ 入力ができます。 必要な場合は弊社にお問合せ願います。 C7.2.4 Unlock Extended 工場でのみ操作可 \_ \_ Range C7.2.5 SILをアンロックする 工場でのみ操作可 \_ \_ C7.3 エラー C7.3.1 メッセージ表示 機器エラーのログが表示されます。リストをスクロールして 表示のみ [>] キーボタンを押すことによりエラー内容を見る事が出来 ます。 C7.3.2.1 マッピングエラー C7.3.2.1 センサ情報 事象発生時に得られるエラーコードの変更ができます 情報 無し、情報、メンテナ ンス要求、仕様外、機 アクセスレベル:ユーザー 能確認、故障

| メニュー<br>No. | 機能        | 機 能 説 明                                                                                                    | 選択内容                                                       | デフォルト              |
|-------------|-----------|----------------------------------------------------------------------------------------------------|------------------------------------------------------------|--------------------|
| C7 デバイ      | え         |                                                                                                    | •                                                          |                    |
| C7.5 単位     | [         |                                                                                                    |                                                            |                    |
| C7.5.1      | 長さの単位     | 測定モード時に表示される長さの単位を選択します。<br>Cst(ユーザー設定長さ)を選択した場合は[C7.5.1]~<br>[C7.5.3]に入力する必要があります。<br>アクセスレベル:ユーザー                       | m , cm , mm , ft , in , Cst                                | m<br>①             |
| C7.5.2      | ユーザ設定長さ   |                                                                                                    |                                                            |                    |
| C7.5.2.1    | テキスト      | ユーザー設定長さの名称〔最大8文字〕                                                                                                    | -                                                          | Cst.               |
| C7.5.2.2    | オフセット     | オフセット値                                                                                                    | —                                                          | 0.0m               |
| C7.5.2.3    | ファクター     | ファクターの入力。m(メートル)の値との比率を決める。                                                                                               | _                                                          | 1.0                |
| C7.5.3      | ボリューム     | [C3]でボリューム変換テーブルを作成し、測定モード時に表示されるボリュームの単位を選択します。<br>Cst(ユーザー設定)ボリュームを選択した場合は<br>[C7.5.4.1]~[C7.5.4.3]に入力する必要があります。        | m³,Cst.ボリューム,bbl(ビー<br>Jレ),bbl,yd³,Impgal,gal,ft³,in³,hL,L | m <sup>3</sup>     |
| 07.7.4      | - 10 -    | アクセスレベル:ユーザー                                                                                                    |                                                            |                    |
| C7.5.4      | Cst ボリューム |                                                                                                    | I                                                          |                    |
| C7.5.4.1    |           | ユーサー設定質量の名称 し最大8文字」                                                                                                    |                                                            | Cst.               |
| C7.5.4.2    | オフセット     | オフセット値                                                                                                    |                                                            | 0.0 m <sup>3</sup> |
| C7.5.4.3    | ファクター     | ファクターの人力。m³(立法メートル)の値との比率を決める。                                                                                            |                                                            | 1.0                |
| C7.5.5      | 質量        | [C3]で質量変換テーブルを作成し、測定モード時に表示される質量の単位を選択します。<br>Cst(ユーザー設定)質量を選択した場合は[C7.5.6.1]<br>~[C7.5.6.3]に入力する必要があります。<br>アクセスレベル:ユーザー | Kg,t,lb,tn,sh.,tn.l.,Cst質量                                 | Kg                 |
| C7.5.6      | Cst 質量    |                                                                                                    |                                                            |                    |
| C7.5.6.1    | テキスト      | ユーザー設定質量の名称〔最大8文字〕                                                                                                    | —                                                          | Cst.               |
| C7.5.6.2    | オフセット     | オフセット値                                                                                                    | -                                                          | 0.0kg              |
| C7.5.6.3    | ファクター     | ファクターの入力。Kg(キログラム)の値との比率を決める。                                                                                             | _                                                          | 1.0                |
| C7.6        | 工場出荷時     |                                                                                                    |                                                            |                    |
| C7.6.1      | 工場出荷時     | 工場出荷時のデフォルト設定に戻す事ができます。<br>通常は使用しないでください。                                                                                 | はい、いいえ                                                     | いいえ                |
|             |           | アクセスレベル:エキスパート                                                                                                    |                                                            | ł                  |

① 仕様により設定内容が変更になります。
 ② 変換テーブルの入力を行った場合に設定可能となります。

# 5.4 設定モードにおけるパラメータ設定方法

5.4.1 標準セットアップ

この手順はパラメータメニュー項目の[A4.1 :標準セットアップ]のパラメータ変更手順になります。 ここでは長さ単位、タンクの種類、タンクの高さ、(スティリングウェルパイプの長さ、径を含む)、電流出力変数、(電流出力)0%レンジ、(電流出力)100%レンジ、電流出力範囲、エラー機能、のパラメータをキーボタンを使用して操作する 方法を示しています。

**2** 

この手順による機器の設定は機器を使用する前に実施してください。 記 ここで紹介している項目は測定を行う上で必要な設定内容になります。

# 電流出力及び本体表示設定

標準セットアップにより機器の設定を行うと測定モード時の本体表示の第1測定ページは自動的に電流出力変数に 設定したものと同様の種類になります。 第1測定ページデフォルト設定では"ひとつの値とバーグラフ"表示となっています。

他の表示を行いたい場合はパラメータメニューの [C6:表示 ] で設定変更を行う必要があります。

| 操作 | 手順 |
|----|----|
|----|----|

| 表示                                                        | キーボタン操作                                                           | 内容説明                                                                                                    |
|-----------------------------------------------------------|-------------------------------------------------------------------|----------------------------------------------------------------------------------------------------|
| TANK01<br>LV3/L<br>+ 04.000 m<br>0% 50 100                | •2×[>]<br>•2×[▼]<br>•[>]                                          | 測定モードから設定モードに変更し、ログイン画面を表<br>示させる。                                                                                                    |
| <b>クイックセットアップ</b> ₃<br>パスワードを入力して<br><b>0</b> * * *       | デフォルトパスワードの場合<br>・2 × [>]<br>・5 × [▲]<br>・[>]<br>・8 x [▲]<br>・[E] | エキスパートアクセスレベルのパスワード"0058"を入<br>力する。<br>最後に [E] キーボタンを押してパスワードを決定す<br>る。                                                                  |
| <b>クイックセットアップ</b> ₄₃<br>タグ<br><b>&gt;ログイン</b><br>アプリケーション | ·[▼]                                                              | ログイン画面になったら[▼] キーボタンを押して画面を<br>下側にスクロールします。                                                                                              |
| <b>クイックセットアップ</b> ▲<br>ログイン<br>> <b>アプリケーション</b><br>      | ·[>]                                                              | アプリケーションを選択して[>] キーボタンを押して標<br>準セットアップの画面にします。                                                                                           |
| <b>アプリケーション</b> ▲<br>> <b>標準セットアップ</b><br>空スペクトラム         | •[>]                                                              | 標準セットアップを選択して[>] キーボタンを押し単位<br>設定の画面にします。                                                                                                |
| 単位 A4111<br>m<br><b>&gt;長さの単位</b><br>m                    | [▲] 又は [▼]のキーボタンを押して単位を選択<br>します。<br>[E] キーボタンで決定します。             | <ul> <li>[▲] 又は [▼]キーボタンを押して長さの単位を<br/>(m,cm,mm)の中から選択します。</li> <li>[E] キーボタンを押して選択した単位を決定します。</li> <li>決定するとタンクの種類の画面に変わります。</li> </ul> |

| 表示                                                                           | キーボタン操作                                                            | 内容説明                                                                                                    |
|------------------------------------------------------------------------------|--------------------------------------------------------------------|----------------------------------------------------------------------------------------------------|
| タンクのパラメータ A4121<br>プロセス □<br>>タンクの種類<br>プロセス                                 | ・[▲] 又は [▼] のキーボタンを押してタンクの<br>種類を選択します。<br>・[E] キーボタンで決定します。       | <ul> <li>[▲] 又は [▼]キーボタンを押してタンクの種類を(プロセス、ストレージ、攪拌器、測定パイプ)の中から選択します。</li> <li>[E] キーボタンを押して選択したタンのク種類を決定します。</li> <li>決定するとタンクの高さの画面に変わります。</li> </ul>                                                                                                    |
| <b>タンクのパラメータ</b> A4122<br>20.000 ●<br>タンクの高さを<br>10.0000m<br>0.00060.000 []  | ・[>]キーボタンでカーソル位置を移動<br>・[▲] 又は [▼]キーボタンで数値を増減<br>・[E] キーボタンで決定します。 | プロセス接続フランジ下面又はネジの<br>上端部からタンク底までの長さを入力<br>します。<br>タンク底がコーン状や皿状で平らでな<br>い場合は、タンク直胴部の下端までの<br>距離を記入します。<br>ここで設定した位置がレベル計測の基<br>点となります。<br>数値を設定して[E] キーボタンで決定<br>します。決定すると電流出力1 変数<br>の画面になります。                                                                                 |
| <ul> <li>電流出力1 A4131</li> <li>レベル</li> <li>▶電流出力1 変数</li> <li>レベル</li> </ul> | ・[▲] 又は [▼]キーボタンで電流出力の対象を<br>選択します。<br>・[E] キーボタンで決定します。           | <ul> <li>[▲] 又は [▼]キーボタンを押して電流出力を行う対象<br/>を(レベル、距離、反射、センサー値)の中から選択します。</li> <li>[E] キーボタンを押して選択した電流出力1 変数の種類を決定します。</li> <li>決定すると 0%レンジの画面に変わります。</li> </ul>                                                                                                    |
| ■流出力1 A413.2 0.000 0% レンジ ● 0.00000m -4900.05100.0 []                        | ・[>]キーボタンでカーソル位置を移動<br>・[▲] 又は [▼]キーボタンで数値を増減<br>・[E] キーボタンで決定します。 | 0%の位置を入力します。<br>パラメータメニュー項目の[A4.1.3.1:電流出力 1 変数]<br>で"レベル"を選択した場合は①のようにパラメータメニ<br>ュー項目の[A4.1.2.2:タンクの高さ]で設定したレベル基<br>点位置からの距離を入力します。<br>パラメータメニュー項目の[A4.1.3.1:電流出力 1 変数]<br>で"距離"を選択した場合は②のようにレベル計のプロ<br>セス接続フランジ下面又はネジの上端のレベル計基準<br>位置からの距離を入力します。<br>決定すると 100%レンジの画面に変わります。 |

| 表 示                                                                                      | キーボタン操作                                                                                                | 内 容 説 明                                                                                                    |
|------------------------------------------------------------------------------------------|----------------------------------------------------------------------------------------------------|----------------------------------------------------------------------------------------------------|
| ■抗出力1 A4132       10.000     □       100% レンジ     □       +10.0000m     -4900.05100.0 [] | <ul> <li>·[&gt;] キーボタンでカーソル位置を移動</li> <li>·[▲] 又は [▼]キーボタンで数値を増減</li> <li>·[E] キーボタンで決定します。</li> </ul> | 100%の位置を入力します。<br>パラメータメニュー項目の[A4.1.3.1:電流出力 1 変数]<br>で"レベル"を選択した場合は①のようにパラメータメニ<br>ュー項目の[A4.1.2.2:タンクの高さ]で設定したレベル基<br>点位置からの距離を入力します。<br>パラメータメニュー項目の[A4.1.3.1:電流出力 1 変数]<br>で"距離"を選択した場合は②のようにレベル計のプロ<br>セス接続フランジ下面又はネジの上端のレベル計基準<br>位置からの距離を入力します。<br>決定すると電流出力レンジの画面に変わります。 |
| <ul> <li>■流出力1 A413.4</li> <li>4-20mA</li> <li>■流出力 レンジ</li> <li>4-20mA</li> </ul>       | <ul> <li>・[▲] 又は [▼]キーボタンで電流出カレンジを選択します。</li> <li>・[E] キーボタンで決定します。</li> </ul>                         | 電流出力の出力範囲を次の中から選択します。<br>・4-20mA<br>・3.8-20.5mA (NAMUR)<br>・4-20mA(反転)<br>・3.8-20.5m (反転)<br>ここで"4-20mA"、"3.8-20.5m A を選択した場合は<br>0%レンジ=4mA<br>100%レンジ=20mA<br>"4-20mA(反転)"、"3.8-20.5m (反転)"を選択した場合は<br>0%レンジ=20mA<br>100%レンジ=4mA<br>となります。<br>決定するとエラー機能の画面に変わります。             |
| 電流出力1 A413.5<br>低<br>エラー機能                                                               | <ul> <li>・[▲] 又は [▼]キーボタンでエラー機能を選択します。</li> <li>・[E] キーボタンで決定します。</li> </ul>                           | <ul> <li>[▲] 又は [▼]キーボタンを押してエラー発生時の電流<br/>出力の出力動作を(高、低、オフ、ホールド)の中から選<br/>択します。</li> <li>[E] キーボタンを押して選択したエラー機能を決定しま<br/>す。</li> <li>決定するとアプリケーション画面に変わります。</li> </ul>                                                                                                    |
| <b>アプリケーション</b> 4<br>> <b>標準セットアップ</b><br>空スペクトラム                                        | •3x[E]                                                                                                 | アプリケーション画面からさらに[E]キーボタンを押して<br>行くと保存画面になります。                                                                                                    |
| ▲<br>構成を保存しますか?<br>【 <b>はい</b>                                                           | ・[▲] 又は [▼]キーボタンで保存内容を選択しま<br>す。<br>・[E] キーボタンで決定します。                                                  | <ul> <li>▲]又は [▼]キーボタンを押して変更したデータの保存内容を(はい、いいえ、戻る)の中から選択します。</li> <li>"はい"を選択すると変更を行った内容が決定、保存され有効となり、測定画面になります。</li> <li>"いいえ"を選択すると変更を行った内容は破棄され無効となり、測定画面になります</li> <li>"戻る"を選択すると設定モードの画面になります。</li> </ul>                                                                  |

## 5.4.2 空スペクトラムの設定

空スペクトラムの記録は本レベル計をご使用いただく上で重要な作業となり、本作業を行う事により良好な測定条件となります。

機器の設置を行った後に本作業を実施していただきますよう強く推奨いたします。

パラメータメニュー [A4.2: 空スペクトラム]の機能を使用する事により、測定対象の容器内にあり反射信号が発生し信号検知の対象となってしまうヒーティングコイル、攪拌器、タンク補強材などからの障害反射信号を記録し、消し込みを行うことにより、不要反射信号を検知してしまう事を防止する事ができます。

ここで記録を行った空スペクトラムはパラメータメニュー [C2.8: 空スペクトラム 有効 / 無効 ] で"有効"を選択する事に より空スペクトラム機能が動作し、障害反射信号の消し込みを行う事ができます。

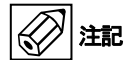

空スペクトラムの記録は対象容器が空の状態か、極力実レベルが低い状態で実施してください。

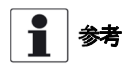

ー度記録を行った空スペクトラムは電源を切っても消える事無く、電源再投入後はそのまま使用する事ができます。 レベル計の設置場所、測定レンジの変更などを実施した場合は再度記録を行ってください。

空スペクトルの記録を行う前にレベル計本体をより良い測定条件で設置する事が出来ないか検討してください。 マイクロ波の放射範囲内に障害物が存在しない位置へ設置を行う事がレベル計測を行う上で重要です。

操作手順

| 表示                                                        | キーボタン操作                                                     | 内容説明                                                                    |
|-----------------------------------------------------------|-------------------------------------------------------------|-------------------------------------------------------------------------|
| TANK01<br>↓~3↓↓<br>+ 04.000 m<br>0% 50 100                | •2×[>]<br>•2×[▼]<br>•[>]                                    | 測定モードから設定モードに変更すし、ログイン画面を<br>表示させる。                                     |
| <b>クイックセットアップ</b> ₃<br>パスワードを入力して<br><b>0</b> * * *       | デフォルトパスワードの場合<br>・2×[>]<br>・5×[▲]<br>・[>]<br>・8×[▲]<br>・[E] | エキスパートアクセスレベルのパスワード"0058"を入<br>力する。<br>最後に [E] キーボタンを押してパスワードを決定す<br>る。 |
| <b>クイックセットアップ</b> ₄₃<br>タグ<br><b>&gt;ログイン</b><br>アプリケーション | ·[▼]                                                        | ログイン画面になったら[▼] キーボタンを押して画面を<br>下側にスクロールします。                             |
| <b>クイックセットアップ</b> ▲<br>ログイン<br>>アプリケーション<br>              | ·[>]                                                        | アプリケーションを選択して[>] キーボタンを押して標<br>準セットアップの画面にします。                          |
| <b>アプリケーション</b> ▲<br>> <b>標準セットアップ</b><br>空スペクトラム         | •[▼]<br>•[>]                                                | [▼]キーボタンを押して空スペクトラムを選択して[>]<br>キーボタンを押します。                              |

| 表示                                                                 | キーボタン操作                                                                                                    | 内容説明                                                                                                    |
|--------------------------------------------------------------------|----------------------------------------------------------------------------------------------------|----------------------------------------------------------------------------------------------------|
| <u>空スペクトラム</u><br><br>                                             | •[>]キーボタンを押して記録方法の選択画面に<br>します。                                                                                                    | 部分、最大測定モードから設定モードに変更し、ログイ<br>ン画面を表示させる。                                                                                                    |
| スペクトラムを記録する A4211<br>部分、最大                                         | <ul> <li>・[▲] 又は [▼]キーボタンで記録方法を選択します。</li> <li>・[E] キーボタンで決定します。</li> </ul>                                                                                                    | 空スペクトルの記録方法を<br>"部分、最大"、"部分、平均"<br>"全域、最大"、"全域、平均"<br>から選択します。<br>測定容器内を完全に空にできない場合は必ず"部分、最<br>大"、"部分、平均"のどちらかの選択してください。<br>レベル計の近くに液の投入口がある場合や攪拌器付の<br>容器の場合、"部分、最大"又は"全域、最大"を選択する<br>と、より効果が期待できます。                                                        |
| スペクトラムを記録する A4212<br>0.000<br>部分の距離 □<br>3.50000<br>0.0000100.0 [] | <ul> <li>·[&gt;]キーボタンでカーソル位置を移動</li> <li>·[▲] 又は [♥]キーボタンで数値を増減</li> <li>·[E] キーボタンで決定します。</li> <li>※正常に計測している場合は、レベル計のネジまたはフランジ基準面から実液までの距離(空間距離)から500mm差し引いた値が自動的に表示されます。</li> </ul> | <ul> <li>"部分、最大"又は"部分、平均"を選択した場合は</li> <li>記録を行う範囲を指定します。</li> <li>記録範囲はレベル計の基準位置からの距離で入力を行います。</li> <li>注記</li> <li>ここで、レベル計から測定を行う実液までの距離より長い数値を設定してしまうと液面反射信号も記録し、消し込みの対象となってしまい測定できなくなってしまいます。</li> <li>必ず実液までの距離より最低でも 500mm 以下の数値を設定してください。</li> </ul> |
| スペクトラムを記録する A4213                                                  | ・[E] キーボタンで決定します。                                                                                                    | 再度[E] キーボタンを押してください。                                                                                                    |
| スペクトラムを記録する A4214<br>記録を開始しますか?                                    | ・[▲] 又は [▼]キーボタンで記録の開始を選択します。<br>・[E] キーボタンで決定します。                                                                                                    | 記録開始の確認画面になります。<br>記録を開始する場合は"はい"記録を中止する場合は<br>"いいえ"を選択して[E]キーボタンを押してください。                                                                                                    |
| <b>アプリケーション</b> A4214 お待ちください                                      | 記録が開始されます。                                                                                                    | スペクトラムの記録を行いますので、しばらく待ってください。                                                                                                    |
| 空スペクトラム A4219                                                      | ・[E] キーボタンで決定します。                                                                                                    | 記録された空スペクトラムのグラフが表示されます。<br>確認したら、[E] キーボタンを押して決定します。                                                                                                    |

| 表示                                            | キーボタン操作                                                                                   | 内容説明                                                                                                    |
|-----------------------------------------------|-------------------------------------------------------------------------------------------|----------------------------------------------------------------------------------------------------|
| スペクトラムを記録する A42140<br>いいえ<br>スペクトラムを保存し<br>はい | ・[▲] 又は [▼]キーボタンで記録したスペクトラ<br>ムを保存するか、破棄するか選択します。<br>・[E] キーボタンで決定します。                    | 記録されたスペクトラムを保存するかどうかを選択します。<br>す。<br>はい:記録を保存します。<br>いいえ:記録を破棄します。<br>[E] キーボタンで決定すると空スペクトルの有効画面に<br>なります。                                                                                                    |
| スペクトラムを記録する A42111<br>無効<br>空スペクトル有効<br>有効    | <ul> <li>・[▲] 又は [▼]キーボタンで空スペクトラムを有効にする無効にするか選択します。</li> <li>・[E] キーボタンで決定します。</li> </ul> | 空スペクトルの有効画面で空スペクトルを使用するか<br>どうかを選択します。<br>有効:空スペクトルを使用します。<br>無効:空スペクトルを使用しません。<br>になります。                                                                                                    |
| ▲<br>構成を保存しますか?<br>【はい                        | ・4×[E]<br>・[▲] 又は [▼]キーボタンで保存内容を選択しま<br>す。<br>・[E] キーボタンで決定します。                           | <ul> <li>▲] 又は [▼]キーボタンを押して変更したデータの保存内容を(はい、いいえ、戻る)の中から選択します。</li> <li>"はい"を選択すると変更を行った内容が決定、保存され有効となり、測定画面になります。</li> <li>"いいえ"を選択すると変更を行った内容は破棄され無効となり、測定画面になります。</li> <li>"戻る"を選択すると設定モードの画面になります。</li> </ul> |

# 5.4.3 距離測定

# 出力種類を"距離"に設定すると機器の電流出力は測定距離に応じて出力されるようになります。 距離測定の場合は以下のパラメータを設定します。

- ●出力種類 (C4.1)
- タンク高さ (C1.2)
- ●ブロッキング距離 (C1.5)

4mA,20mAの出力位置の設定の基準位置はレベル計本体のプロセス接続ネジ部上端またはフランジ下面になります。 4mA,20mAの設定位置は測定範囲の下限、上限になります。

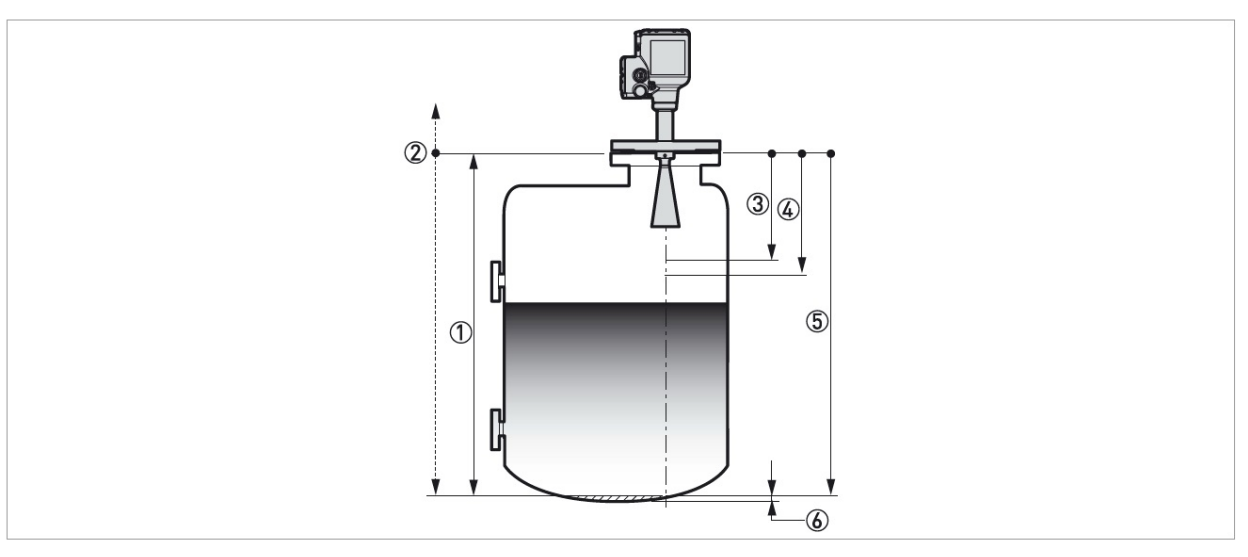

#### 図 5-7:距離測定

- ① タンク高さ [C1.2]
- ② 測定基準位置 [C1.10: リファレンスオフセットで変更可能]
- ③ ブロッキング距離 [C1.5]
- ④ 0% レンジ(4mA 出力) [C4.1.2]
- ⑤ 100%レンジ(20mA 出力)[C4.1.3]
- ⑥ 非測定範囲

# 5.4.4 レベル測定

# 出力種類を"レベル"に設定すると機器の電流出力は測定レベルに応じて出力されるようになります。 レベル測定の場合は以下のパラメータを設定します。

- ●出力種類 [C4.1]
- ●タンク高さ [C1.2]
- ●ブロッキング距離 [C1.5.]

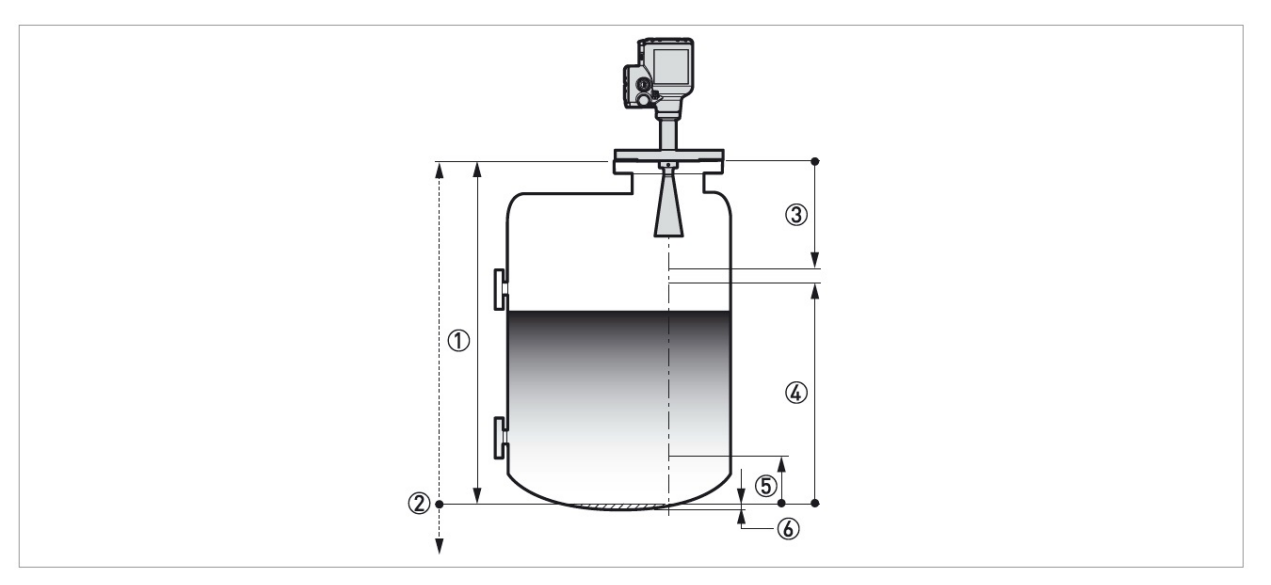

#### 図 5-8:レベル測定

4mA,20mAの出力位置の設定の基準位置はタンク底になります。(タンク高さで設定された位置) 4mA,20mAの設定位置は測定範囲の下限、上限になります。

- ① タンク高さ [C1.2]
- ② タンク底測定基準位置 [C1.11: タンク底オフセットで変更可能]
- ③ ブロッキング距離 [C1.5]
- ④ 100%レンジ(20mA 出力) [C4.1.3]
- ⑤ 0%レンジ(4mA 出力)[C4.1.2]
- 6 非測定範囲

#### 5.4.5 容量、質量測定の為の設定方法

容量、質量での表示、出力が出来るように設定を行う事ができます。また、希望の値に設定する事も可能です。 パラメータメニューの[C3:変換テーブル]で変換テーブルを設定する事ができます。 それぞれ入力値は一組になっている必要があります。(レベル - 容量、レベル - 質量、レベル - 希望測定値) 変換テーブルは最低2点が必要となり、最大50点まで設定可能です。 基準位置はパラメータメニュー(C1.2:タンク高さ)で設定した位置となります

# ∕! 注意 テーブルのデータは順番に入力を行ってください(変換テーブル入力ポイント01,02,・・・の順番に)

#### 変換テーブルの設定方法

- ① 《測定モード》から《設定モード》へ移行します。
- ② 2X[▲],[>],6X[▲],[>],3X[▲],3X[>]キーボタンを押してパラメータメニュー[,C7.5.1:長さ単位]を表示させます。
- ③ [▲]または[▼]キーボタンを押してテーブルに使用する長さの単位を選択します。
- ④ 容量テーブルを作成する場合は[」]キーボタンを押してサブメニューの階層に戻ります。
- ⑤ その後、2X [▲] キーボタンを押して[>] キーボタンを押してパラメータメニュー[C7.5.3:容量単位]を表示させます。
- ⑥ [▲]または[▼]キーボタンを押してテーブルに使用する容量の単位を選択します。
- ⑦ 2X [→] キーボタンを押してサブメニューの"C7"に戻り、2X [▲]、2X [>] キーボタンを押してパラメータメニュー《C7.2.1: ログイン》画面にします。
   "エキスパート"アクセスレベルのパスワードを入力します。パスワードがデフォルトのままの状態の場合は"0058"を入力します。
- ⑧ 3X [↓]キーボタンを押して、サブメニューレベルの"C"へ移行します。"C"レベルに移行したら、4X [▲],2X [>]キーボタンを押してパラメータメニューの[C3.1:テーブル消去]の表示にし、変換テーブルの消去を行います。
- ③ この時、機器は「テーブル消去?」と聞いてきます。[▲]または[▼]キーボタンを押して"はい"を選択してテーブルのデータを 消去します。
- ① [↓] キーボタンを押した後に、[▲] または[▼] キーボタンを押して変換テーブルの種類を(容量、質量、リニアライズ)から選択します。
- [」] キーボタンを押してサブメニューメニュレベルに移行した後に[▼] キーボタン、[>] キーボタンを押して 変換テーブル の1点目の入力を行います。
- ① 「↓]キーボタンを押して変換テーブルの作成を開始します。
- 13 レベルの値を入力して[」]キーボタンを押します。
- ⑭ 変換する値(容量、質量、リニアライズ)を入力して、[」] キーボタンを押すと、サブメニューレベルに戻ります。
- (5) [>] キーボタンを押して変換テーブルの2点目以降(02,03,・・・・50)を入力します。
- 16 同様の手順を繰り返しすべてのポイントを入力します。
- ① 最後の入力ポイントはレベルの値を"タンク高さ[C1.2]"とする必要があります。
- 18 変換テーブルの全データの入力が終わったら、[↓]キーボタンを押して、"保存画面"にしすると"構成を保存しますか?"と表示されます。
- ① この時機器は設定された変換テーブルの内容を保存するか破棄するかを聞いてきています。[▲] または[▼] キーボタンを 押して"はい"、"いいえ"、"戻る"から選択します。選択したら、[→]キーボタンを押して選択内容を決定します。
   "戻る"を選択した場合は、《設定モード》に戻ります。
   "はい"を選択すると、設定したテーブルは決定され入力されます。"いいえ"を選択すると設定内容は破棄されます。
  - つ "はい"を選択して、 [」] キーボタンを押すと、設定された変換テーブルは有効となり、《測定モード》になります。

変換テーブルは設定されたポイントの間は直線補完されるので、次のポイントの細かく設定する事により、精度よく出力する 事が出来ます。

- ●カーブをしている個所
- ●急激に変化する個所

次の図を参考にしてください。

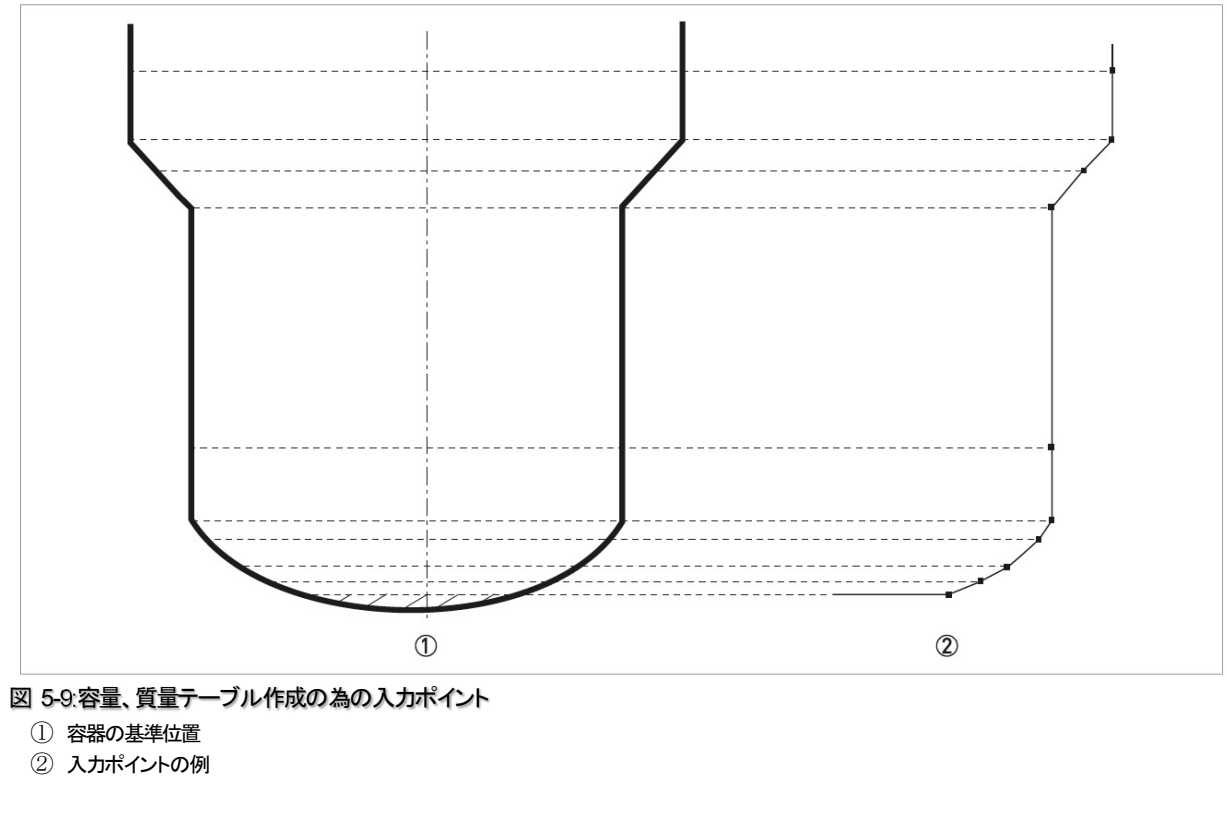

# テーブルの消し方

①《設定モード》に移行します。

 

 <sup>2</sup>2×[▲],[>],2×[▲],2×[>] キーボタンを押してパラメータメニュー [C3.1.1:テーブル消去?] に移行します。
 <sup>3</sup>変換テーブルのデータを消すためには"テーブル消去"の画面で[▲]または[▼]キーボタンを押して"はい" を選択します。

 <sup>4</sup>[→] キーボタンを押して、"保存画面"にしすると"構成を保存しますか?"と表示されます。

 <sup>5</sup>この時機器は設定された変換テーブルの内容を"保存"するか"破棄"するかを聞いてきています。

 [▲]または[▼]キーボタンを押して"はい"、"いいえ"、"戻る"から選択します。
 選択したら、、[→] キーボタンを押して選択内容を決定します。
 "戻る"を選択した場合は、設定モードに戻ります。
 "はい"を選択すると設定内容は破棄されます。

〕はい"を選択して、[↓]キーボタンを押すと、変換テーブルは消去され、《測定モード》になります。

#### 5.4.6 底が平らでない容器の測定方法

容器の底がコーン状のサイロや皿状のタンクにレベル計を取付けた場合、通常の測定範囲内に容器底からの反射信号を検出す る事が出来ずに "タンク底ロスト"のエラーとなってしまう事があります。

その場合にタンク底オフセットを使用する事により容器底の位置より遅れて発生した反射信号を検出する事が出来ます。 設定の手順は次のようになります。

- **~**
- ●容器底までの正確な距離をレベル計以外の方法で入手します。
- ●容器を空にします。
- 設定モードに移行しメニューアイテム[C.1.2:タンク高さ]を表示させます。[>] キーボタンを押します。
- ●アクセスレベル"エキスパート"のパスワードを入力します。パスワードがデフォルト設定の場合"0058"を入力します。
   [↓] キーボタンを押し、次に[>] キーボタンを押します。
- ●メニューアイテム [C.1.2:タンク高さ] の数値を増加させます。容器に形状にもよりますが、最低でも実際の容器の高さの 20% 以上増加させる必要があります。
- 測定モードに戻り、距離の測定値を確認します。測定している距離の数値を記録します。
- ここで測定された距離の値が遅れて発生した容器底の反射信号になります。この数値を新たに設定するタンク高さの値を示しています。
- ●実際の容器の高さと検出距離の差を出します。
- ●メニューアイテム[C.1.11:タンク底オフセット](設定モード>フルセットアップ>パラメータ入力>タンク底オフセット)
- 前に算出した検出距離の差をマイナス数値で入力します。
- タンク底オフセットをマイナス数値で入力すると基準ポイントを上側に移動する事になります。(アイテムメニュー[C.1.2:タンク高さ]に付加されます。)
- [」] キーボタンを押す、2X [▼] キーボタンを押し、[C.1.2:タンク高さ]に移動します。
- ●測定モードの時に表示していた距離を入力します。
- ●[↓] キーボタンを4回押し、"構成を保存しますか?"を表示させます。
- "はい"を選択して[」] キーボタンを押します。
- 《測定モード》に戻り、測定値の表示となります。

参考 メニューアイテムの詳細は [5.3.7: パラメータ機能説明] [C:フルセットアップ]の表を参照ください。

#### 5.4.7 障害反射信号を取り除く方法

容器内にはしごや補強材などがある場合、障害反射信号が発生する事があります。 障害反射信号が発生した時にクイックセットアップ内の"空スペクトラム機能"(メニュー、A.4.2)で不要な信号の消し込み を行う事が出来ます。

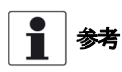

空スペクトラム機能の記録を行う際は極力容器内が空になり、可動物が動作した状態で実施することを推奨します。

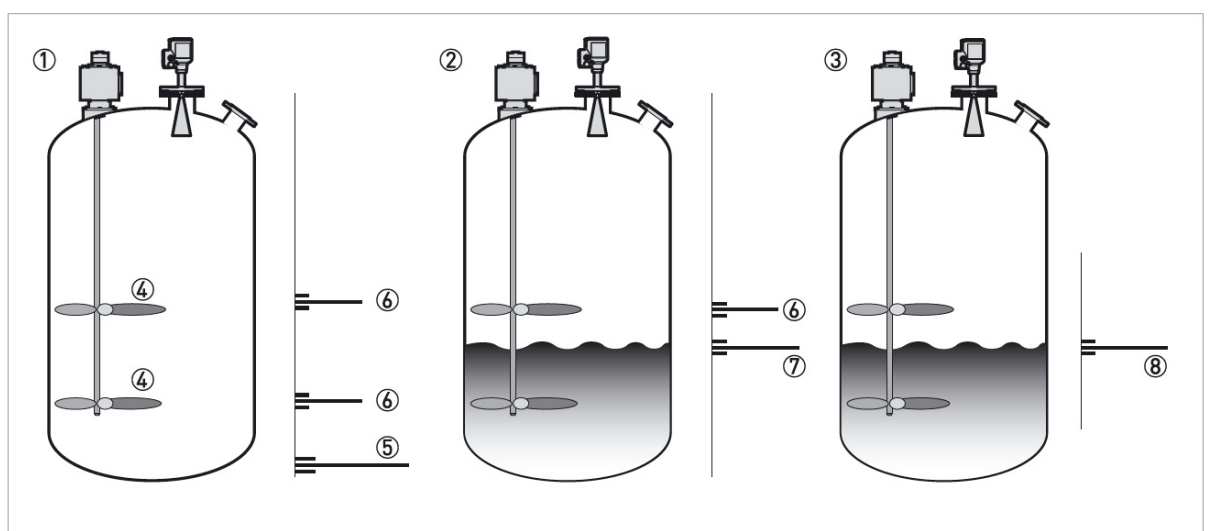

#### 図 5-10: 不要反射信号の消込方法

- ① 空スペクトラム機能を使用する前の空の容器(反射信号の状態を明記)
- ② 空スペクトラム機能を使用する前の測定物が投入された容器(反射信号の状態を明記)
- ③ 空スペクトラム機能を使用した後の測定物が投入された容器(反射信号の状態を明記)
- ④ 補齢材
- ⑤ 容器底からの反射信号
- ⑥ 空スペクトラム機能を使用する前の補強材からの反射信号(不要反射信号)
- ⑦ 空スペクトラム機能を使用する前の測定物からの反射信号
- ⑧ 空スペクトラム機能を使用して、修正された反射信号。測定物からの反射信号のみを検出している。
- **(**
- 《設定モード》に移行した後にアクセスレベルを"エキスパート"にしてください。アクセスレベルの詳細は{ 5.3.2 : 機器設定の保 護(アクセスレベル) ]を参照ください。
- [▼],[>],[▼] キーボタンを押してから [>] キーボタンを押してメニューアイテム [A4.2:空スペクトラム] に移行して ください。
- ●[ > ] キーボタンを押して空スペクトラムの記録の手順を始めてください。手順の詳細は{ 5.4.2 : 空スペクトラムの設定 ]を参照ください。それぞれの手順の終了時に[」] キーボタンを押して次の手順へ継続してください。

参考 空スペクトラムの記録については表A.クイックセットアップ(メニューアイテム A4.2)を参照ください。

# 5.5 状態表示およびエラー表示

5.5.1 状態表示 (マーカー)

機器の状態表示及びエラーメッセージは [C7.3.1:エラーメッセージ]で見る事が出来ます。 機器の状態により測定モード時にシンボルマークが表示されます。

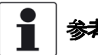

参考
状態表示はグループ分けされシンボルマークにて表示されます。下表を参照してください。

# ステータスメッセージ

| シンボル         | 文字 | 状態        | 内容                                                        |
|--------------|----|-----------|-----------------------------------------------------------|
| $\bigotimes$ | F  | 故障        | 機器は正常に動作していない状態です。測定モードで表示されている、状態表示のシンボルマークは削除する事はできません。 |
| <u>^</u>     | S  | 機器仕様外     | 機器は動作している状態ですが、測定した値は正しくない場合があり<br>ます。測定状態の確認が必要です。       |
| $\bigotimes$ | М  | メンテナンス要求  | 機器は測定を継続できます。短時間のうちにメンテナンスが必要にな<br>る場合があります。              |
| V            | С  | 機能チェック    | 機器の機能テストを実施しています。<br>測定値が正しくない場合があります。                    |
|              | Ι  | インフォメーション | 機器の測定には問題はありません。<br>機器の状態の情報です。                           |

#### "測定モード時:機器の状態表示のシンボルマーク

機器の状態表示が変更になった場合、本体の表示部の左上角に状態表示シンボル表示されます。

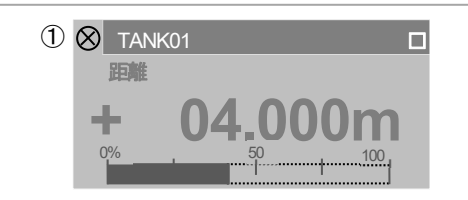

図 5-11:機器状態表示:標準モード

① 機器状態シンボル(NAMUR NE107)

## 測定モード時:機器の状態表示メッセージ

測定モードの表示画面の中で機器の状態表示のページがあります。このページでは状態メッセージが表示され、この時点での 機器の状態を知ることができます。

[▲]または[▼]キーボタンを押して測定モードの機器状態ページで機器の状態を知る事が出来ます。

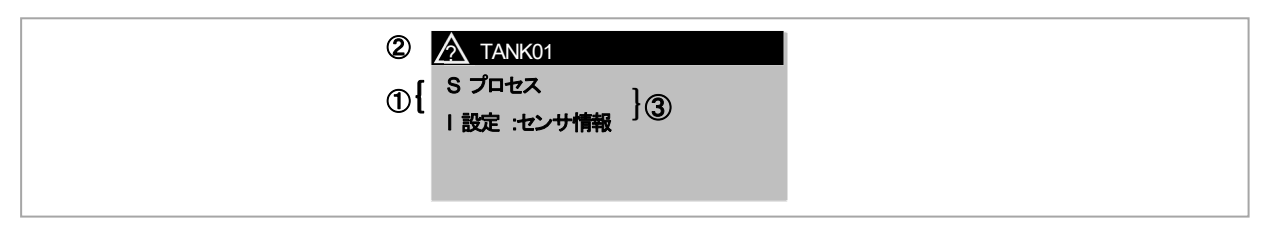

図 5-12:機器の状態:測定モード時:機器状態ページ

- ① 機器状態表示:この項の"状態表示"の表を参照
- 機器状態シンボル(NAMUR NE 107)
- ③ 機器状態のメッセージ。詳細はメニューアイテム[C7..3.1:メッセージ表示を《設定モード]》で参照してください。

#### 設定モードの時の機器状態表示

機器の状態及びエラーメッセージは設定モードのメニューアイテム[C.7.3.1:メッセージ表示]で見ることができます。 このメニューアイテムの最初に機器状態メッセージのリストが表示されます。

[▲]または[▼] キーボタンを押して状態表示のリストを選択する事が出来ます。

| 2 | メッセージ表示 C7.3.1 |   |
|---|----------------|---|
| ٥ | M 設定:電子部品 情報   | 3 |

図 5-13: 機器状態とエラーメッセージ(C7.3.1:メッセージ表示)

① 機器状態コード(NAMUR NE 107) ここの例では M=メンテナンス要求

- (NAMUR NE 107)
- ③ エラーメッセージ
- [>]キーボタンを押すと詳細内容を見ることができます。

|   |                 | 2 |
|---|-----------------|---|
| 1 | M 不良 コンバータオシレータ |   |
|   |                 |   |
|   |                 |   |

#### 図 5-14:エラーの内容説明(C7.3.1:メッセージ表示)

- ① 機器状態コード(NAMUR NE 107) ここの例では M=メンテナンス要求
- ② エラー内容説明

機器がエラーメッセージを表示した場合は内容説明の表を参照し問題の内容を検討してください。

# 5.5.2 エラーの内容と対処方法

| 状態<br>タイプ | エラーメッセージ                                        | 内容                                                                         | 対処方法                                                                                       |
|-----------|-------------------------------------------------|----------------------------------------------------------------------------|--------------------------------------------------------------------------------------------|
| F         | センサー                                            |                                                                            |                                                                                            |
|           | 破損したセンサーパラメータ                                   | センサーメモリー不良                                                                 | 機器の電源を切り、再度投入してください。電<br>源再投入後に同様のエラーメッセージが表示さ<br>れる場合は販売元に連絡してください。                       |
|           | 信号なし                                            | 長時間にわたり、アンテナからの信号が検<br>出できないか、アンテナからの信号が弱い<br>状態が継続している。                   | 機器の設置状況、アンテナの状況を確認してく<br>ださい。アンテナに汚れがある場合は清掃を行<br>ってください。<br>状態が改善されない場合は販売元に連絡してく<br>ださい。 |
|           | マイクロウェーブチューニング電<br>圧エラー<br>センサーコンピューティング<br>エラー | マイクロ波の調整電圧エラー 内部通信エラー又はハードウェアーの故 障。                                        | 機器の電源を切り、再度投入してください。電<br>源再投入後に同様のエラーメッセージが表示さ<br>れる場合は販売元に連絡してください。                       |
|           | 測定値なし                                           | 長時間に渡り機器の変換部が測定データを<br>受け取れない状態が継続している。                                    | 機器の設置状況、アンテナの状況を確認してく<br>ださい。アンテナに汚れがある場合は清掃を行<br>ってください。<br>状態が改善されない場合は販売元に連絡してく<br>ださい。 |
| F         | 電子部品                                            |                                                                            |                                                                                            |
|           | 致命的なコンバーターエラー<br>(DM) ①                         | 内部回路故障                                                                     | 機器の電源を切り、再度投入してください。電<br>源再投入後に同様のエラーメッセージが表示さ                                             |
|           | 致命的なコンバーターエラー<br>(CO) ②                         | 内部回路故障                                                                     | れる場合は販売元に連絡してください。                                                                         |
|           | 致命的なコンバーターエラー<br>(一般)                           | 内部回路故障                                                                     |                                                                                            |
|           | 電流出力安全動作③                                       | 電流出力安全動作。<br>このメッセージが表示された場合、電流出<br>力が3.6mA以下になっているか、21mA以上<br>になっています。    | 他のエラーメッセージを確認してください。                                                                       |
|           | インターナルコンピューティ<br>ングエラー                          | 内部バス通信エラー                                                                  | 機器の電源を切り、再度投入してください。電<br>源再投入後に同様のエラーメッセージが表示さ<br>れる場合は販売元に連絡してください。                       |
|           | 電源エラー                                           | 機器を起動させる為の内部電圧が低すぎ<br>る。<br>内部電圧が高すぎる。                                     | 電源接続の配線の確認を行うか変換部<br>の交換を行ってください。                                                          |
|           | センサー/コンバータファーム<br>ウェアー不一致                       | センサー側のファームウェアとコンバー<br>タ側のファームウェアが合っていない。<br>ファームウェアのアップデートが正常に<br>行われていない。 | 機器の電源を切り、再度投入してください。電<br>源再投入後に同様のエラーメッセージが表示さ<br>れる場合は販売元に連絡してください。                       |
|           | 再起動の最大数                                         | 機器が測定状態に移行できない状態が継続<br>している。機器がスタート動作を繰り返し<br>ている。                         | 供給電源を確認してください。                                                                             |
|           | パラメータ不一致                                        | 内部バス通信エラー                                                                  | 機器の電源を切り、再度投入してください。電                                                                      |
|           | センサーコンピューティング<br>エラー                            | 内部バス通不良またはハードウェアー故障                                                        | 源再投入後に同様のエラーメッセージが表示される場合は販売元に連絡してください。                                                    |

| 状態<br>タイプ | エラーメッセージ                             | 内容                                      | 対処方法                                                                                                    |
|-----------|--------------------------------------|-----------------------------------------|----------------------------------------------------------------------------------------------------|
| F         | 設定                                   |                                         |                                                                                                    |
|           | ボーティングエラー                            | 内部ソフトウェアエラー                             | 機器の電源を切り、再度投入してください。<br>電源再投入後に同様のエラーメッセージが表示<br>される場合は販売元に連絡してください。<br>不定期にエラーが発生する場合はノイズの影響<br>を受けている可能性があります。ノイズ環境を<br>確認してください。                                                                                                    |
|           | 不整合の NVRAM                           | パラメータメモリのデータ不良                          | 機器の電源を切り、再度投入してください。<br>電源再投入後に同様のエラーメッセージが表示<br>される場合は販売元に連絡してください。                                                                                                    |
|           | 不整合なコンバータ調整                          | コンバータモジュール内のキャリブレーシ<br>ョンデータ不良          | 販売元に連絡してください。                                                                                                    |
|           | 不整合なセンサーキャリブレー<br>ション                | センサーモジュール内のキャリブレーショ<br>ンデータ不良           |                                                                                                    |
|           | NVRAM 不一致                            | 表示部のシリアルナンバーと電子部品モジ<br>ュールのシリアルナンバーの不整合 | 表示部と電子部品モジュールが合っている事を確認してください。<br>設定モードに変更してからフルセットアップ>デバ<br>イス>情報に移行してメニューアイテム[C7.1.5:                                                                                                    |
|           |                                      |                                         | <b>電子リビジョン]</b> と[C7.1.6:ソフトウェアーバージョ<br>ン]を確認してください。<br>合っている場合は販売元に連絡してください。                                                                                                    |
|           | コンバータ NVRAM レイアウト<br>エラー             | パラメータメモリのデータ不良                          | 機器の電源を切り、再度投入してください。                                                                                                    |
|           | ディスプレイNVRAMレイアウト<br>エラー              | ファームウェアーアップデート後の不良                      | 電源再投入後に同様のエラーメッセーンが表示<br>される場合は販売元に連絡してください。                                                                                                    |
|           | COフロートエラー ②                          | 機器の設定不良の為、測定データが使用不可<br>となっている          | 機器の設定を工場設定の状態に戻す必要があります。<br>設定モードに変更して、フルセットアップ>デバイ<br>ス>工場デフォルトに移行しメニューアイテム<br>[C7.6.1:工場デフォルトリセット]で"工場設定デフォ<br>ルトにします。"で"はい"を選択した後に測定モー<br>ドにに戻り"構成を保存しますか?"で"はい"を選<br>択し、機器の電源を切り再度投入を行います。<br>電源再投入後に同様のエラーメッセージが表示<br>される場合け販売売に演練してください |
| C         | 雷子部只                                 |                                         | C1レロ场百は別で元に建裕ししく/こさい。                                                                                                    |
| 0         | ーモリー ロリロロ<br>コンバータのファームウェア<br>アップデート | コンバータモジュールのファームウェアー<br>のアップデート継続中       | ファームウェアーのアップデートが終了するの<br>を待ってください。                                                                                                    |

| 状態<br>タイプ | エラーメッセージ                           | 内容                                                                                                    | 対処方法                                                                                                    |
|-----------|------------------------------------|----------------------------------------------------------------------------------------------------|----------------------------------------------------------------------------------------------------|
| С         | 設定                                 |                                                                                                    |                                                                                                    |
|           | センサーシミュレーションア<br>クティブ              | 機器はシミュレーション動作しており測定<br>値はメニューアイテムB1.1:値を設定する<br>に入力された値となっている。<br>ここでの測定値はレベル、距離、反射とす<br>る事が出来る。変換テーブルを入力してい<br>る場合は容量、質量値とする事が出来る。 | "エンター"キーボタンを押してテストを終了<br>してください。                                                                                                    |
|           | 電流出力シミュレ <del>ー</del> ションア<br>クティブ | 機器はシミュレーション動作しており電流<br>出力値はメニューアイテムB1.2:出力 に入<br>力された値となっている、<br>電流出力の範囲は 3.6~21.5 mAです。                                            | "エンター"キーボタンを押してテストを終了<br>してください。                                                                                                    |
|           | HART シミュレーションアク<br>ティブ             | 機器の測定値はシミュレーション動作とな<br>っている。 HART® インターフェースを使<br>用して機器の測定値がシミュレーション動<br>作となっている。                                                    | HART® インターフェースを使用してテストを<br>終了してください。                                                                                                    |
|           | レベルコンピューティング シ<br>ミュレーションアクティブ     | サブメニューB1のシミュレーション(距離、レベル、空間容量、空間質量、補正距離、容量、質量、補正レベル)により電流出力値が設定されている。                                                               | "エンター"キーボタンを押してテストを終了<br>してください。                                                                                                    |
|           | システムモニターシミュレー<br>ション動作             | システムモニターは電流出力のシミュレー<br>ションにより設定されている。                                                                                               | 機器を再起動してください。                                                                                                    |
| S         | センサー                               |                                                                                                    |                                                                                                    |
|           | センサー電源低                            | センサに供給されている電源電圧が低すぎる                                                                                                    | レベル計本体への供給電源を確認してくださ<br>い。                                                                                                    |
|           | 信号強                                | レベル信号が大きすぎる。<br>信号が飽和状態になっている事が考えられ<br>る                                                                                            | 機器の設置状況が取扱説明書の記載内容と合っ<br>ているか確認してください。<br>設置状況に問題が無く、電源の再投入を行って<br>も、同様のエラーメッセージが表示される場合<br>は販売元に連絡してください。                                |
|           | ピーク損失 (レベル損失)                      | 測定範囲内に長時間にわたりレベル信号を<br>検出できない状態が継続している。(>20<br>秒).                                                                                  | 機器の設置状況が取扱説明書の記載内容と合っ<br>ているか確認してください。<br>レベル計本体は測定に適した位置へ設置する必<br>要があり、測定容器内の障害物の近くは避ける<br>必要があります。<br>設置位置の変更を行い空スペクトラムの記録を<br>行ってください。 |
|           |                                    |                                                                                                    | 設置状況に問題が無く、電源の再投入を行って<br>も、同様のエラーメッセージが表示される場合<br>は販売元に連絡してください。                                                                          |
|           | 不感带内反射                             | レベル信号が不感帯に入っている。(メニ<br>ューアイテム C1.5)この状態は容器が満<br>量になっており、溢れてしまうリスクが発<br>生する事が考えられる。                                                  | 機器の設定が正しいか確認を行ってください。<br>機器の使用条件が正しいか確認してください。                                                                                            |
|           | 電気部品温度仕様外                          | 温度センサの測定値が仕様範囲何に無い                                                                                                    | 機器の使用温度が周囲温度の使用範囲内にある<br>か確認してください。                                                                                                    |
| S         | エレクトロニクス                           |                                                                                                    |                                                                                                    |
|           | 電気部品温度仕様外                          | コンバーター温度が仕様範囲内に無い                                                                                                    | 機器の使用温度が周囲温度の使用範囲内にある<br>か確認してください。                                                                                                    |

| エラーメッセージ      | 内容                                                                                                    | 対処方法                                                                                                    |
|---------------|----------------------------------------------------------------------------------------------------|----------------------------------------------------------------------------------------------------|
| プロセス          |                                                                                                    |                                                                                                    |
| CO 不飽和 低 ②    | 測定値が電流出力値の下限よりも低い値と                                                                                                    | 測定状況及び電流出力の下限値の確認を行っ                                                                                                    |
|               | なっている。電流出力値は下限値より低い                                                                                                    | てください。                                                                                                    |
|               | 値にはならないので現在の出力値は正しく                                                                                                    |                                                                                                    |
|               |                                                                                                    |                                                                                                    |
| CO 過飽和 高 (2)  | 測定値が電流出力値の上限よりも高い値と                                                                                                    | 測定状況及び電流出力の上限値の確認を行っ                                                                                                    |
|               | なっている。電流出力値は上限値より高い                                                                                                    | てください。                                                                                                    |
|               | 個にはならないので現在の出力値は正しく                                                                                                    |                                                                                                    |
| +`,++         | γ <b>μ</b> ιν <sub>ο</sub>                                                                                                   |                                                                                                    |
| 信号部           | 信号                                                                                                    | 機哭の設置状況が取扱説明書の記載内容と今                                                                                                    |
|               |                                                                                                    | っているか確認してください。                                                                                                    |
|               |                                                                                                    |                                                                                                    |
|               |                                                                                                    | 設置状況に問題がない場合、別形式のアンテ                                                                                                    |
|               |                                                                                                    | ナを使用する必要があります。                                                                                                    |
|               |                                                                                                    | 販売元に連絡してください。                                                                                                    |
| 測定の質が不良 (測定旧) | 10秒以上測定値が変更しておらず、測定値                                                                                                    | 機器の設置状況が取扱説明書の記載内容と合                                                                                                    |
|               | が正しくない場合がある。                                                                                                    | っているか確認してください。                                                                                                    |
|               |                                                                                                    |                                                                                                    |
|               |                                                                                                    | 設直状況に問題が悪く、電源の再投入を行う                                                                                                    |
|               |                                                                                                    | しも、同様のエフーメッセージが表示される                                                                                                    |
|               |                                                                                                    | 物口は飛びしいに進縮してくたらい。                                                                                                    |
|               | エハーションコンロションの設定本件とロット                                                                                                    |                                                                                                    |
|               | 変更した等)                                                                                                    | • •                                                                                                    |
|               | エラーメッセージ         プロセス         CO 不飽和 低 ②         CO 過飽和 高 ②         センサー         信号弱         測定の質が不良 (測定旧)         空スペクトラム無効 | エラーメッセージ         内容           プロセス         測定値が電流出力値の下限よりも低い値となっている。電流出力値は下限値より低い値にはならないので現在の出力値は正しくない。           CO 通飽和 高 ②         測定値が電流出力値の上限よりも高い値となっている。電流出力値は上限値より高い値にはならないので現在の出力値は正しくない。           CO 通飽和 高 ②         測定値が電流出力値の上限よりも高い値となっている。電流出力値は上限値より高い値にはならないので現在の出力値は正しくない。           センサー         信号強度が低すぎる。           値にはならすが低すぎる。         2000000000000000000000000000000000000 |

① DM = データマネジャー

② CO = 電流出力

③ このエラーは機器が SIL の場合に表示されます。 CO = 電流出力

# 6 メンテナンス

## 6.1 一般注意事項

通常の使用環境においては定期的なメンテナンス作業は必要ありません。メンテナンスの必要が生じた場合には機器の取扱い を熟知した作業員が実施してください。

# 6.2 ハウジング蓋の"O"リングのメンテナンスについて

表示部カバーの①または端子箱カバーの②を開放した後に閉める時に"O"リングが正常な位置にある事を確認してください。 "O"リングの交換が必要な場合には弊社にご連絡をお願いします。

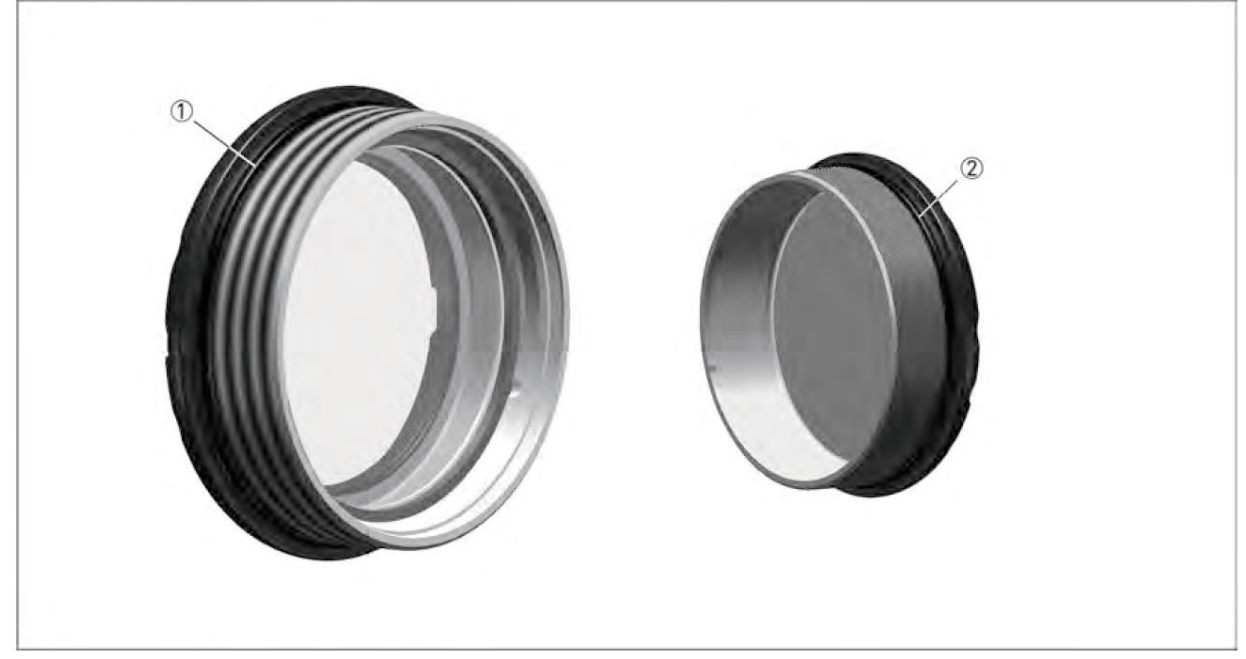

図 6-1:"O"リングのメンテナンス

- 表示部蓋
- ②端子箱蓋

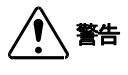

グリスを使用する際は"O"リングの使用可能温度に対応しているものである事を確認してください。 以下の点にも注意してください。

- ① 使用可能温度が-40~+130℃で有る事。
- ② "O"リングに有害でない物
- ③ プロセスに使用可能な材質で有ること。
- ④ 防水性で有ること

# 6.3 機器の表面の清掃方法

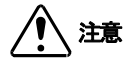

5mm以上の埃が機器の上に溜まらない様にしてください。 これは潜在的な爆発の危険の要因となる物です。

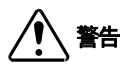

灰色の樹脂の表示部カバーは静電放電のリスクがあります。

#### 次の手順に従ってください。

- ① 端子箱の蓋のネジ部分は清潔な状態を保つようにしてください。
- ② 埃が積もった状態になった場合は湿った布でふき取るようにしてください。

#### 6.3.1 使用状態でのホーンアンテナの清掃方法

メタルホーンアンテナに結露、付着の発生が考えられる場合、パージをオプションで取付ける事ができます。 間欠的にパージを実施する事によりメタルホーンアンテナの内部表面を清潔に保つ事ができます。 ホーンアンテナ内部を清潔に保つことにより、精度良く安定した計測を行う事が出来ます。

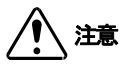

# プロセスに使用可能な乾燥ガスを使用してパージを実施してください。

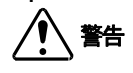

# 間欠的にパージを実施する事によりホーンアンテナの内部表面をきれいに保つ事ができ、精度良く、安定した計測を 行う事が出来ます。

パージ方法については下表を参照ください。:

#### パージのやり方

| 機器のコンディション         | パージの方法                                 |
|--------------------|----------------------------------------|
| 機器がプロセスの温度より低くアンテナ | 連続使用。低圧でガスパージを実施しする事により結露を防止する事が出来ま    |
| への結露が発生する事が考えられる場合 | す。                                     |
| アンテナへの付着が考えられる場合   | 間欠的なパージ。圧縮空気、窒素や他のガスを0.6Mpa程度までのプロセスで使 |
|                    | 用可能。                                   |
| アンテナへの付着が考えられる場合   | 間欠的なパージ。アンテナに付着した物を溶かす事の出来る液体によるパージ    |
|                    | (温水、溶剤等のプロセスに使用可能な液体)                  |

# 6.4 トラブルシューティング

| 症          | 状        | 原因                                             | 処置                        |
|------------|----------|------------------------------------------------|---------------------------|
|            |          | 電源は供給されているか?                                   | 電源を供給する                   |
| 表示、出力がでない  |          | 結線はされているか?                                     | 正しく結線をする                  |
|            |          | 供給電源は正常か?                                      | 正しい電源電圧を供給する              |
|            |          | ないな中が空の火能で電源される                                | タンク内に液を入れる。               |
|            |          | していないか?                                        | (→5.4.6: 底が平らでない容器の測定方法)  |
| 表示が測定値にならな | えい       |                                                | に従い設定変更を行う                |
|            |          | 液面が測定範囲外になっていない<br>か?                          | タンク高さを変更する                |
|            |          |                                                | 容器内に反射対象物を入れると測定値を表示する    |
|            |          | 谷岙内が空のとさに電源技人をし                                | 空タンクスペクトルの設定を実施する         |
|            | タンク内が空なの |                                                | (→5.4.2: 空スペクトラムの設定)      |
|            | ゼロにならない  | 測定範囲の設定はあっているか?                                | タンク高さの設定を変更する             |
|            |          | タンク底が平でない形状になってい                               | (→5.4.6: 底が平らでない容器の測定方法)  |
|            |          | ないか?                                           | に従い設定変更を行ってみる             |
|            |          | マッテナに付差物けたいかっ                                  | アンテナを清掃する。                |
|            |          |                                                | パージアンテナに変更する。             |
|            |          |                                                | ノズルを基準通りに変更する。            |
|            |          | 取付けノズルは基準値以内か?                                 | 空タンクスペクトルの設定を実施する         |
|            | 実レベルより高く |                                                | (→5.4.2: 空スペクトラムの設定)      |
|            | 表示、出力されて | アンテナの先端はノズルより出て                                | ノズルを短くする                  |
|            | いる       | いるか?                                           | アンテナエクステンションを追加する         |
|            |          | 取付けノズル、またはレベルスイッ<br>チ、温度計などの反射障害を起こ<br>す物はないか? | レベル計の設直場所を変更する            |
|            |          |                                                | (→ 0:2.5.3 機器の設置場所)       |
|            |          |                                                | 空タンクスペクトルの設定を実施する         |
|            |          |                                                | (→5.4.2: 空スペクトラムの設定)      |
| 測定値が正しくない  |          | 実レベルはブロッキング距離内に<br>入っていないか?                    | 実レベルを下げる                  |
|            |          | 供給電源は正常か?                                      | 正しい電源電圧を供給する              |
|            |          |                                                | (→7.3 : 最小供給電圧)           |
|            | 実レベルより低く | レベル計の取付け位置が容器中心                                | 取付け位置を変更する                |
|            | 表示、出力されて | に近くないか?                                        | (→0:2.5.3 機器の設置場所)        |
|            | いる       |                                                | 多重反射機能を"有効"にする            |
|            |          |                                                | 取付け位置を変更する                |
|            |          | 多重波が発生していないか?                                  | (→ 0:2.5.3 機器の設置場所)       |
|            |          |                                                | 取付け方向を変更する(90°回転させる)      |
|            |          |                                                | タンク高さ、0%レンジ、100%レンジを確認する。 |
|            |          | レンジ設定が正しいか?                                    | 換算表を使用している場合は設定内容を確認する    |
|            |          |                                                | (→5.4.5:容量、質量測定の為の設定方法)   |
|            |          |                                                | 泡が発生しないようにする。             |
|            | 実レベルと指示レ |                                                | 泡の無い位置へ設置場所を変更する          |
|            | ベルに差がある  | 泡の発生はないか?                                      | パイプ内測定に変更する               |
|            |          |                                                | (→2.8: パイプ内測定)            |
|            |          | 液体が分離していないか?                                   | 液体が分離しないようにする。            |
|            |          | エラーメッセージは出ているか?                                | エラー履歴を確認し、エラーの対処方法に従い対処する |
|            |          |                                                | (→5.5.2: エラーの内容と対処方法)     |

| 症状       | 原因              | 処置                  |  |
|----------|-----------------|---------------------|--|
|          |                 | 取付け位置を変更する          |  |
| 指示値が変動する |                 | (→ 0:2.5.3 機器の設置場所) |  |
|          | 投入物の影響は受けていないか? | 投入物の経路を変更する         |  |
|          |                 | パイプ内測定に変更する         |  |
|          |                 | (→2.8: パイプ内測定)      |  |
|          |                 | 空タンクスペクトルの設定を実施する。  |  |
|          | 障害物はないか?        | (→5.4.2:空スペクトラムの設定) |  |
|          |                 | 取付け位置を変更する          |  |
|          |                 | 時定数を変更する            |  |
|          | 液面変動、波立ちはないか?   | 追従速度を変更する           |  |
|          |                 | パイプ内測定に変更する         |  |
|          |                 | (→2.8: パイプ内測定)      |  |

# ※ P-68 "B4 修正スペクトラム"にて表示される信号グラフを確認することで容器内の反射信号の様子が可視化されます。

トラブルシューティング時に有効な情報となりますので併せて活用してください。

# 7 テクニカルデータ7.1 計測原理

マイクロ波信号はアンテナ部より発信され、測定対象物の表面で反射します。反射した信号は時間遅れを持って受信されます。

マイクロ波の測定原理はFMCW [Frequency Moduleted Continuous Wave:連続周波数変調波方式]を使用しています。

FMCW方式では信号周波数を直線的に変化させながら発信を行います。(周波数スイープ) 発信された信号は、測定面で反射し $\Delta$ tの時間遅れを持って受信されます。 時間遅れ t=2d/cで計算され、ここで"d"は機器から測定反射面までの距離、"c"は信号が通過していくガス(主に空気)中 の移動速度で光速と等しくなります。

さらに処理された周波数差 (Δf)は受信周波数と同じタイミングの発信周波数から演算されます。 この周波数差は距離へと変換されます。周波数の差が大きいほど距離が長い事になります。 周波数差はフーリエ変換 (FFT) により周波数スペクトルへ変換され、スペクトルから距離が計算されます。 レベルは設定されたタンク高さと測定距離から算出されます。

# マイクロ波によるレベル測定

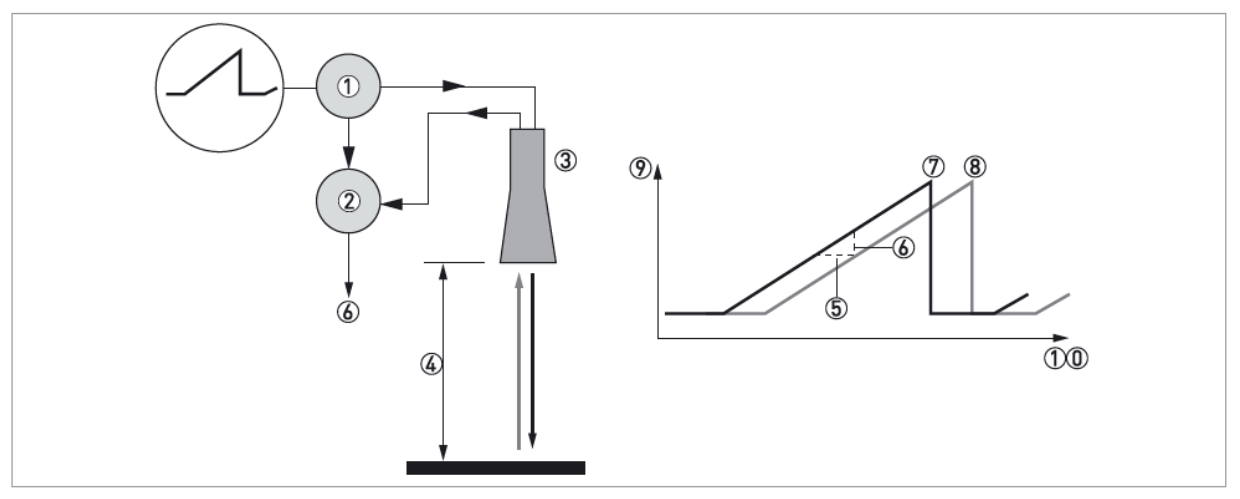

図 7-1: FMCW によるレベル測定

- 発信部
- 2 ミキサー
- ③ アンテナ
- 移動時間
- ⑤ 時間遅れ: Δt
- ⑥ 周波数差: ∆f
- ⑦ 発信周波数
- ⑧ 受信周波数
- ③ 周波数
- 10 時間

# 7.2 測定モード

# ダイレクトモード

測定対象物の比誘電率が高い (sr > 1.5)場合は液体の表面からの反射信号を検出して計測を行います。

# オートTBFモード

測定対象物の比誘電率が低い(*εr* > 1.4)場合は部分的TBFモードを使用します。 オートTBFモードはダイレクトモードとTBFモードを機器が自動的に切り換えて測定を行うモードです。 タンクボトムエリア(タンク高さの20%)より上の位置に反射信号を検知できた場合にはダイレクトモードで測定を行いま す。

タンクボトムエリアに反射信号を検知した場合はTBFモード測定を行います。

このモードを使用する場合タンク底が平らでタンク底より反射信号が発生する必要があります。

# フルTBFモード

#### TBF (Tank Bottom Following)

測定対象物の比誘電率が非常に低い場合 (er ≦ 1.4) はフルTBFモードを使用します。

タンク底からの反射信号を検知して測定を行います。タンク底からの反射信号は測定対象の液体中を透過して往復の移動を行います。

このモードを使用する場合タンク底が平らでタンク底より反射信号が発生する必要があります。

#### フルTBFモード、オートTBFモード 注記 - のエードナは日本ス組みないた中

このモードを使用する場合タンク底からの反射信号を得られる事と正確な測定物の比誘電率をパラメータで入力する 必要があります。ここに入力された数値で速度補正を行いますので間違った数値を入力すると測定誤差を発生する事 になります。

又、測定対象物の比誘電率が変化すると測定誤差となります。

# 7.3 最小供給電圧

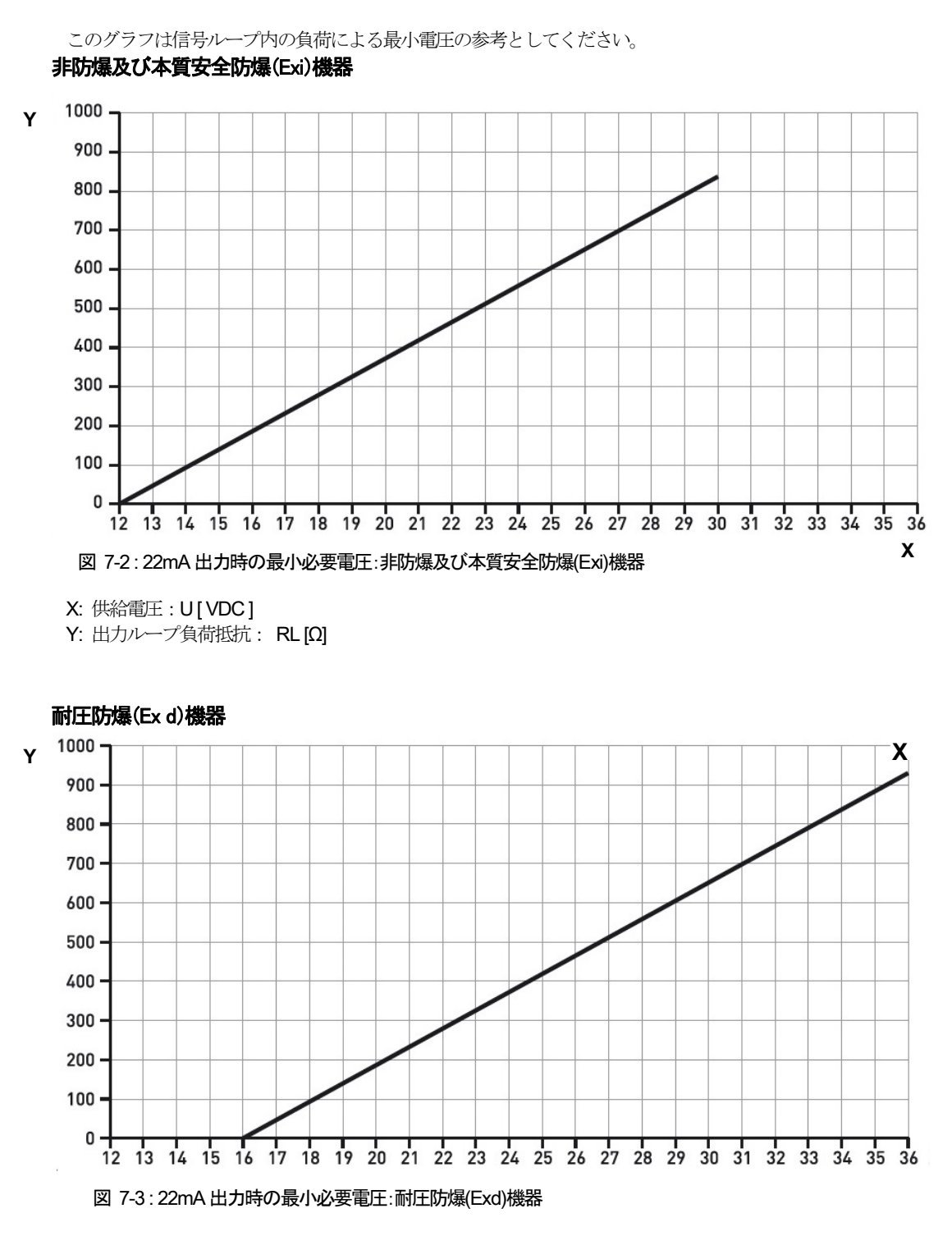

X:供給電圧:U[VDC]

Y: 出力ループ負荷抵抗: RL[Ω]

# 7.4 外形図

# メタルホーンアンテナ:ネジ接続

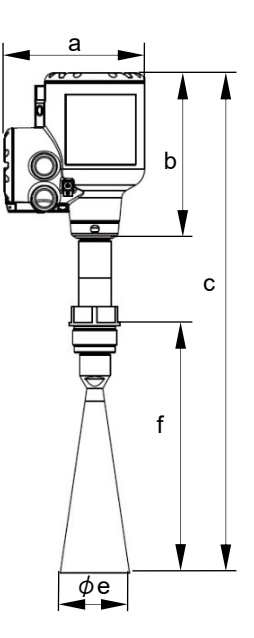

| アンテナ種類        | 寸法 [mm] |     |     |     |     |
|---------------|---------|-----|-----|-----|-----|
|               | а       | b   | С   | фе  | f   |
| DN40 / 1-1/2" | 151     | 180 | 416 | 39  | 143 |
| DN50 / 2"     | 151     | 180 | 430 | 43  | 157 |
| DN80 / 3"     | 151     | 180 | 540 | 75  | 267 |
| DN100/4"      | 151     | 180 | 609 | 95  | 336 |
| DN150/6"      | 151     | 180 | 764 | 140 | 491 |
| DN200 / 8"    | 151     | 180 | 936 | 190 | 663 |

# ドロップアンテナ:ネジ接続

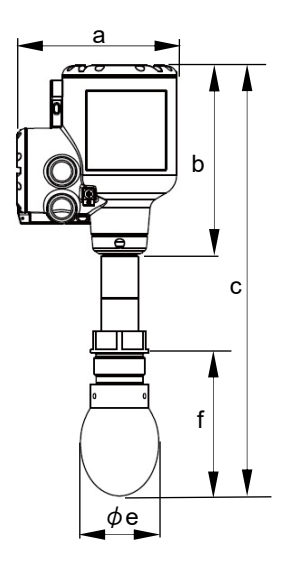

| アンテナ種類    | 寸法 [mm] |     |     |     |     |
|-----------|---------|-----|-----|-----|-----|
|           | а       | b   | С   | фе  | F   |
| DN80 / 3" | 151     | 180 | 411 | 74  | 139 |
| DN100/4"  | 151     | 180 | 434 | 94  | 162 |
| DN150/6"  | 151     | 180 | 492 | 144 | 220 |

※ドロップアンテナのネジ接続の場合、プロセス接続取付け後にドロップアンテナの組み込みが必要となります。 取付け条件に注意してください。
### <u>メタルホーンアンテナ:フランジ接続</u>

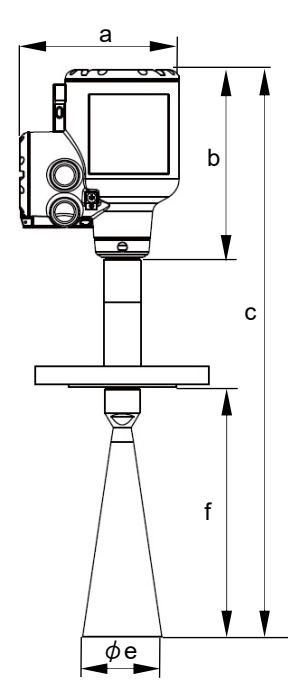

| アンテナ種類        | 寸法 [mm] |     |     |     |     |  |  |
|---------------|---------|-----|-----|-----|-----|--|--|
|               | а       | b   | С   | фе  | f   |  |  |
| DN40 / 1-1/2" | 151     | 180 | 416 | 39  | 114 |  |  |
| DN50 / 2"     | 151     | 180 | 430 | 43  | 127 |  |  |
| DN80 / 3"     | 151     | 180 | 540 | 75  | 237 |  |  |
| DN100 / 4"    | 151     | 180 | 609 | 95  | 306 |  |  |
| DN150/6"      | 151     | 180 | 764 | 140 | 461 |  |  |
| DN200 / 8"    | 151     | 180 | 936 | 190 | 633 |  |  |

### <u> ドロップアンテナ : フランジ接続</u>

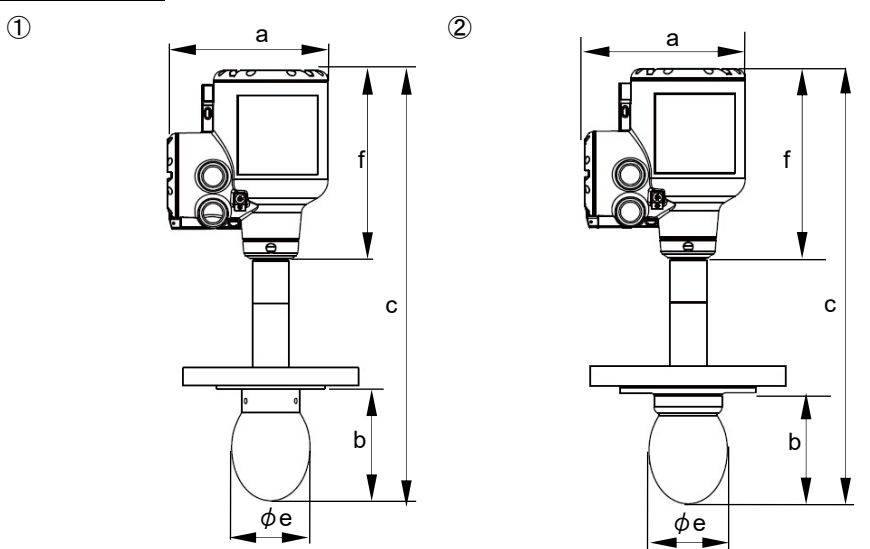

| プロセス接続                               | アン <del>テ</del> ナ<br>種類 | 寸法 [mm] |     |     |     |     |  |
|--------------------------------------|-------------------------|---------|-----|-----|-----|-----|--|
| タイプ                                  |                         | а       | b   | С   | φe  | f   |  |
|                                      | DN80/3"                 | 151     | 180 | 412 | 74  | 110 |  |
| ①標準フランジ接続                            | DN100/4"                | 151     | 180 | 432 | 94  | 130 |  |
|                                      | DN150/6"                | 151     | 180 | 488 | 144 | 186 |  |
| の標準フランジ接続                            | DN80/3"                 | 151     | 180 | 412 | 74  | 105 |  |
|                                      | DN100/4"                | 151     | 180 | 434 | 94  | 127 |  |
| フランジプレート付※                           | DN150/6"                | 151     | 180 | 493 | 144 | 186 |  |
| ※PTFE ドロップアンテナのみ (PEEK ドロップアンテナは適用外) |                         |         |     |     |     |     |  |

## <u>日除け</u>

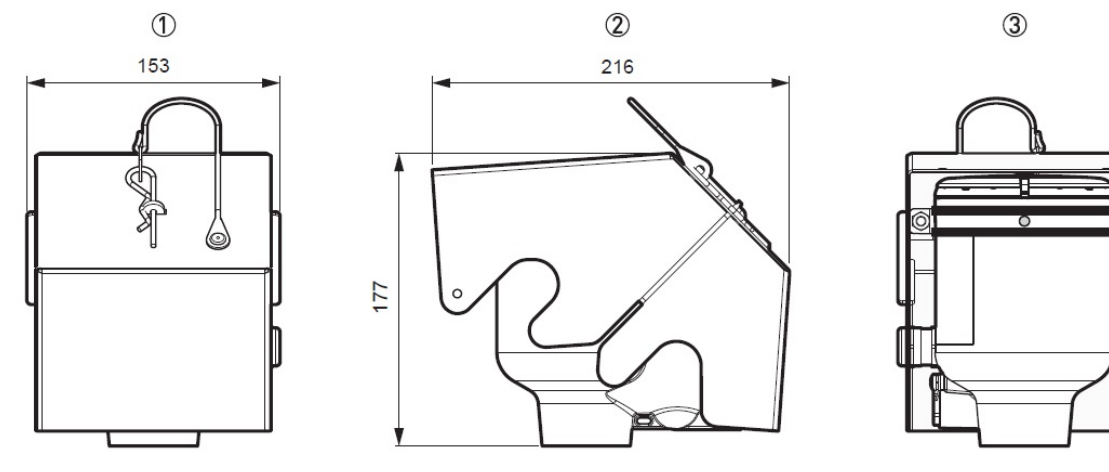

① 正面
② 左側面
③ 背面

<u>アンテナエクテンション</u>

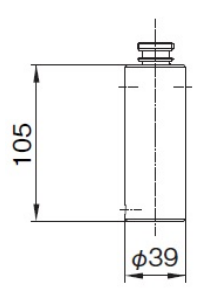

#### 7.5 質量

| 部品名称     |            | 仕様                       | 重量[kg]   |  |
|----------|------------|--------------------------|----------|--|
| ハウジング    |            | アルミニウム                   | 3.0      |  |
| アンテナ※1   | メタルホーンアンテナ | DN40/1.5"メタルホーンアンテナ      | 2.3~58.7 |  |
|          |            | DN50/2"メタルホーンアンテナ        | 2.3~58.7 |  |
|          |            | DN80/3"メタルホーンアンテナ        | 2.5~58.9 |  |
|          |            | DN100/4"メタルホーンアンテナ       | 2.6~59.0 |  |
|          |            | DN150/6"メタルホーンアンテナ       | 3.0~59.4 |  |
|          |            | DN200/8"メタルホーンアンテナ       | 3.7~60.0 |  |
|          | ドロップアンテナ   | DN80 / 3" PTFE ドロップアンテナ  | 3.1~59.2 |  |
|          |            | DN100 / 4" PTFE ドロップアンテナ | 3.8~60.2 |  |
|          |            | DN150 / 6" PTFE ドロップアンテナ | 7.2~63.6 |  |
|          |            | DN80/3" PEEK ドロップアンテナ    | 2.8~59.2 |  |
|          |            | 105mm                    | 0.92     |  |
|          |            | 210mm                    | 1.84     |  |
|          |            | 315mm                    | 2.76     |  |
|          |            | 420mm                    | 3.68     |  |
|          | =>>        | 525mm                    | 4.60     |  |
|          |            | 630mm                    | 5.52     |  |
|          |            | 735mm                    | 6.44     |  |
|          |            | 840mm                    | 7.36     |  |
|          |            | 945mm                    | 8.29     |  |
|          |            | 1050mm                   | 9.20     |  |
| オプション    |            |                          |          |  |
| 日除け      |            | <br>ステンレス鋼               | 1.3      |  |
| フランジプレート |            | DN80 PTFE                | 0.3      |  |
|          |            | DN100 PTFE               | 0.5      |  |
|          |            | DN150 PTFE               | 0.7      |  |

※1:アンテナ質量にはプロセス接続部を含みます。

# ■ サービスネット

製品の不具合などの際は弊社営業担当か、弊社営業所までご連絡ください。 営業所については弊社ホームページをご覧ください。

## ■ 製品保証

弊社ホームページをご覧ください。

All right Reserved Copyright © 2023 TOKYO KEISO CO., LTD. 本書からの無断の複製はかたくお断りします。

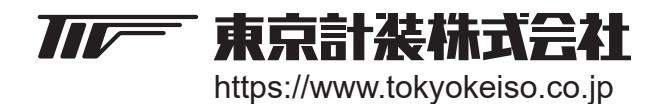

〒105-8558 東京都港区芝公園1-7-24芝東宝ビル TEL: 03-3434-0441(代) FAX: 03-3434-0455